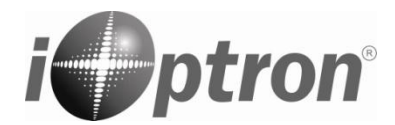

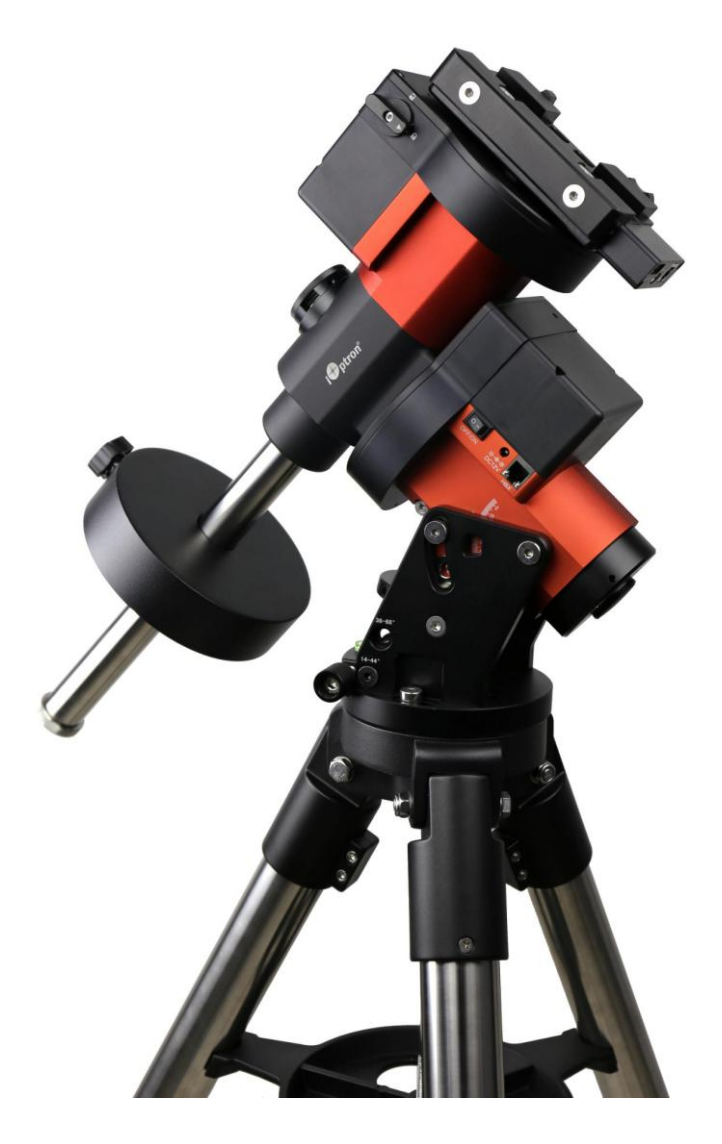

# iOptron<sup>®</sup> GEM45 German Equatorial Mount

# **Instruction Manual**

Product GEM45 (#7600A series) and GEM45EC (#7600ECA series, as shown)

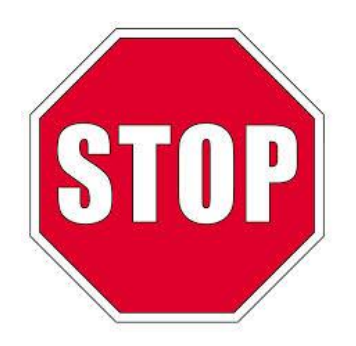

Please read the included GEM45 Quick Setup Guide (QSG) BEFORE taking the mount out of the case!

This product is a precision instrument. Please read the included QSG before assembling the mount. Please read the entire Instruction Manual before operating the mount.

You must hold the mount firmly when disengaging the gear switches. Otherwise personal injury and/or equipment damage may occur. Any worm system damage due to improper operation will not be covered by iOptron's limited warranty.

If you have any questions please contact us at support@ioptron.com

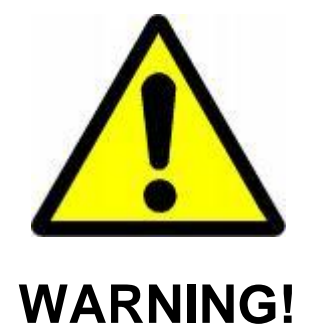

NEVER USE A TELESCOPE TO LOOK AT THE SUN WITHOUT A PROPER FILTER! Looking at or near the Sun will cause instant and irreversible damage to your eye. Children should always have adult supervision while using a telescope.

# **Table of Contents**

| Table of Contents                                                  | 3    |
|--------------------------------------------------------------------|------|
| 1. GEM45 Introduction                                              | 5    |
| 2. GEM45 Overview                                                  | 6    |
| 2.1. Parts List                                                    | 6    |
| 2.2. Identification of Parts                                       | 7    |
| 2.3. GEM45 Mount Basic Cable Connection                            | 7    |
| 2.4. GEM45 Cable Management                                        | 8    |
| 2.5. Go2Nova <sup>®</sup> 8407+ Hand Controller                    | . 10 |
| 2.5.1. Key Description                                             | . 10 |
| 2.5.2. The LCD Screen                                              | . 11 |
| 2.6. Bench Testing the Mount                                       | . 12 |
| 3. GEM45 Mount Assembly                                            | . 13 |
| 3.1. GEM45 Mount Assembly                                          | . 13 |
| 4. Getting Started                                                 | . 23 |
| 4.1. Setting the Mount and Performing Polar Alignment              | .23  |
| 4.2 Manual Operation of the Mount                                  | 23   |
| 4.3 One Star Alignment                                             | 23   |
| 4.4 GOTO the Moon and Other Objects                                | 23   |
| 4.5 Star Identification Function                                   | 23   |
| 4.6 Power-Down Memorization                                        | 22   |
| 4.7 Turning Off the Mount                                          | 24   |
| 4.8 Putting the Mount Back into the Carrying Case                  | 24   |
| 5 Complete Functions of Go2Nova <sup>®</sup> 8407+ Hand Controller | 25   |
| 5.1 Select and Slew                                                | 25   |
| 5.1.1 Solar System                                                 | 25   |
| 5.1.1. Solar System                                                | . 25 |
| 5.1.2. Deep Sky Objects                                            | . 25 |
| 5.1.5. Stars                                                       | . 25 |
| 5.1.4. Contets                                                     | . 25 |
| 5.1.6 Constellations                                               | . 25 |
| 5.1.0. Constenations                                               | . 25 |
| 5.1.8 Custom P A and DEC                                           | . 25 |
| 5.2. Syna to Target                                                | . 20 |
| 5.2. Sylic to Talget                                               | . 20 |
| 5.2.1 Desition of Delaris/SigmeOat                                 | . 20 |
| 5.3.1. FOSILIOII OF FOIALIS/SIGILIAOCL                             | . 20 |
| 5.5.2. One Star Alignment                                          | . 20 |
| 5.5.5. Two Star Alignment                                          | . 20 |
| 5.5.4. Three Star Alignment                                        | . 27 |
| 5.5.5. Solar System Align                                          | . 27 |
| 5.5.0. Polar herate Alight                                         | . 27 |
| 5.5.7. View Model Error                                            | . 27 |
| 5.3.8. Clear Alignment Data                                        | . 27 |
| 5.4.1 Set Time and Site                                            | . 21 |
| 5.4.2. Deep Settings                                               | . 27 |
| 5.4.2. Display Settings                                            | . 27 |
| 5.4.4. Set Cuiding Date                                            | . 28 |
| 5.4.5. Set Turahing Rate                                           | . 28 |
| J.4.J. Set Tracking Kate                                           | . 29 |

| 5.4.6. Set Parking Position                                    | . 29 |
|----------------------------------------------------------------|------|
| 5.4.7. Meridian Treatment                                      | . 29 |
| 5.4.8. Set Altitude Limit                                      | . 29 |
| 5.4.9. Polar Scope Bright.                                     | . 29 |
| 5.4.10. HC Heating Switch                                      | . 29 |
| 5.4.11. Set RA Guiding                                         | . 30 |
| 5.4.12. Language                                               | . 30 |
| 5.5. Electric Focuser                                          | . 30 |
| 5.6. PEC Option                                                | . 30 |
| 5.6.1. PEC Playback                                            | . 30 |
| 5.6.2. Record PEC                                              | . 30 |
| 5.6.3. PEC Data Integrity                                      | . 30 |
| 5.7. Park Telescope                                            | . 31 |
| 5.8. Edit User Objects                                         | . 31 |
| 5.8.1. Enter a New Comet                                       | . 31 |
| 5.8.2. Enter Other Objects or Observation List                 | . 31 |
| 5.9. Firmware Information                                      | . 32 |
| 5.10. Zero Position                                            | . 32 |
| 5.10.1. Goto Zero Position                                     | . 32 |
| 5.10.2. Set Zero Position                                      | . 32 |
| 5.10.3. Search Zero Pos.                                       | . 32 |
| 6. Maintenance and Servicing                                   | . 33 |
| 6.1. Maintenance                                               | . 33 |
| 6.2. iOptron Customer Service                                  | . 33 |
| 6.3. Product End of Life Disposal Instructions                 | . 33 |
| 6.4. Battery Replacement and Disposal Instructions             | . 33 |
| Appendix A. Technical Specifications                           | . 34 |
| Appendix B. Go2Nova <sup>®</sup> 8407+ HC MENU STRUCTURE       | . 35 |
| Appendix C. Polar Alignment using iPolar Electronic PolarScope | . 38 |
| Appendix D. Gear Meshing Adjustment                            | . 45 |
| Appendix E. Firmware Upgrade                                   | . 47 |
| Appendix F. Computer Control a GEM45 Mount                     | . 48 |
| Appendix G. Go2Nova <sup>®</sup> Star List                     | . 49 |
| IOPTRON TWO YEAR TELESCOPE, MOUNT, AND CONTROLLER WARRANTY     | . 58 |

# 1. GEM45 Introduction

Innovative ideas applied to a time tested design, the iOptron<sup>®</sup> GEM45 next generation German equatorial mounts. A sharp looking CNC body is the first indicator the GEM45 is a top quality mount in both form and function.

Utilizing experiences gained during development of our CEM series, we were able to remove unnecessary bulk giving the GEM45 an incredible 2.8 payload to mount weight ratio. This compact 15.8lb mount can precisely GOTO an object and track with up to 45lbs of gear onboard.

With its integrated electronic polar scope (iPolar<sup>™</sup>), polar alignment is a snap, even when the pole star is obscured. Large levers on the quick-lock drive engagement system make it easy to snap its drive gears into place even when wearing gloves. There is little chance of your cables getting snagged with the GEM45's internal advanced cable management system. A new, patent pending Universal Self-Centering Saddle (USCS) accommodates Losmandy and Vixen style dovetail plates. GEM45 mounts utilize reliable stepper motor drive systems with our low power consumption technology. Our new LiteRoc 1.75" tripod delivers rock solid stability in a lighter, more compact package. A 212,000+ object library with star identification, GPS, Wi-Fi (requires optional iStarFi adapter) are a few of the desirable features standard on a GEM45 mount.

## Features:

- German equatorial mount with innovative features
- Idea for both visual observation and astrophotography
- Maximum payload of 45 lbs (20 kg) with the mount weight of only 15.8 lbs (7.2 kg)
- Easy to use quick-lock gear clutches
- Integrated iPolar<sup>™</sup> electronic polar finder
- Low periodic error: <±7 arc seconds for GEM45, < 0.25 arcsec RMS for GEM45EC
- Permanent periodic error correction (PPEC) or Real-time periodic error correction (for GEM45EC)
- Precision stepper motor for precise GOTO and accurate tracking
- Go2Nova<sup>®</sup> 8407+ controller with Advanced GOTONOVA<sup>®</sup> GOTO Technology and built-in heater
- Integrated ST-4 autoguiding port
- 32-channel Global Positioning System (GPS)
- USB communication port
- Cable management system
- New, patent-pending iOptron universal saddle
- All metal, CNC machined with red/black anodized
- Optional WiFi module ((iStarFi, #7434) for mount control via SmartPhone/Tablet/Computer
- All new LiteRoc 1.75" tripod with improved stability and leg locks

# 2. GEM45 Overview

## 2.1. Parts List<sup>1</sup>

## SHIPPING CONTENTS

Your new GEM45 mount comes in three shipping boxes. Box 1 contains either a GEM45 (#7620A) or GEM45EC (#7620ECA) mount head, hand controller, counterweight shaft, and accessories. Box 2 contains the LiteRoc tripod (#7623). Box 3 is a 11lbs (5kg) counterweight (#8027).

The contents are:

- iOptron<sup>®</sup> GEM45 telescope mount (#7620A, with black gear switches) or iOptron<sup>®</sup> GEM45EC mount (#7620ECA, high precision model with red gear switches)
- Go2Nova<sup>®</sup> 8407 Hand Controller
- One 11lbs (5 kg) counterweight
- Stainless steel counterweight shaft
- Internal iPolar electronic polar scope
- GEM45 GPS module
- AC adapter (100V-240V)
- 2X coiled control Cable (6P6C RJ11 to RJ11, straight wired)
- Serial cable (RS232 to RJ9)
- USB cable
- Aluminum carrying case (for GEM45EC)
- LiteRoc 1.75" tripod and accessory tracy
- Quick Start Guide

#### **OPTIONAL PARTS**

- Tri-Pier (#8034)
- iStarFi wireless adapter (#7434)
- USB to RS232 Converter with FTDI chipset (#8435)

#### **ONLINE RESOURCES** (click on the "Support" menu at www.iOptron.com)

- Quick Start Guide
- Instructional manual
- Tips for set up
- Hand controller and mount firmware upgrades (check online for latest version)
- iOptron ASCOM driver
- Reviews and feedback from other customers
- Accessories

<sup>&</sup>lt;sup>1</sup> US market only. Actual contents, design and function may vary.

## 2.2. Identification of Parts

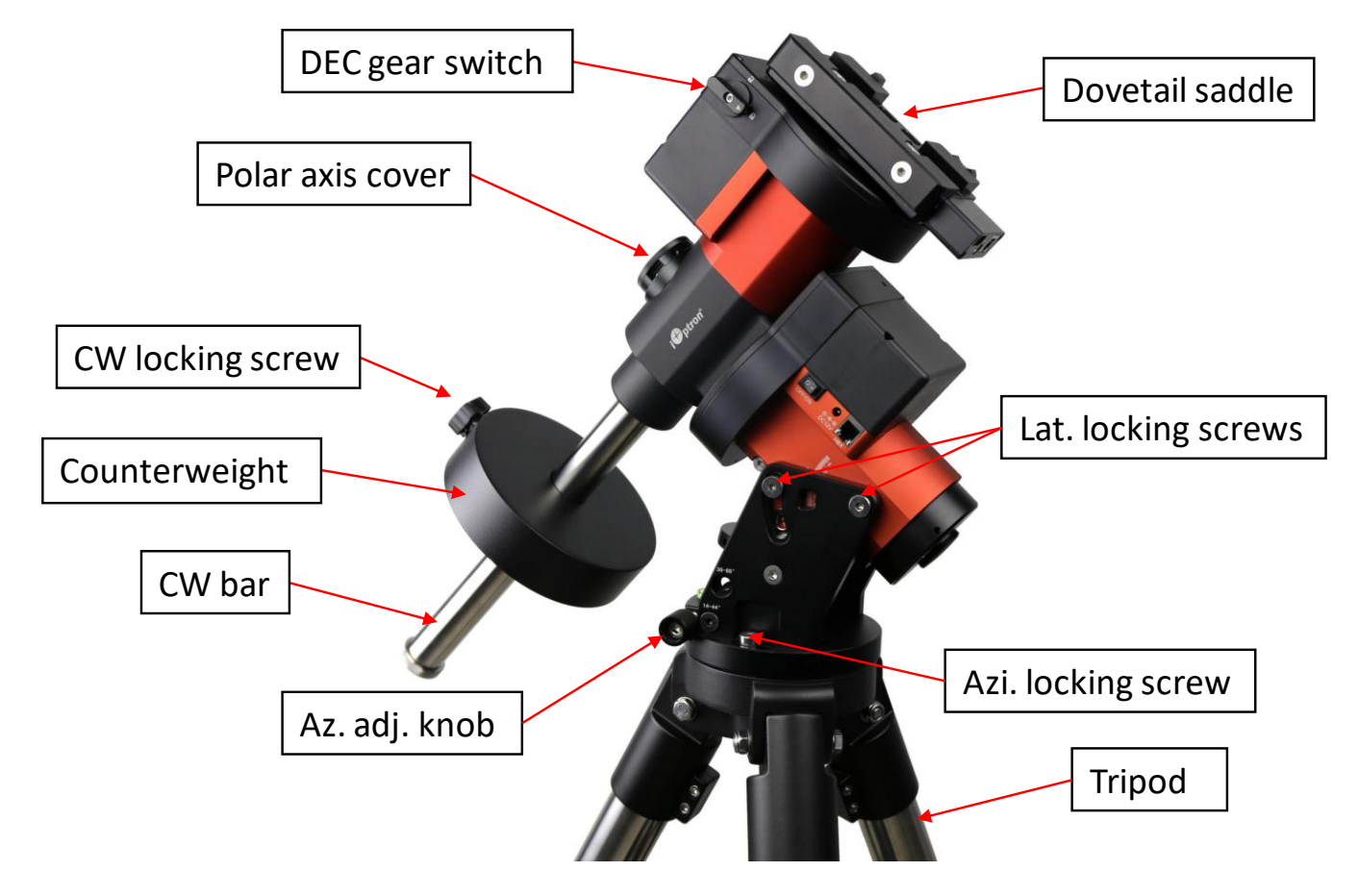

Figure 1.GEM45 mount assembly

## 2.3. GEM45 Mount Basic Cable Connection

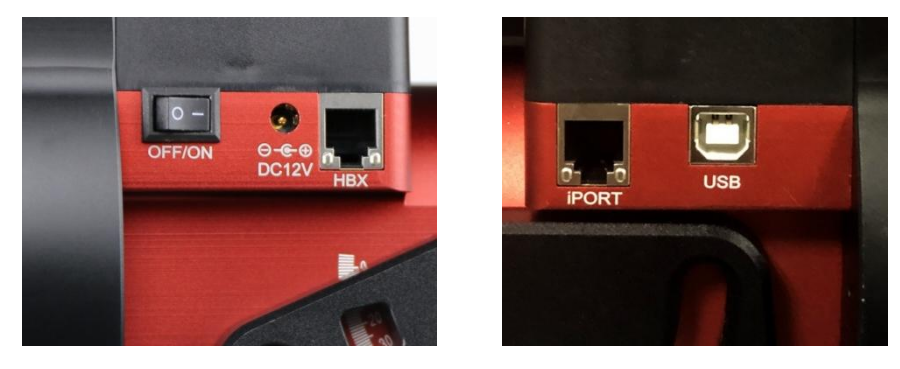

Figure 2. Ports on a GEM45 mount

- OFF/ON (O/I): Power Switch
- DC 12V: DC power socket to power the mount (2.1mmX5.5mm, center positive)
- HBX (Hand Box): For connecting to an 8407 Hand Controller
- iPORT: Auxiliary port for connecting to other iOptron accessories, such as a GPS receiver, an iStarFi WiFi adapter, an electronic focuser or for observatory dome control. **DO NOT** plug ST-4 guiding camera cable into this port. It will damage the guide camera electronics.
- USB: USB port for mount-computer control and firmware upgrade

## 2.4. GEM45 Cable Management

The GEM45 mount has a pre-wired Cable Management Panel (CMP). As shown in Figure 3, the Cable Management Panel has the following connections:

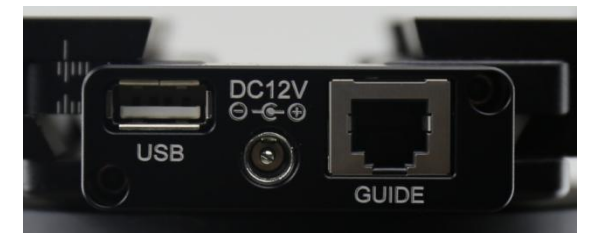

Figure 3.Cable management panel

- 1X USB 2.0 port with standard type A connectors for accessory connecting;
- 1X DC12V power outlet (2.1mmX5.5mm, center positive, max. current 3A) for powering accessories such as a CCD camera, a filter wheel, or a electric focuser;
- GUIDE: ST-4 compatible autoguiding port. The wiring is shown in Figure 4

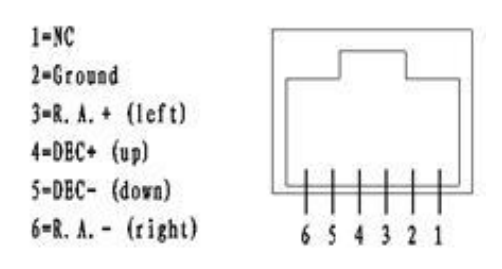

Figure 4. ST-4 Compatible Guiding Port Wiring

The USB-A port on the Cable Management Panel are connected to the USB-B connector on Input Panel, as shown in Figure 5.

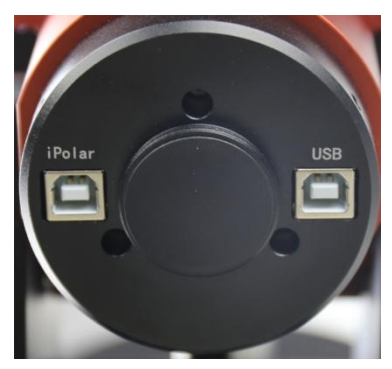

Figure 5. Input panel

- 1x USB 2.0 port with a standard type B connector
- 1X iPolar USB port for internal iPolar electronic polar scope connection

There is a hole on dovetail saddle that allows a user to run his own cables down through the mount, to the back of RA axle.

The CMP can also be moved from the back of the dovetail saddle to the front.

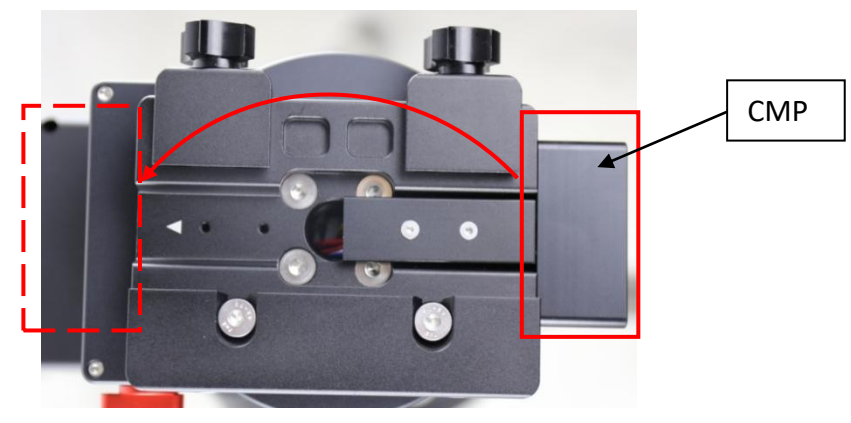

Figure 6. Top of the dovetail saddle

## 2.5. Go2Nova<sup>®</sup> 8407+ Hand Controller

The Go2Nova<sup>®</sup> 8407+ hand controller (HC) shown in Figure 7 is the standard controller used on the GEM45 mount. It has an integrated heater that ensures the LCD display will work at the temperature as low as -10°C. It has a large LCD screen, function, direction, and number keys on the front; a red LED reading light on the back; and a HBX (6-pin) and a RS232 serial port (4-pin) at the bottom.

The GEM45 mount can be operated without the hand controller attached if it is controlled via a SmartPhone/Tablet/Computer.

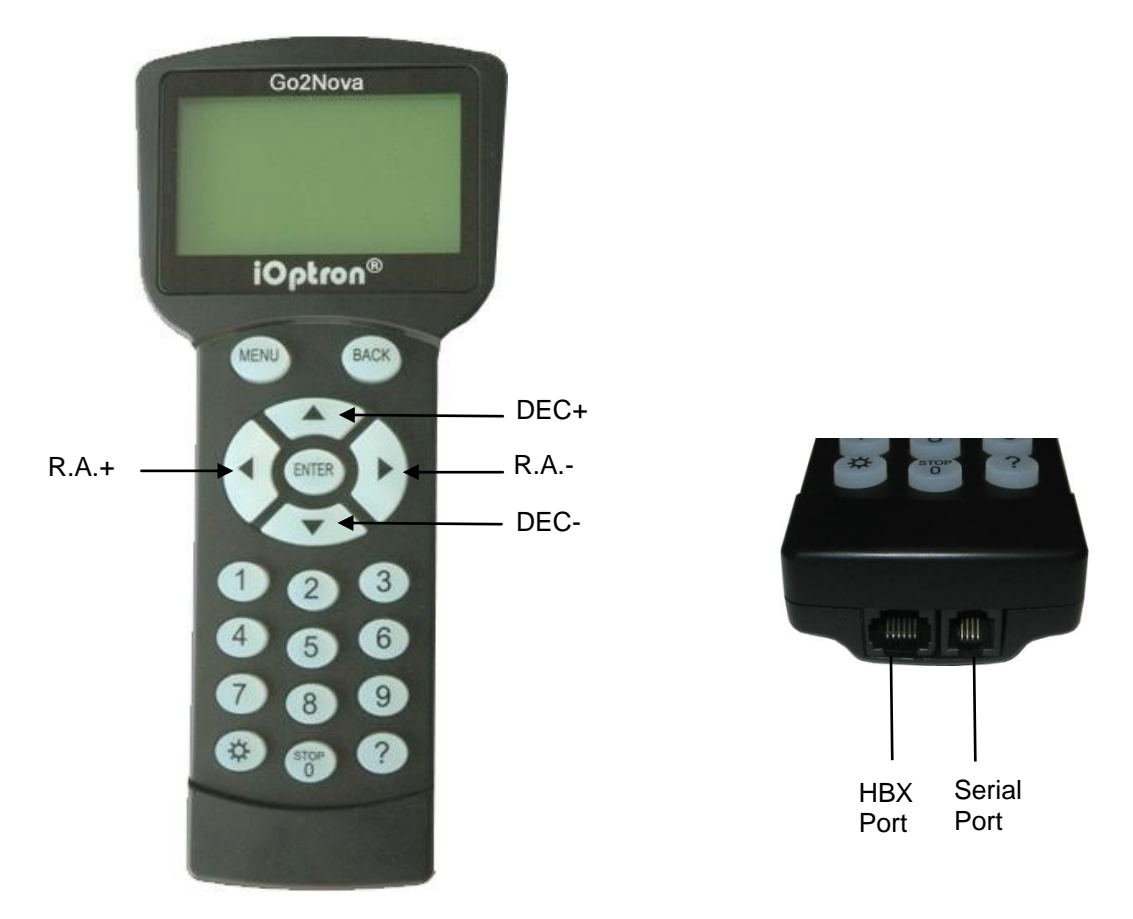

Figure 7. Go2Nova<sup>®</sup> 8407+ hand controller

## 2.5.1. Key Description

- MENU Key: Press "MENU" to enter the Main Menu.
- BACK Key: Move back to the previous screen, or end/cancel current operation, such as slewing.
- ENTER Key: Confirm an input, go to the next menu, select a choice, or slew the telescope to a selected object.
- Arrow (▲▼◀►) Keys: The arrow keys are used to control the movement of DEC and R.A. axes. Press and hold ▲(DEC+), ▼(DEC-) buttons to move a telescope along the DEC direction, ◀(R.A.+), ►(R.A.-) to move a telescope along the R.A. direction. They are also used to browse the menu or move the cursor while in the menu. Press and holding an arrow key for a fast scrolling.
- Number Keys: Input numerical values. Also used to adjust speeds (1: 1X; 2: 2X; 3: 8X; 4: 16X; 5: 64X; 6: 128X; 7: 256X; 8: 512X; 9: MAX)
- Light Key(☆): Turns on/off the red LED reading light on the back of the controller.
- Help (?) Key: Identify and display bright stars or objects that the telescope is pointing to.

- STOP/0 Key: Stop the mount during GOTO. Also toggling between starting and stopping tracking.
- HBX (Handbox) port: connect the HC to the GEM45 mount using a 6P6C RJ11 cable.
- Serial port: connect the HC to a computer via a RS232 to 4P4C RJ9 cable. The pin-out of the serial port is shown in Figure 8.

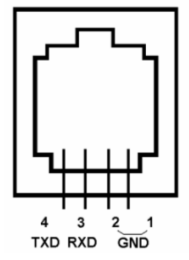

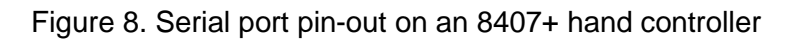

## 2.5.2. The LCD Screen

The 8407+ HC has a large 8-line, 21-character per line, LCD screen which displays information on the status of the mount as shown in Figure 9.The user interface is simple and easy to operate.

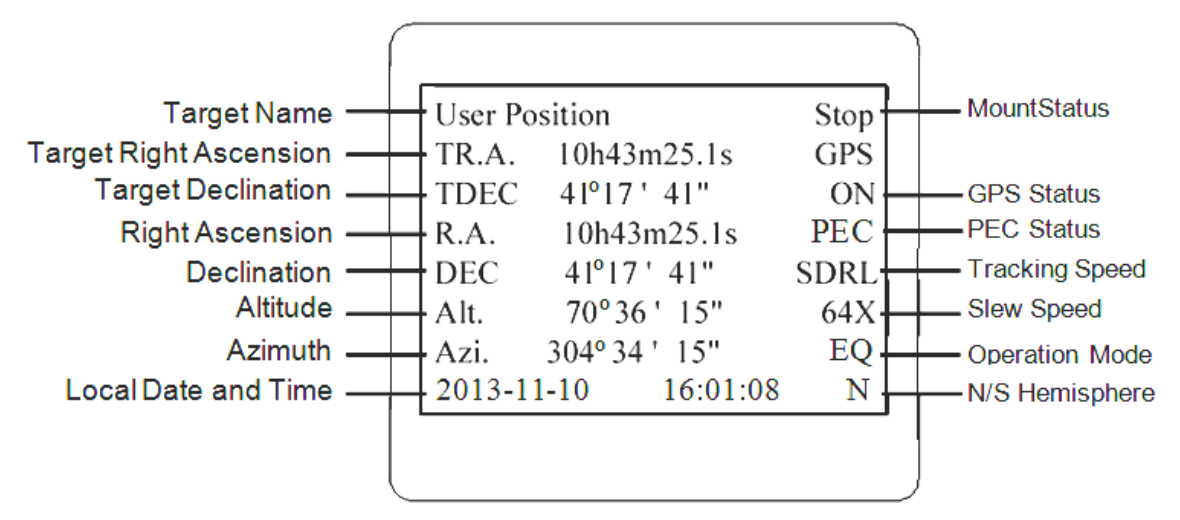

Figure 9. 8407+ HC LCD Information Screen

- 1. Target Name/Mount Position: displays the name of the target that telescope is currently pointed to or the current mount position.
  - Zero Position: The reference position for GOTO. The mount can move to Zero Position using "Goto Zero Position" or "Search Zero Position" command;
  - User Position: The mount is pointed to a user defined position, which could be a particular celestial object or simply a position determined by pressing an arrow key;
  - An object name, such as "Mercury" or "Andromeda Galaxy": Name of the star or celestial object that the mount is currently slewing to or tracking.
- 2. Target R.A.: Right Ascension (R.A.) of the target object.
- 3. Target Declination: Declination (DEC) of the target object.
- 4. Right Ascension: Current R.A. of the telescope.
- 5. Declination: Current DEC of the telescope.
- 6. Altitude: Altitude of the telescope (degrees vertical from the local horizon zenith is 90°).
- 7. Azimuth: Azimuth of the telescope (north is 0°, east is 90°, south is 180°, and west is 270°).

- 8. Local Date and Time: displays the local time in a format of YY-MM-DD HH:MM:SS.
- 9. Mount Status: Displays the current operational status of the mount.
  - Stop: mount is not moving;
  - Slew: mount is moving with an arrow key is pressed or a GOTO command, such as "Select and Slew" or "Goto Zero Position";
  - Tracking: mount is at a tracking status.
- 10. GPS status: When the power is turned on, the initial GPS status will be "GPS ON", which means that the mount is connected to its GPS receiver and is seeking a satellite signal. When the GPS receiver finds the satellites and receives the GPS signal the status will change to "GPS OK".
- 11. PEC status: Display of "PEC" here Indicates the Periodic Error Correction playback is turned on. Default is off.
- 12. Tracking speed: Displays the current tracking rate of the mount.
  - SDRL: mount is tracking at sidereal speed;
  - Solar: mount is tracking at solar speed;
  - Lunar: mount is tracking at lunar speed;
  - King: mount is tracking at king speed;
  - CSTM: mount is tracking at a custom, user-defined speed.
- 13. Slew speed: The mount has 9 slew speeds: 1X, 2X, 8X, 16X, 64X, 128X, 256X, 512X, MAX (~4º/sec).
- 14. Operation Mode: EQ indicates that the mount is operating in an equatorial mode.

## 2.6. Bench Testing the Mount

The counterweight shaft is designed to counter balance the mount's own weight. It is recommended that the CW shaft is installed when testing the mount's function. Slewing the mount without the CW shaft installed *is not recommended*.

NEVER operate the mount with only the counterweight or OTA on it. It may damage the precision engineering of the mount drive system.

# 3. GEM45 Mount Assembly

## 3.1. GEM45 Mount Assembly

NOTE: The GEM45 mount is a precision astronomical instrument. It is highly recommended that you read this entire manual and become familiar with the nomenclature and function of all components before starting assembly.

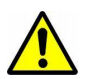

WARNING: DO NOT rock the counterweight shaft rigorously. This may damage the worm/drive gear system and such damage will not be covered by warranty.

#### STEP 1. Remove the mount head from package

The mount head is shipped with the R.A. Gear Switch unlocked to protect the worm/gear system. Turn the Gear Switch 90° to lock the R.A. gear system before removing it from the box.

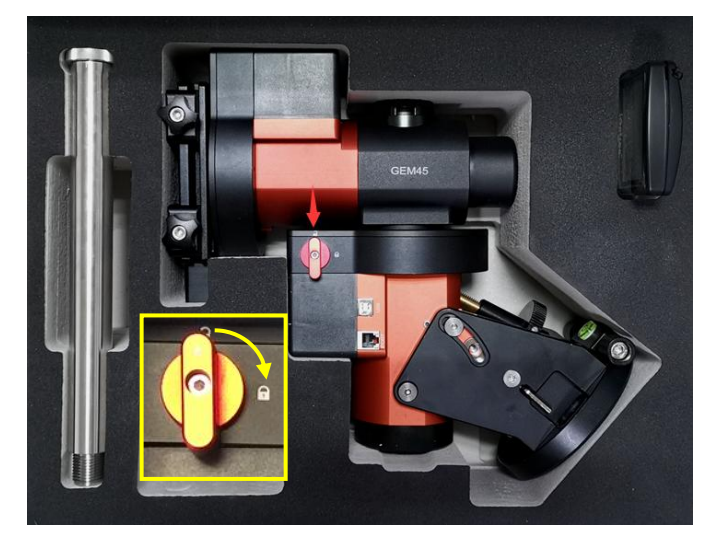

Figure 10. Mount in a hard case

#### STEP 2. Set up tripod

The tripod top is 120 mm in diameter with 2x M6 holes 103 mm apart for mounting. Two additional M6 holes are for the Alignment Peg (the one on top of a leg is for high latitude use; the other one between two legs is for low latitudes). Thread the Alignment Peg into the correct M6 hole. Insert the Accessory Tray through the center rod and secure the setup by tightening Locking Knob from underneath.

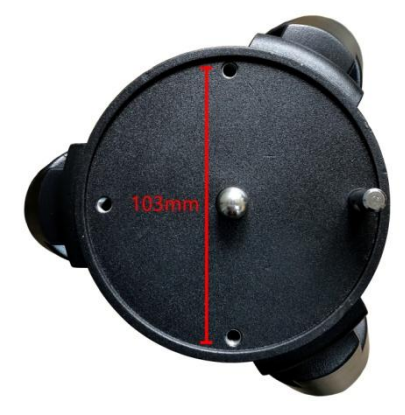

Figure 11. Tripod top

## STEP 3. Attach the mount

Retract the 2x Azimuth (Azi) Adjustment Screws from both sides to leave ample space for the alignment peg to fit in between the 2 Azi Adjustment Screws. Remove the 2x Azi Locking Screws, with washers, from the mount base. Secure the mount head by tightening the Azi Locking Screws into the M6 holes on the tripod. An Allen wrench is included for convenience.

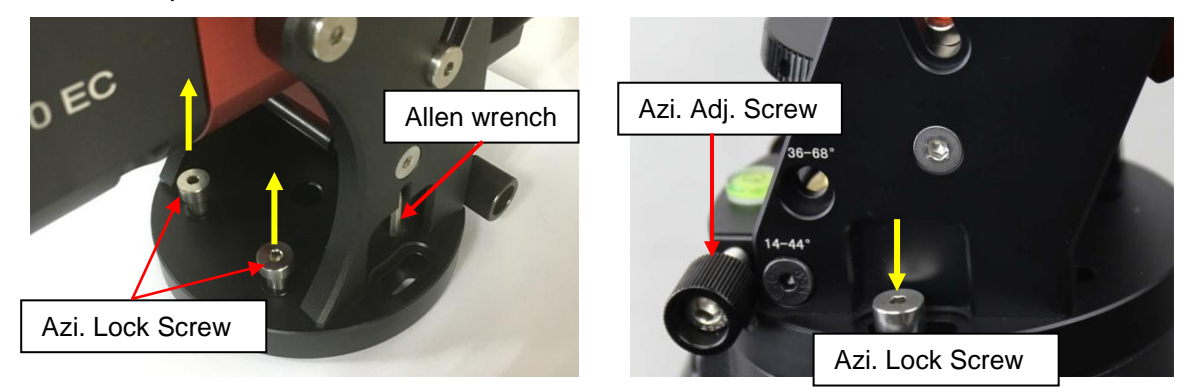

Figure 12. Attach the mount

Level the mount by adjusting the tripod legs. Use the build-in Bubble Level Indicator or an external leveler for this purpose.

## STEP 4. Adjust latitude

Without any payload, slightly loosen the 4x Latitude Locking Screws. Use the Latitude Adjustment Knob to set the correct latitude value, as displayed in the Latitude Mark Window. Insert the Allen wrench into the Latitude Adjustment Knob for more turning torque.

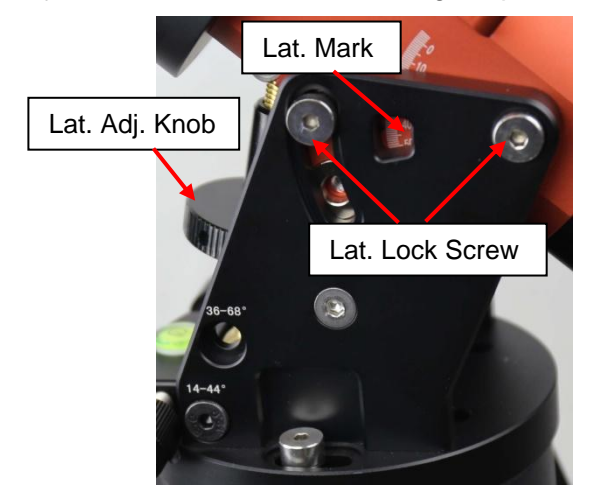

Figure 13. Adjust latitude

Two latitude ranges, 14~44° and 36~68°, can be set up for the mount head. To change the latitude range from one to the other, **both** the Latitude Position Bolt and the Latitude Locking Screws need to be moved to the correct locations (see photos below).

Loosen the Latitude Locking Screws just enough to adjust the latitude setting to 40°. Move the Latitude Locking Screws with washers (one on each side) to the new locations revealed, do not tighten them just yet.

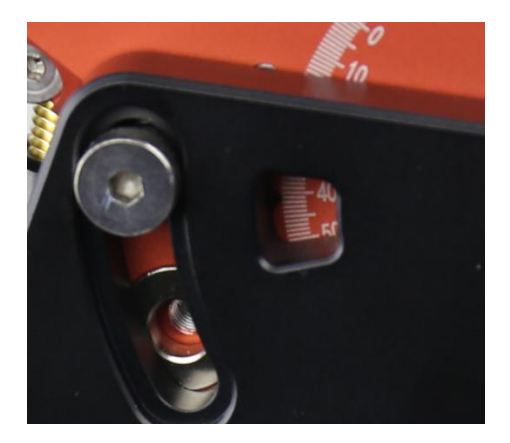

Figure 14. Latitude mark window

Unthread and remove the Position Bolt to its new location. Adjust the Latitude Adjustment Knob while holding the brass eyebolt until it lines up with the Position Bolt. Secure the Latitude Position Bolt.

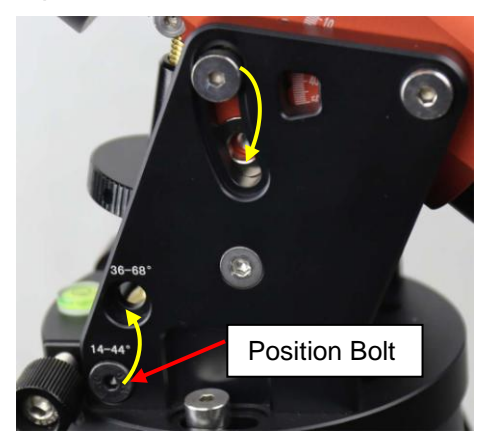

Figure 15. Change latitude range

## STEP 5. Install Counterweight (CW) Shaft

Thread the CW shaft into the CW shaft mounting holes.

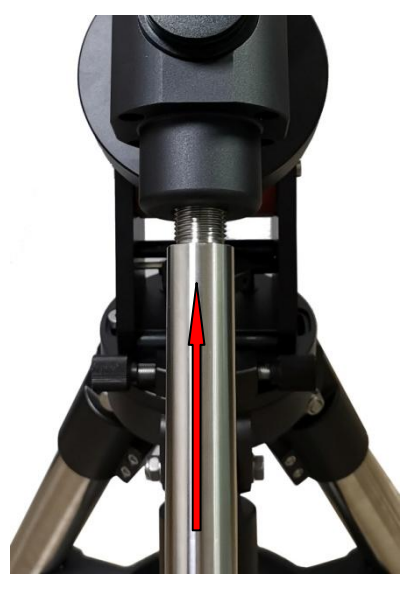

Figure 16. Install CW shaft

### STEP 6. Install Counterweight(s)

Before putting on CW, make sure the mount is at its zero position, i.e., CW shaft points to the ground. **Disengage the R.A. Gear Switch to set the R.A. axis free before loading the CW.** Remove the CW Safety Cap at the end of CW Shaft. Glide the CW over the shaft. Tighten the CW Locking Screw to hold the CW in place. Place the Safety Cap back onto the shaft. Move the CW to the bottom of the shaft and tighten the CW locking Screw.

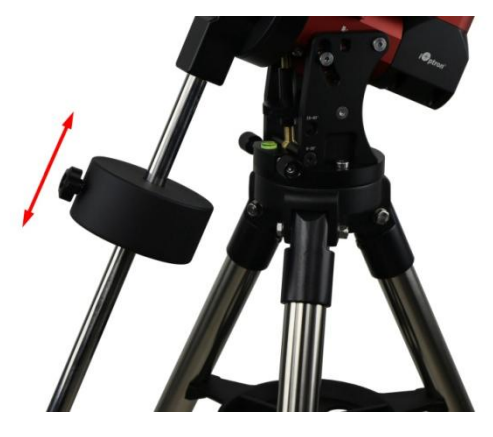

Figure 17. Install Counterweight

## You may need more CW for heavier payloads, or a smaller CW for lighter scopes.

## STEP 7. Install Telescope

GEM45 is equipped with a 5" iOptron Universal Saddle. It can receive either a Vixen or a Losmandy-D plate by flipping both Stationary Block and Locking Block. This unique adjustable dovetail saddle enables the scope to sit at the center of the saddle.

The following graphics show how to change the dovetail saddle to fit either Vixen or Losmandy plate.

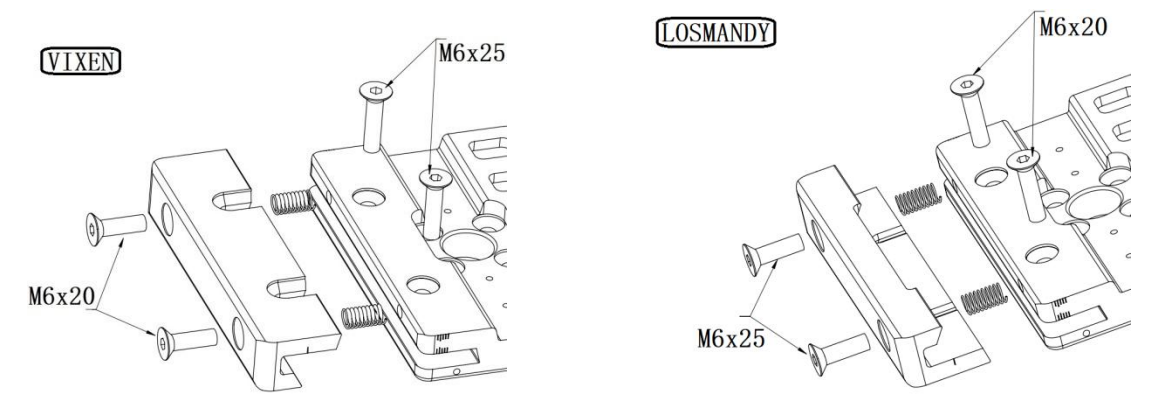

Figure 18. Switch the dovetail saddle from Vixen to Losmandy (Stationary Side)

Please Note that two sets of screws have different lengths and must swap location.

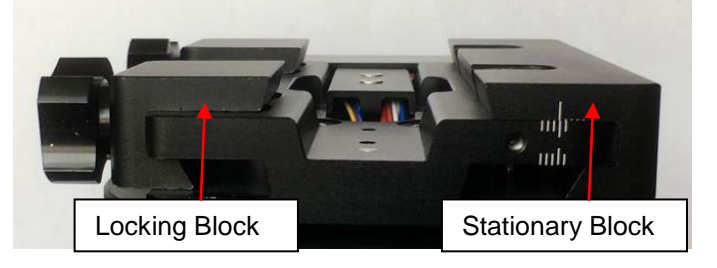

Figure 19. Vixen dovetail saddle

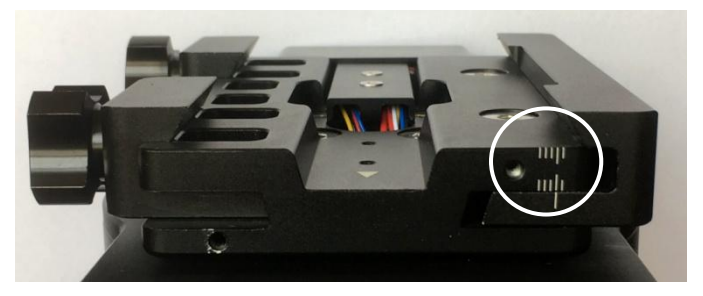

Figure 20. Losmandy dovetail saddle

After switch the Stationary and Locking Blocks, make sure that the alignment mark on the Stationary Block is aligned to one of the position marks on the saddle plate. If you have a wider dovetail plate, move the Stationary Block to an outside mark. For a narrow plate, move the Stationary Block to an inside mark. The marks are located on both end of the saddle plate.

## STEP 8. Balance the Payload

After attaching the scope and accessories, the mount head assembly must be balanced in both DEC and RA axes to ensure minimum stresses on the mount driving mechanism.

CAUTION: The telescope may swing freely when the R.A. or DEC Gear Switch is disengaged. Always hold on to the mount and/or telescope assembly before releasing the Gear Switches to prevent it from swinging, which can cause personal injuries and/or equipment damages.

Set the mount at Zero Position. Disengage both RA and DEC gear switches and move the mount to horizontal position to check balance. Return to Zero Position for balance adjustment. Balance the DEC axis by moving the scope with accessories back and forth in the mount saddle or within the scope mounting rings. Balance the assembly in R.A. axis by moving CW along its shaft. Repeat the process until both DEC and RA axes are balanced.

CAUTION: The balancing process MUST be done with Gear Switch at the total disengaged position! Otherwise it might damage the worm system.

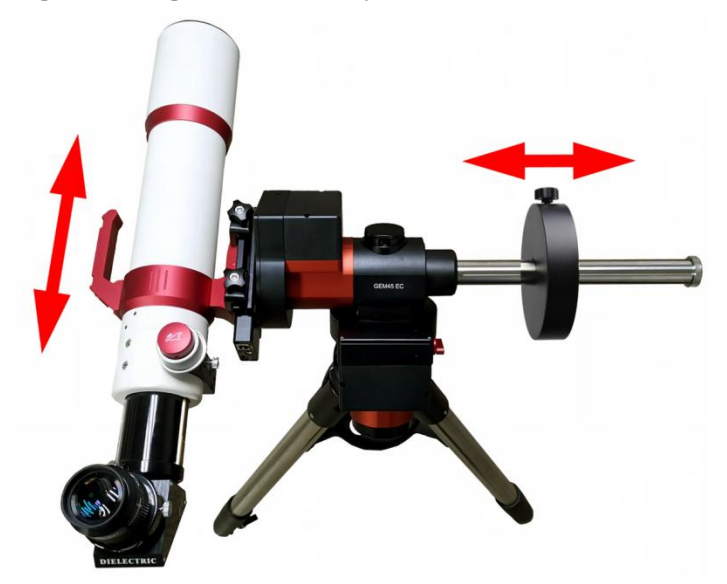

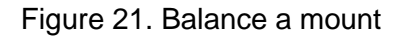

Return the mount to Zero Position after balancing and engage gear switches.

#### **STEP 9. Connect Cables**

Plug in a 12V DC power supply to the DC12V POWER socket. Connect the Go2Nova<sup>®</sup> 8407 Hand Controller to the HBX port on the mount side panel.

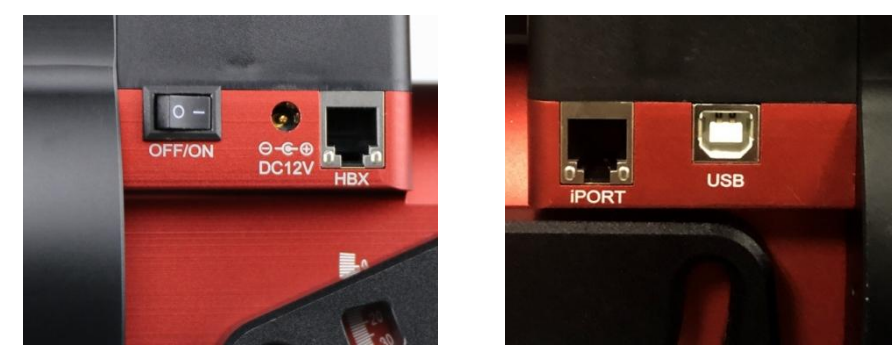

Figure 22. Ports for cables

Plug GPS module into the iPORT with coiled cable. When powering on, GPS ON sign should be displayed at the upper right corner of the hand controller. If you want to use the iPort for another accessory, such as WIFI adapter (iStarFi #7434), or electronic focuser (#8451/#8452), you may disconnect the GPS module after it picks up satellites signals and displays GPS OK on hand controller. (It takes about 1 to 2 minutes in normal conditions).

## STEP 10. Setting up the Hand Controller

The GEM45 mount is equipped with a GPS receiver which will receive the time, longitude and latitude information for your current location from satellites after a link is established. However, there are still some parameters which need to be entered to reflect your location, such as time zone information and whether daylight saving time is currently in effect. This information will be stored in the hand controller memory along with longitude and latitude coordinates until they need to be updated.

A clear sky and open space outside is needed for the GPS to establish a link with the satellites.

To set up the controller, press **MENU** =>"**Settings**":

```
Select and Slew
Sync. to Target
Alignment
Settings
Electric Focuser
PEC Options
Park Telescope
Edit User Objects
```

Press ENTER and select "Set Time and Site"

```
Set Time and Site
Beep Settings
Display Settings
Set Guiding Rate
Set Tracking Rate
Set Parking Position
Meridian Treatment
Set Altitude Limit
```

Press **ENTER**. A time and site information screen will be displayed:

```
Daylight Saving Time Y
UTC -300 Minute(s)
2019-03-09 10:19:18
Longitude:W071d08m50s
Latitude: N42d30m32s
Northern Hemisphere
```

## Set Local Time

The time will be updated automatically when the GPS receiver has established its link to the satellites. In the event that the GPS module is unable to establish a link, local time can be entered manually. Use the  $\blacktriangleleft$  or  $\blacktriangleright$  key to move the cursor  $\blacksquare$  and use the number keys to change the numbers. Use the  $\blacktriangle$  or  $\blacktriangledown$  button to toggle between "Y" and "N" for Daylight Saving Time, or "+" and "-" for UTC (Coordinated Universal Time) setting. Hold the arrow key to fast forward or rewind the cursor.

In order to make the Hand Controller reflect your correct local time, time zone information has to be entered. Press the  $\triangleleft$  or  $\triangleright$  key, move the cursor to the third line "UTC -300 Minute(s)" to set the time zone information (add or subtract 60 minutes per time zone). For example:

- Boston is "UTC -300 minutes"
- Los Angeles is "UTC -480 minutes"
- Rome is "UTC +60 minutes"
- Beijing is "UTC +480 minutes"
- Sydney is "UTC +600 minutes"

All the time zones in North America are "UTC –", as shown in the following table, so ensure the display shows "**UTC** -" instead of "**UTC** +".

| Time Zone      | Hawaii | Alaska | Pacific | Mountain | Central | Eastern |
|----------------|--------|--------|---------|----------|---------|---------|
| Hour behind UT | -10    | -9     | -8      | -7       | -6      | -5      |
| Enter UTC      | -600   | -540   | -480    | -420     | -360    | -300    |

To adjust minutes, move the cursor to each digit and use the number keys to input the number directly. Use  $\blacktriangle$  or  $\blacktriangledown$  key to toggle between "+" and "-". When the time one information entered is correct, press ENTER and go back to the previous screen. Note that fractional time zones can be entered.

Do not manually add or subtract an hour from displayed time to reflect Daylight Saving Time (DST). Only select "**Y**" after DST begins.

For other parts of the world you can find your "time zone" information from internet.

#### Set Observation Site Coordinates

The fifth and sixth lines display the longitude and latitude coordinates, respectively. The longitude and latitude coordinates will be automatically updated when the GPS picks up a satellite signal. "W/E" means Western/Eastern Hemisphere; "N/S" means Northern/Southern Hemisphere; "d" means degree; "m" means minute; and "s" means second.

If, for any reason, your GPS does not pick up the satellite signal, you can manually enter your longitude and latitude coordinates. Press the  $\blacktriangleleft$  or  $\blacktriangleright$  key to move the cursor, use the  $\blacktriangle$  or  $\blacktriangledown$  key to toggle between "W" and "E", and "N" and "S", and use the number keys to change the numbers. It is always a good idea to do your homework and get longitude and latitude coordinates before traveling to a new observation site.

The site coordinates information can be found from your smart phone, GPS receiver or via the internet. Site information in decimal format can be converted into d:m:s format by multiplying the decimal

numbers by 60. For example, N47.53 can be changed to N47°31'48":  $47.53^{\circ} = 47^{\circ} + 0.53^{\circ}$ ,  $0.53^{\circ}=0.53\times60'=31.8'$ ,  $0.8'=0.8\times60''=48''$ . Therefore,  $47.53^{\circ}=47^{\circ}31'48''$  or 47d31m48s.

#### Check the Hand Controller Battery

The hand controller has a real time clock (RTC) which should display the correct time every time the mount is turned on. If the time is incorrect, please check the battery inside the hand controller and replace it if required. The battery is a 3V, CR1220 button battery.

#### STEP 11. Set the Zero Position

Zero Position is the mount starting reference point which ensures the GOTO performance. Press **MENU** => "Zero Position" => "Search Zero Position" to let the mount search the Zero Position. Follow the instruction on hand controller display to adjust the Zero Position if RA or DEC is not aligned. Or press **MENU** => "Zero Position" => "Set Zero Position", to manually set the mount to Zero Position. Loosen the DEC and R.A. Gear Switches in turn to adjust the mount to the Zero Position. Engage the clutches after each adjustment.

#### **STEP 12. Perform Polar Alignment**

#### Polar Alignment with iPolar Electronic Polar Scope

GEM45 & GEM45EC are equipped with an iPolar<sup>TM</sup> electronic polar scope. To perform polar alignment, please refer to **Appendix C**. It is simple and fast, even the pole star or part of the sky is blocked. Steps are briefly outlined below:

- Download and install iPolar Software (first time use)
- Connect a USB cable between the iPolar port on the mount and a computer USB port
- Calibrate the iPolar camera center (first time use)
- Start polar alignment by following on screen instructions

#### **Quick Polar Alignment**

If the mount equipped with a AccuAlign<sup>™</sup> optical polar scope, you can use this Quick Polar Alignment procedure to perform the polar alignment. One of the GEM45's unique features is that the polar scope can be used at anytime as it is not blocked by DEC axle.

As indicated in Figure 23, the Polar Scope reticle has been divided into 12 hours along the angular direction with 20-minute tics. There are 6 concentric circles in 2 groups of 3 marked from 36' to 44' and 60' to 70', respectively. The 36' to 44' concentric circles are used for polar alignment in the Northern Hemisphere using Polaris, while the 60' to 70' circles are used for polar alignment in Southern Hemisphere using Sigma Octantis.

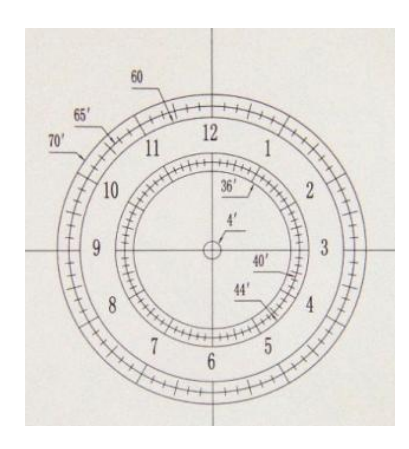

Figure 23. Polar Scope

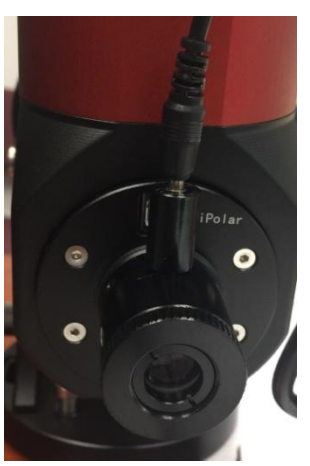

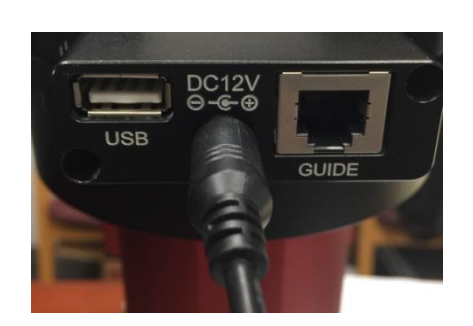

Figure 24. Connect polar scope LED

To perform the polar alignment:

- (1) Level the GEM45 mount and set it to the Zero Position. Make sure the telescope optical axis is parallel to the polar axis (R.A. axis) of the mount. If using a finder scope, adjust it to be parallel to the telescope optical axis.
- (2) Remove both the Polar Axis Cover and Polar Scope Cover. Thread the polar scope LED to the Polar Scope. Connect one end of the polar scope power cable to the illumination LED and the other end to the DC12V output located on DEC Cable Management Panel (Figure 24).
- (3) Turn the mount power on.
- (4) Adjust the polar scope dial to rotate the 12 o'clock at the top.
- (5) Use the Hand Controller (MENU => "Alignment" => "Position of Polaris/SigmaOct") to display the current position of Polaris on the LCD screen, as indicated in the left side of the figure below. For example, June 22, 2014, 20:19:42 in Boston, US (long. W71°08'50" and lat. N42°30'32", UTC -300 min,) the Polaris Position is 0h45.8m and 40.4m.

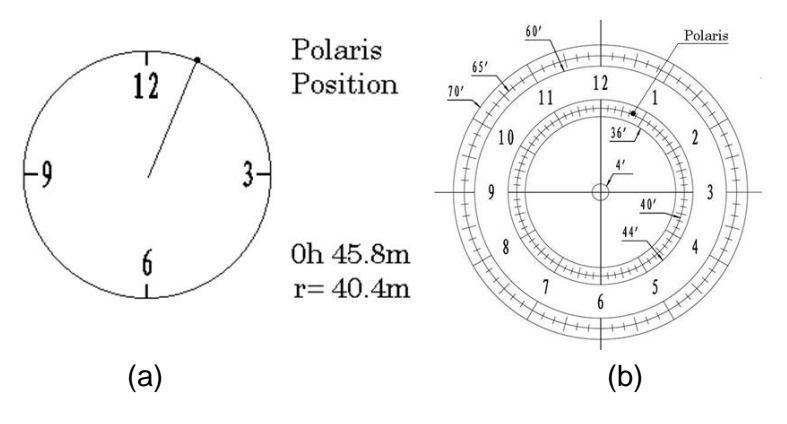

Figure 25. Polaris Position shown on HC (a) and where to put on polar scope reticle (b)

(6) Look through the polar scope to find the Polaris. Use the Azimuth and Latitude Adjustment Knobs to adjust the mount in both directions and put the Polaris in the same position on the Polar Scope reticle as indicated on the HC display screen. In this case, Polaris will be located at a radius of 41.5 minutes and an angle of 1 hour 26.8 minutes, as shown In Figure 25 (b).

# NOTE: If you are located in the Southern Hemisphere, Sigma Octantis will be chosen for Polar Alignment.

## BrightStar Polar Alignment

If you mount does not have a iPolar installed, or the pole star is not in sight, you may use two bright stars with **Polar Iterate Align** to do the polar alignment.

- (1) Level the mount and set it to the Zero Position. Align the telescope to the R.A. axis of the mount. If a finder scope is used, adjust it to be parallel to the telescope optical axis.
- (2) Use the HC (MENU => "Alignment" => "Polar Iterate Align") to display the azimuth and altitude position of several bright stars near the meridian. Select one that is visible at a high altitude as Alignment Star A. Follow the HC instruction to move Alignment Star A to the center of the eyepiece using a combination of the Latitude Adjustment Knob and the "◄" or "▶" buttons. Press ENTER to confirm when the star is centered. Next, select a bright star that is close to the horizon as Alignment Star B. Center it using the Azimuth Adjustment Knob and the "◄" or "▶" button (the "▲" and "▼" buttons are not used here). Press ENTER to confirm the settings.

(3) The telescope will now slew back to Alignment Star A. Repeat the steps above. The iteration can be stopped when it is determined that the alignment error has been minimized. Press the **BACK** button to exit the alignment procedure.

**NOTE:** It is highly recommended to use an eyepiece with an illuminated crosshair for accurate centering.

**NOTE:** The movement of the alignment star in your eyepiece may not be perpendicular depending on its location in the sky.

#### STEP 13. Returning the Mount to Zero Position

After polar alignment and balancing OTA, return the mount to the Zero Position. Please check the zero position after set up the mount or firmware update.

# 4. Getting Started

In order to experience the full GOTO capability of GOTONOVA<sup>®</sup> technology it is very important to set up the mount correctly before observation.

## 4.1. Setting the Mount and Performing Polar Alignment

Assemble your GEM45 mount according to Section 3.1. Make sure the mount is leveled. Turn the mount power switch on. When the GPS receiver is connected to satellites, the hand controller LCD will display GPS OK and the mount will have the correct time and site information (this can also be entered manually as previously described). Mount an OTA and accessories, and carefully balance the mount on both R.A. and DEC axes. Perform the polar alignment.

After the mount is powered on, perform **MENU** => "**Zero Position**" => "**Goto Zero Position**" to check the Zero Position, i.e. with the counterweight shaft pointing to ground, OTA at the highest position with its axis parallel to the polar axis and the telescope pointing to the Celestial Pole. If the mount is not at the Zero Position, you may perform **Search Zero Position** or **Set Zero Position** to set the Zero Position.

## 4.2. Manual Operation of the Mount

The mount can now be used to observe astronomical objects using the HC. Use the arrow keys ( $\triangleright$ ,  $\triangleleft$ ,  $\triangledown$ , and  $\blacktriangle$ ) to point the telescope to the desired part of the sky. Use the number keys to change the slewing speed. Press the **STOP/0** button to start tracking.

## 4.3. One Star Alignment

After the mount set up, perform a "One Star Align" to correct the Zero Position discrepancy, or linear error.

Press **MENU** => "**Alignment**" => "**One Star Align**" to perform "**One Star Align.**" The hand controller will display an alignment star. Select a different star using the  $\blacktriangle$  or  $\blacktriangledown$  keys. Then press **ENTER**. After the mount slews to the target, use the arrow keys to center it in your eyepiece. Then press **ENTER**. (More details on the alignment function are given in section 5.3)

## 4.4. GOTO the Moon and Other Objects

Now the mount is ready for GOTO operation which, using advanced GOTONOVA<sup>®</sup> technology, will automatically slew to, and track, a huge range of celestial targets. We will use the Moon as an example.

Press **MENU** => "**Select and Slew**". Select a category, in this example "**Solar System**", and then select an object of interest, in this case "**Moon**". Press **ENTER** and the telescope will slew to the moon and automatically start tracking. If the target is not centered in your eyepiece, use the arrow keys to center it. Then use **MENU** => "**Sync to Target**" for better performance.

## 4.5. Star Identification Function

The 8407+ hand controller has a star identification function. After setting the correct local time and location and completing polar alignment, slew the telescope to a bright star manually or using the GOTO function. Press the Help(?) key to identify the star that the telescope is pointing to, as well as nearby bright stars if there is any.

## 4.6. Power-Down Memorization

The GEM45 mount can memorize its R.A. and DEC positions if the mount power is lost during operation, even during high speed slewing. After the power is back, just do a **Select and Slew** to the same star when the power is lost. The mount will continue to track the star.

## 4.7. Turning Off the Mount

When you have finished your observation, simply turn the mount power off and disassemble the mount and tripod.

If the mount is set up on a pier or inside an observatory, it is recommended that you return the mount to the Zero Position or park the telescope. This will ensure that there is no need for you to perform the initial setup again when you power on the mount subsequently so long as the mount has not been moved from the parked position.

## 4.8. Putting the Mount Back into the Carrying Case

It is recommended to disengage the gear system for transportation.

# 5. Complete Functions of Go2Nova<sup>®</sup> 8407+ Hand Controller

## 5.1. Select and Slew

Press the **MENU** button. From the main menu select "**Select and Slew**". Select an object that you would like to observe and press the **ENTER** key.

The Go2Nova<sup>®</sup> 8407+ hand controller has a database of around 212,000 objects. Use the  $\blacktriangleright$  or  $\blacktriangleleft$  buttons to move the cursor. Use the number buttons to enter a number, or the  $\blacktriangledown$  or  $\blacktriangle$  buttons to change a number. Hold a button to fast scroll through the list. The " $\stackrel{\circ}{\rightharpoonup}$ "symbol indicates that the object is above the horizon, and the " $\overline{\diamond}$ " symbol means it is below the horizon. In some catalogs the stars below the horizon will not be displayed on the hand controller.

## 5.1.1. Solar System

There are 9 objects in the Solar System catalog.

## 5.1.2. Deep Sky Objects

This menu includes objects outside our Solar System such as galaxies, star clusters, quasars, and nebulae.

- Named Objects: consists of 92 popular deep sky objects with their common names. A list of named deep sky objects is included in Appendix E.
- Messier Catalog: consists of all 110 Messier objects.
- NGC Catalog: consists of 7,840 objects.
- IC Catalog: consists of 5,386 objects.
- PGC Catalog: consists of 73,197 objects.
- Caldwell Catalog: consists of 109 objects.
- Abell Catalog: consists of 4,076 objects.
- Herschel Catalog: consists of 400 objects.

#### 5.1.3. Stars

- Named Stars: consists of 259 stars with their common names. They are listed alphabetically; a list is included in Appendix E.
- Double/Multi Stars: consists of 208 double/multi stars; a list is attached in Appendix E.
- Hipparcos Catalog: the new HIP catalog consists of 120,404 records (2008).

## 5.1.4. Comets

This catalog contains 15 comets.

## 5.1.5. Asteroids

This catalog contains 116 asteroids.

## 5.1.6. Constellations

This catalog consists of 88 modern constellations. They are listed alphabetically; a list is attached in Appendix E.

## 5.1.7. Custom Objects

This allows the storage of up to 60 user-defined objects, including comets.

## 5.1.8. Custom R.A. and DEC

Here you can go to a target by entering its R.A. and DEC coordinates.

## 5.2. Sync to Target

This operation will match the telescope's current coordinates to the Target Right Ascension and Declination. It can be used to correct GOTO pointing error. After slewing to an object, press **MENU** - then scroll to "**Sync to Target**" and press **ENTER**. Follow the screen to perform the sync. Using this function will re-align the telescope to the selected object. Multiple syncs can be performed if needed. This operation is useful to find a faint star or nebula near a bright star.

"Sync to Target" will only work after "Select and Slew" is performed. You can change the slew rate to make the centering procedure easier. Simply press a number (1 through 9) key to change the speed. The default slew rate is 64x.

## 5.3. Alignment

This function is used for aligning the telescope to the celestial pole and to create a sky model to calibrate the mount's GOTONOVA<sup>®</sup> functionality.

The system provides four alignment methods to calibrate the mount's GOTO function: "Solar System Align", "One Star Alignment", "Two Star Alignment" and "Three Star Alignment". The "Two Star Alignment" may be used to refine the polar alignment.

The mount has to be set to Zero Position before performing any alignment.

## 5.3.1. Position of Polaris/SigmaOct

This function displays the position of the Pole Star for **Quick Polar Alignment** using the iOptron<sup>®</sup> AccuAlign<sup>TM</sup> polar scope. In the Northern Hemisphere the position of Polaris is displayed, while in the Southern Hemisphere the position of Sigma Octantis is shown.

## 5.3.2. One Star Alignment

Press **MENU** => "**Alignment**" => "**One Star Align**". A list of alignment stars that are above the horizon is computed based on your local time and location. With the mount in the Zero Position, use the  $\blacktriangle$  and  $\blacktriangledown$  buttons to select a star and press **ENTER**. Center the target in your eyepiece using the arrow keys. Press **ENTER** when finished. If your mount is set up correctly and polar aligned, one star alignment should be sufficient for good GoTo accuracy. To increase the pointing accuracy over the sky, you may choose to do a three star alignment.

## 5.3.3. Two Star Alignment

**Two Star Alignment** can be used to improve the accuracy of the mount's polar alignment. Press **MENU** => "**Alignment**" => "**Two Star Alignment**" A list of alignment stars that are above the horizon is computed based on your local time and location. With the mount at the Zero Position, use the  $\blacktriangle$  and  $\lor$  buttons to select the first alignment star and press **ENTER**. Center the target in your eyepiece using the arrow keys after the mount slews to it. Press **ENTER** when finished. The hand controller will prompt you to choose a second star. After centering the second star, the two-star alignment is finished.

After **Two Star Alignment**, the altitude and azimuth errors will be displayed. This number can be used to fine tune the Quick Polar Alignment.

For example, if the screen shows 7.5" low and 4.3" east, it means that THE MOUNT axis is pointing lower than and to the east of the Celestial Pole.

## 5.3.4. Three Star Alignment

The three-star alignment will further determine the cone error between the OTA and mount axis. The system will use these data to calculate the goto model. If the cone error is big enough, it is suggested to shim the OTA in DEC to minimize it.

Press **MENU** => "**Alignment**" => "**Three Star Alignment**," a list of alignment stars that are above the horizon is computed based on your local time and location. With the mount at the Zero Position, use the  $\blacktriangle$  and  $\checkmark$  buttons to select the first alignment star and press **ENTER**. Center the target in your eyepiece using the arrow keys. Press **ENTER** when finished. The hand controller will prompt you to choose a second star. Select third star after the mount aligned to the second star.

The system will display the pointing and cone errors after the three star alignment is accepted. The system will update the pointing model accordingly.

## 5.3.5. Solar System Align

This function uses a planet or the moon as an alignment object. Press **MENU** => "**Alignment**" => "**Solar System Align**" for a list of available alignment objects.

## 5.3.6. Polar Iterate Align

This alignment method allows you to polar align the mount even if you cannot view the Celestial Pole. Press the **MENU** button, then select "**Alignment**" and "**Polar Iterate Align**". The HC will display a list of bright alignment stars near the meridian as Alignment Star A. Follow the HC instructions to move Alignment Star A to the center of the eyepiece using a combination of the Latitude Adjustment Knob and the " $\blacktriangleleft$ " and " $\blacktriangleright$ " buttons. Press **ENTER** to confirm the settings. Next, select a bright star that is close to the horizon as Alignment Star B. Center it using the Azimuth Adjustment Knobs and the " $\blacktriangleleft$ " and " $\checkmark$ " buttons will not function). Press **ENTER** to confirm the settings.

The telescope will now slew back to Alignment Star A to repeat the above steps. The iteration can be stopped when it is determined that the alignment error has been minimized. Press the **BACK** button to exit the alignment procedure.

**NOTE:** It is highly recommended to use an eyepiece with illuminated crosshairs for accurate centering.

**NOTE:** The movement of the alignment star in your eyepiece may not be perpendicular depending on its location in the sky.

## 5.3.7. View Model Error

This will display linear RA error, linear DEC error, polar misalignment, non-perpendicular between OTA and DEC, and non-perpendicular between HA and DEC.

#### 5.3.8. Clear Alignment Data

This will clear all alignment data created during star alignment process. If you are controlling the mount using planetarium software via ASCOM, and the software has its own alignment function, *please clear the alignment data*.

## 5.4. Settings

#### 5.4.1. Set Time and Site

Refer to STEP 9 in Section 3.1.

## 5.4.2. Beep Settings

The Hand Controller allows a user to turn off the beep partially, or even go to a silent mode. To change this setting press "**MENU** =>**Settings** => **Beep Settings**",

```
Set Up Time and Site
Beep Settings
Display Settings
Set Guiding Rates
Set Tracking Rate
Set Parking Position
Meridian Treatment
Set Altitude Limit
```

Select one of three available modes:

- "Always On" a beep will be heard on each button operation or mount movement;
- "On but Keyboard" a beep will be heard only when the mount is slewing to the object or there is a warning message;
- "Always Off" all sounds will be turned off, including the SUN warning message.

## 5.4.3. Display Settings

Press "MENU =>Settings =>Set Display",

```
Set Up Time and Site
Beep Settings
Display Settings
Set Guiding Rates
Set Tracking Rate
Set Parking Position
Meridian Treatment
Set Altitude Limit
```

Use the arrow keys to adjust LCD display contrast, LCD backlight intensity, and keypad's backlight intensity.

## 5.4.4. Set Guiding Rate

Press MENU => "Settings" => "Set Guiding Rates",

```
Set Up Time and Site
Beep Settings
Display Settings
Set Guiding Rates
Set Tracking Rate
Set Parking Position
Meridian Treatment
Set Altitude Limit
```

This is an advanced function for autoguiding when a guiding camera is used either via a Guide Port (ST-4) or using the ASCOM protocol. Before autoguiding, align the polar axis carefully. Select an appropriate guiding speed. The latest firmware allows you to set the R.A. and DEC guiding speed differently. The R.A. guiding speed can be set between  $\pm 0.01X$  to  $\pm 0.90X$  sidereal rate. The DEC guiding speed can be set between  $\pm 0.10X$  to  $\pm 0.99X$  sidereal rate. Follow the instructions of your autoguiding software for detailed guiding operation.

The guide port wiring is shown in **Figure 4**, which has same pin-out as that from Celestron / Starlight Xpress / Orion Mount / Orion Autoguider/ QHY5 autoguider.

If you have an autoguider which has the same pin-out as the ST-I from SBIG, such as Meade/ Losmandy/ Takahashi/ Vixen, make sure a proper guiding cable is used. Refer to your guiding camera and guiding software for detailed operation.

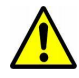

WARNING: DO NOT plug your ST-4 guiding camera cable into the iOptron port or HBX port. It may damage the mount or guiding camera electronics.

## 5.4.5. Set Tracking Rate

You can set up the mount tracking rate by selecting "Set Tracking Rate".

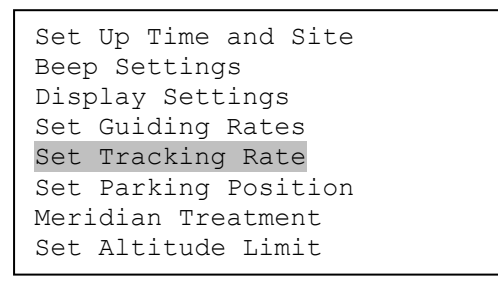

Then the user can select "*Sidereal Rate*", "*Lunar Rate*", "*Solar Rate*", "*King Rate*", and "*Custom Rate*". The "*Custom Rate*" can be adjusted from 0.9900X to 1.0100X of sidereal.

The "King Rate", developed by Edward S. King, corrects the tracking rate of a telescope to account for atmospheric refraction. This is more useful for unguided tracking.

## 5.4.6. Set Parking Position

You may park the telescope before powering off the mount. This is very useful if the mount is on a permanent pier or the mount will not be moved in between observation sessions. The mount will keep all the alignment info and reference points.

There are six parking positions. Two positions that park the scope horizontally (Horizon Position). Two positions that park the scope vertically (Zenith Position). "Current Position" will park the scope at its current position. Alternatively, you can enter any altitude and azimuth combination for "Custom Parking Pos.". When the mount is turned on, it will use the last parking position setting as the default setting.

#### 5.4.7. Meridian Treatment

This function tells the mount what to do when it tracks past the meridian. You can tell the mount if it needs a meridian flip and when to do it.

- "Set Position Limit" will tell the mount when to stop tracking or to do a meridian flip. The limit can be set at from 0° to 20° (>1 hour) pass meridian.
- "Set Behavior" will tell the mount if a meridian flip will be performed.

#### 5.4.8. Set Altitude Limit

This function allows the mount to keep tracking an object even if it is below the horizon but can still be seen, for example from an elevated observation site, such as a hill. The range can be set from -89° to +89°. The default limit is 00°. **Be careful when setting this limit.** It may cause mount goto problems.

#### 5.4.9. Polar Scope Bright.

Use this function to adjust the light intensity of the GEM45 illuminated polar scope.

## 5.4.10. HC Heating Switch

Turn on/off the controller LCD back heater. When "**Heating ON**" is selected, the heater will be automatically turned on when the ambient temperature reaches 0°C (32°F) and shut off at 10°C.

## 5.4.11. Set RA Guiding

The function is for the EC version of the GEM45 only. You can turn off R.A. guiding by selecting "**Filter R.A. Guiding**" to allow the high precision encoder to correct the tracking error, or turn the R.A. guiding on by selecting "**Allow RA Guiding**" to allow the mount to receive guiding corrections from the guiding software. The power on default setting is "*Allow RA Guiding*".

## 5.4.12. Language

Select one of supported menu languages. Currently it has English and Chinese.

## 5.5. Electric Focuser

This function controls an iOptron electric focuser.

## 5.6. PEC Option

This function only works for the standard GEM45 mount.

## 5.6.1. PEC Playback

You can turn "**PEC Playback On**" to improve tracking accuracy which is especially useful for long exposure astrophotography. The default status is "**PEC Playback Off**" when the mount is turned on.

## 5.6.2. Record PEC

All equatorial mounts have a small variation in the worm gears which may be corrected by using Period Error Correction or PEC. PEC is a system which improves the tracking accuracy of the mount by compensating for variations in the worm gear and is especially useful when doing astrophotography without autoguiding. Because the variations are regular, it is possible to record the corrections required to cancel out the worm gear variations and to play them back to correct the periodic error caused by the variations.

In order to use the PEC function, the Go2Nova<sup>®</sup> hand controller first needs to record the periodic error. The periodic error of the worm gear drive will be used to correct periodic error.

To use the PEC function:

1. Setup the mount with a telescope in autoguiding configuration by connecting a guiding camera via the mount's Guide Port or using the ASCOM protocol;

2. Select "**MENU=>Settings => Set Guiding Rates**". Set a guiding speed from 0.10X to 0.90X. The default setting is 0.50X;

3. Then press the **BACK** button and select "**PEC Option**" from the menu. Use the  $\blacktriangle$  and  $\lor$  scroll buttons to display the "**Record PEC**" option and press **ENTER** to start recording the periodic error.

4. It takes the worm gear 400 seconds to make one complete revolution. After 400 seconds PEC will automatically stop recording. The PEC value will be permanently stored inside PEC chip on R.A. motor drive until a new data are recorded.

5. If you want to re-record the periodic error, select "**Record PEC**" and repeat the recording processes again. The previously recorded information will be replaced with the current information.

## 5.6.3. PEC Data Integrity

This function will check the recorded PEC data integrity.

## 5.7. Park Telescope

This function parks the scope to one of four preset park positions.

## 5.8. Edit User Objects

Besides various star lists available in the hand controller, you can add, edit or delete your own userdefined objects. This is especially useful for newly found comets. You can also add your favorite observation object into the user object list for easy sky surfing. Up to 60 comets and other user objects can be stored.

## 5.8.1. Enter a New Comet

Press "MENU =>Edit User Objects" to set user objects.

```
User Defined Comet
Other Objects
```

Select "**User Defined Comet**" to add/browse/delete the user-defined comet list. Find the orbit parameters of a comet in the SkyMap format. For example, the C/2012 ISON has an orbit parameter:

| No.    | Name    | Year | М  | Day     | q         | е         | ω        | Ω        | I       | Н   | G   |
|--------|---------|------|----|---------|-----------|-----------|----------|----------|---------|-----|-----|
| C/2012 | S1 ISON | 2013 | 11 | 28.7960 | 0.0125050 | 1.0000030 | 345.5088 | 295.7379 | 61.8570 | 6.0 | 4.0 |

Select "Add a New Comet" to add a new one:

```
Add a New Comet
Browse Comets
Delete a Comet
Delete All Comets
```

The hand controller will display the parameter entry screen:

| Enter Comet Parameter |
|-----------------------|
| Date: 0000-00-00.0000 |
| q: 0.000000           |
| e: 0.000000           |
| ω: 000.0000           |
| Ω: 000.0000           |
| i: 000.0000           |
|                       |

Enter the parameters using the arrow buttons and number keys. Press **ENTER** and a confirmation screen will be displayed. Press **ENTER** again to store the object under the assigned user object number, or press **BACK** button to cancel.

## 5.8.2. Enter Other Objects or Observation List

Press "**MENU** =>**Edit User Objects**" to set user objects.

| User Defined Comet |  |
|--------------------|--|
| Other Objects      |  |
|                    |  |
|                    |  |

Select "Other Objects" to enter you own object:

```
Add a New Object
Browse Objects
Delete One Object
Delete All Objects
```

Select "Add a New Object". A screen will be displayed asking you to Enter R.A. and DEC coordinates:

```
Enter R.A. and DEC
R.A.: 00h00m00s
DEC: +00d00m00s
```

You may enter the R.A. and DEC coordinates of the object you want to store, and press **ENTER** to confirm.

A more useful application of this function is to store your favorite viewing objects before heading to the field. When the "Enter R.A. and DEC" screen appears, press the MENU button. It brings up the catalogs that you can select the object from. Follow the screen instructions to add your favorite objects. Press BACK button to go back one level.

Press the **BACK** button to go back to the object entry submenu. You may review the records or delete those that are no longer wanted. Press the **BACK** button to finish the operation. Now you can slew to your favorite stars from "**Custom Objects**" catalog using "**Select and Slew**."

## 5.9. Firmware Information

This option will display the mount type, firmware version information for the hand controller (HC), Main board (Main), R.A. board (RA), DEC board (DEC) and star catalog.

## 5.10. Zero Position

## 5.10.1. Goto Zero Position

This moves your telescope to its Zero Position.

## 5.10.2. Set Zero Position

This set the Zero Position for the firmware.

The Zero Position reference will be an undefined value after firmware upgrade, or it may lost during power outage or HC battery replacement. You can use this function to set the zero position reference.

Press the ENTER after moving the mount to Zero Position either manually or with the hand controller.

## 5.10.3. Search Zero Pos.

In the event of power failure, the mount will lose all its alignment information. This can be very troublesome if the mount is being operated from a remote observation site and is controlled via the internet. To counter this, the GEM45 has been equipped with a function that can find the Zero Position for an initial mount set up.

Select "Search Zero Pos." and the mount will start to slew slowly and find the R.A. and DEC position to set the mount to the Zero Position. When the mount has found the Zero Position, the HC will ask if you want to calibrate the Zero Position. Press ENTER to confirm. Use the arrow button to adjust the mount in RA and DEC to correct the obvious discrepancy in the Zero Position. Alternatively, press BACK to cancel.

# 6. Maintenance and Servicing

## 6.1. Maintenance

The GEM45 mount is designed to be maintenance free. Do not overload the mount. Do not drop the mount as this will damage the mount and / or permanently degrade GoTo performance and tracking accuracy. Use a wet cloth to clean the mount and hand controller. Do not use solvent.

If your mount is not to be used for an extended period, dismount the OTAs and counterweight(s).

## 6.2. iOptron Customer Service

If you have any question concerning your GEM45 mount contact iOptron Customer Service Department. Customer Service hours are from 9:00 AM to 5:00 PM, Eastern Time, Monday through Friday. In the event that the GEM45 requires factory servicing or repairing, write or call iOptron Customer Service Department first to receive an RMA# before returning the mount to the factory. Please provide details as to the nature of the problem as well as your name, address, e-mail address, purchase information and daytime telephone number. We have found that most problems can be resolved by e-mails or telephone calls, so please contact iOptron first to avoid returning the mount for repair.

It is strongly suggested that to send technical questions to <u>support@ioptron.com</u>. Call in the U.S. 1.781.569.0200.

## 6.3. Product End of Life Disposal Instructions

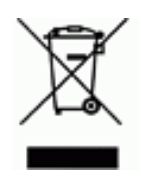

This electronic product is subject to disposal and recycling regulations that vary by country and region. It is your responsibility to recycle your electronic equipment per your local environmental laws and regulations to ensure that it will be recycled in a manner that protects human health and the environment. To find out where you can drop off your waste equipment for recycling, please contact your local waste recycle/disposal service or the product representative.

## 6.4. Battery Replacement and Disposal Instructions

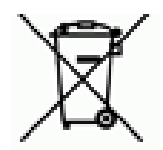

Battery Disposal: Batteries contain chemicals that, if released, may affect the environment and human health. Batteries should be collected separately for recycling, and recycled at a local hazardous material disposal location adhering to your country and local government regulations. To find out where you can drop off your waste battery for recycling, please contact your local waste disposal service or the product representative.

# **Appendix A. Technical Specifications**

| Mount                      | German Equatorial Mount (GEM)                                         |
|----------------------------|-----------------------------------------------------------------------|
| Max payload*               | 45 lbs (20kg), exclude counterweight                                  |
| Mount weight               | 15.8 lbs (7.2kg)                                                      |
| Payload/Mount weight ratio | 2.78:1                                                                |
| Structure Material         | All metal, CNC machined                                               |
| Exterior finish            | Anodized red/black                                                    |
| Latitude adjustment range  | 14°~ 68°                                                              |
| Azimuth adjustment range   | ± 6°                                                                  |
| Right Ascension worm wheel | Φ110mm, 216 teeth aluminum                                            |
| Declination worm wheel     | Φ110mm, 216 teeth aluminum                                            |
| PEC                        | PPEC/Real time PEC                                                    |
| Tracking accuracy (DE)**   | <±7 arcsec p-p (#7600A), or                                           |
|                            | <0.25 arcsec RMS for 400sec (#7600ECA)                                |
| Counterweight shaft        | Φ28x 280 mm Stainless Steel (1.2kg)                                   |
| Counterweight              | 11 lb (5 kg)                                                          |
| Mount base size            | Φ120 mm                                                               |
| Motor drive                | Precision stepper motor, 1.8%128X micro-step                          |
| Motor resolution           | 0.08 arc seconds                                                      |
| Slew speed                 | 1x,2x,8x,16x,64x,128x,256x,512x,MAX(~4.5°/sec)                        |
| Power consumption          | 0.6A(Tracking), 0.9A(GOTO)                                            |
| Power requirement          | 12V DC 5A                                                             |
| AC adapter                 | 100V ~ 240V (included)                                                |
| Polar Scope                | Internal iPolar <sup>™</sup> electronic polar scope                   |
| Level indicator            | Level bubble                                                          |
| Dovetail saddle            | iOptron Universal Saddle, 5"                                          |
| Hand Controller            | Go2Nova <sup>®</sup> 8407+,212,000 objects database, star recognition |
| Meridian treatment         | Stop (0-20° pass), auto flip                                          |
| GPS                        | Yes (external)                                                        |
| WIFI                       | Optional (external)                                                   |
| Autoguide port             | ST-4                                                                  |
| Communication port         | USB Port (on the mount)                                               |
| PC computer control        | Yes (ASCOM)                                                           |
| Cable management           | USB2.0, DC12V (MAX 3A), ST4                                           |
| Operation temperature      | -10°C ~ +40°C                                                         |
| Tripod                     | LiteRoc 1.75" Stainless Steel (~8kg), optional tri-pier               |
| Warranty                   | Two year limited                                                      |

\* OTA size and length dependent \*\* Bench measured with encoder, 400 seconds

# Appendix B. Go2Nova<sup>®</sup> 8407+ HC MENU STRUCTURE

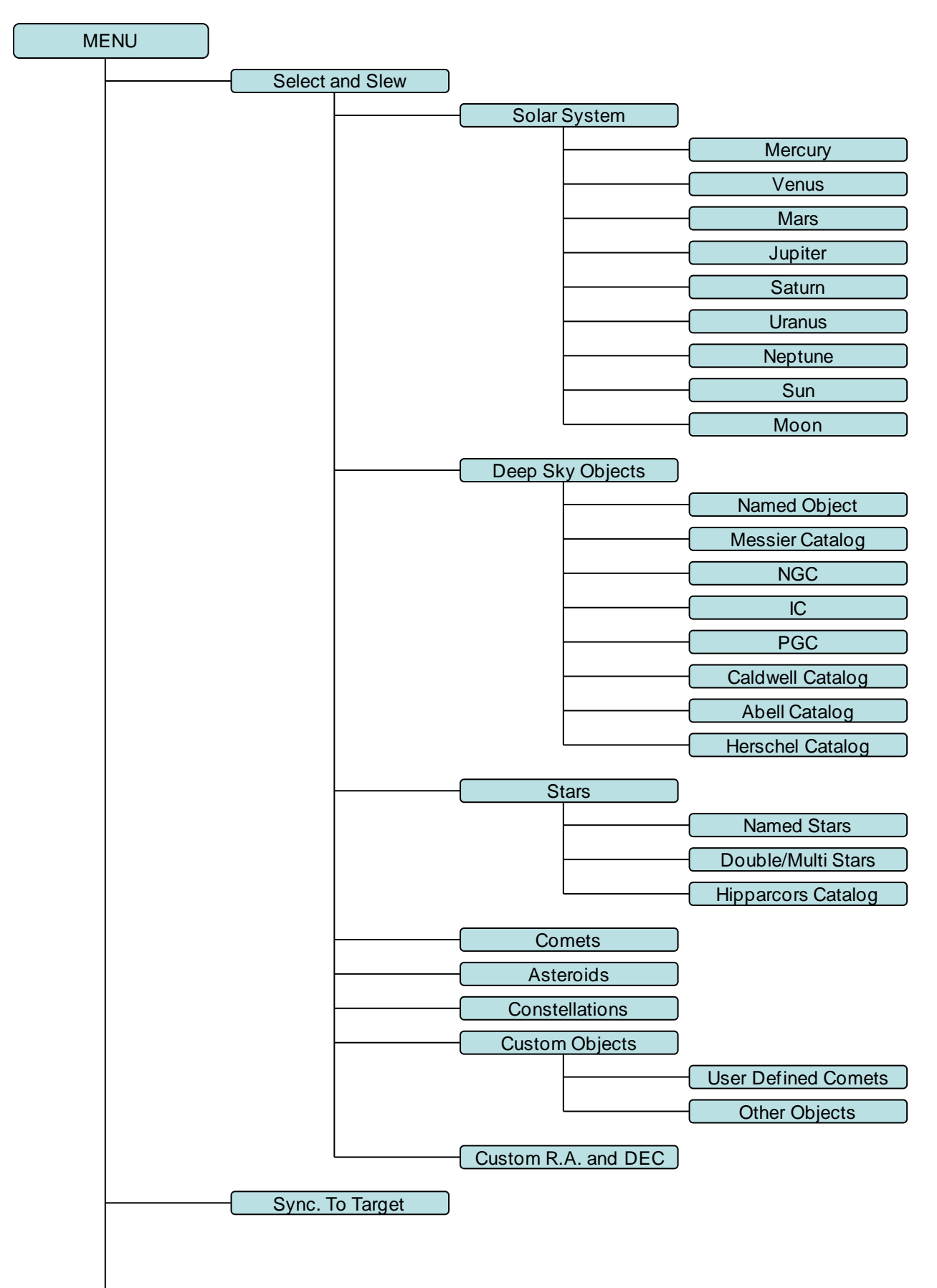

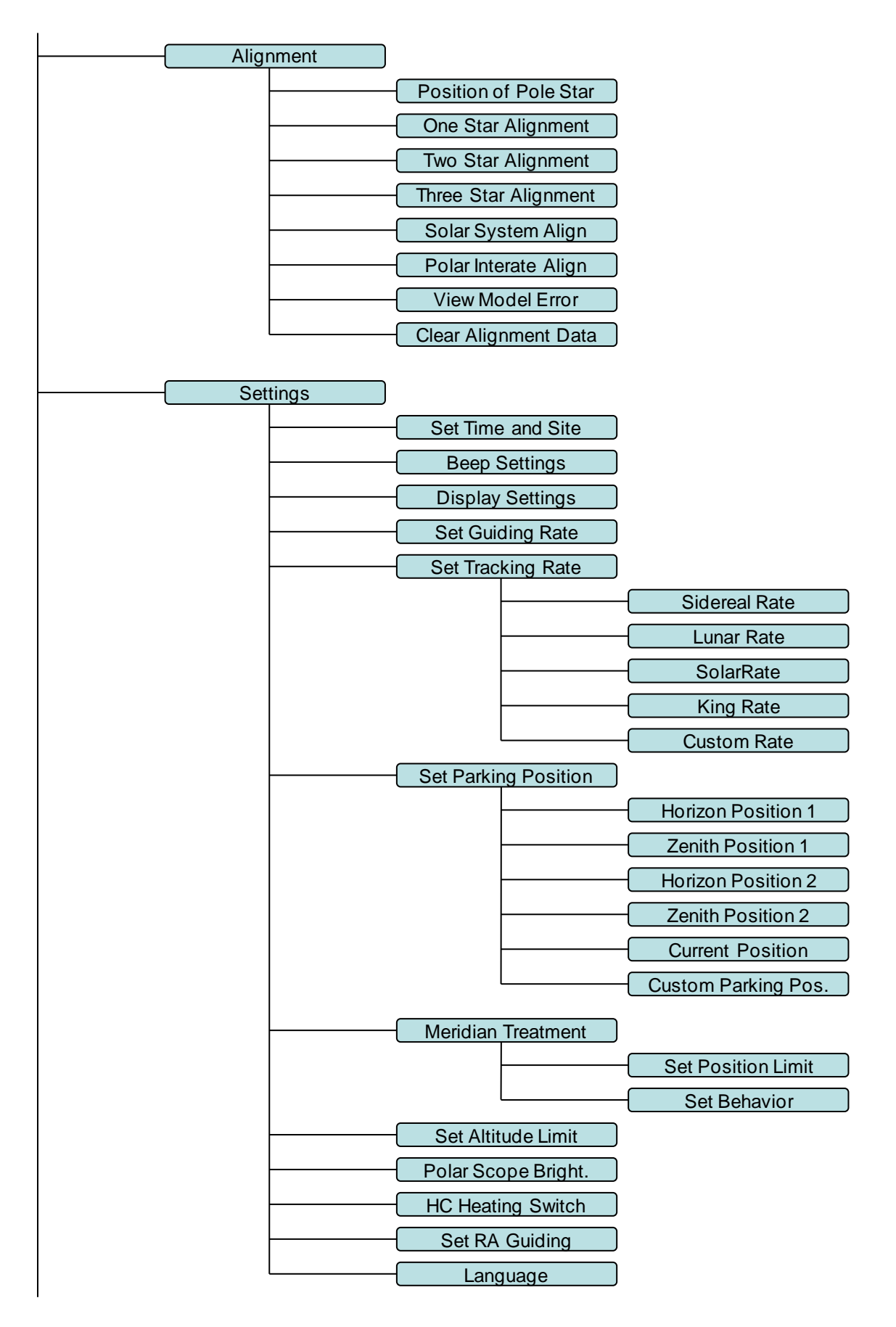

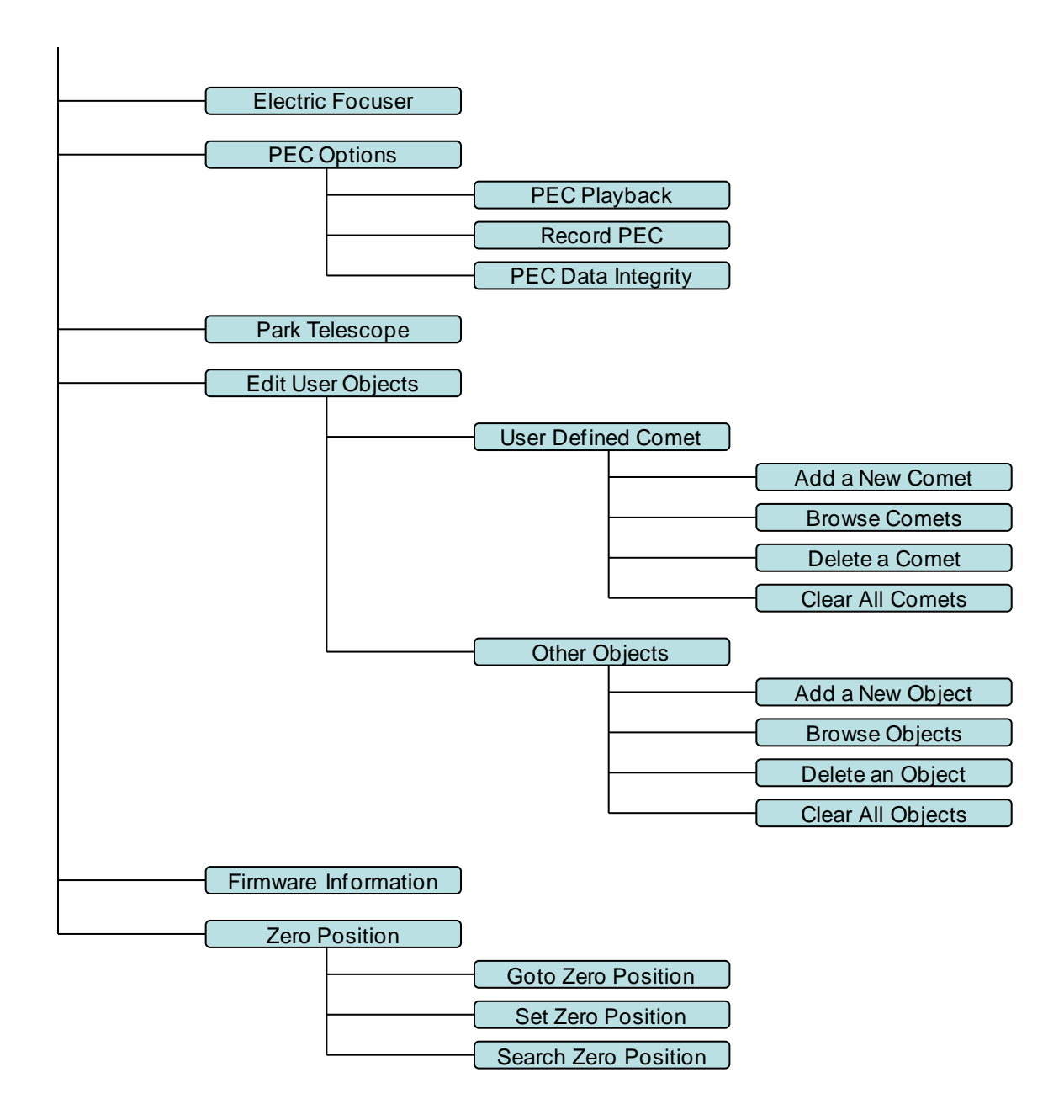

# Appendix C. Polar Alignment using iPolar Electronic PolarScope

Please refer to iPolar (#3399) product page for latest update.

## 1. Connect iPolar to a PC and Download iPolar Software

- (1) Connect the iPolar Electronic Polar Scope to your PC USB port;
- (2) The iPolar driver will be automatically installed if it is the first time connecting to the computer;
- (3) You should see "iOptron iPolar" under Camera catalog in computer Device Manager;
- (4) Goto <u>www.ioptron.com</u> to download iPolar software and save on your computer;
- (5) The iPolar software needs Windows 7, 8, 8.1, 10 or later version, 32 bit or 64 bit operation system, with .NET Framework 4.8 or later version.

## 2. Polar Alignment

## Step 1: Adjust GEM45 Pointing Direction

Set the counterweight shaft at the lowest point. Adjust the altitude to you latitude. Roughly point the mount to the north (or south if located in southern hemisphere).

#### Step 2. Connect iPolar in Software

- (1) Run downloaded iPolar Software (**3339\_iOptron\_iPolar.exe**) to bring up the polar alignment main menu. Resize the window to fit the computer screen if needed.
- (2) Click on "**Connect**" button to connect the iPolar to the computer. The software will start to initialize the process when the camera is connected successfully.

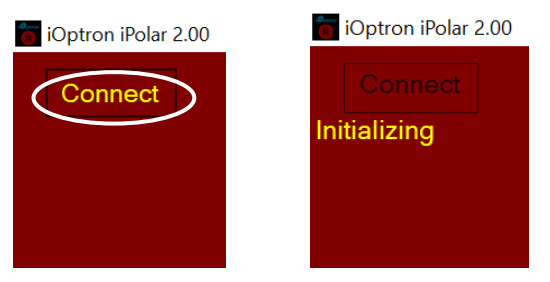

**NOTE:** If the software cannot connect to the camera, please check your computer camera settings. Make sure to change "camera privacy" settings to allow apps to use the camera.

#### Step 3. Take Dark Frame

Take the dark frame image of the camera. This will mark the bad pixels of the camera, if there is any, and take camera dark current under different ambient temperature. Click on **Settings** to bring up Settings window.

| iOptron iPolar 2.02                           |               |                                            |                          |                                                   |             |
|-----------------------------------------------|---------------|--------------------------------------------|--------------------------|---------------------------------------------------|-------------|
| Connect                                       | Settings      |                                            |                          |                                                   | - 🗆 ×       |
| Actions needed                                |               | Site Location -                            |                          |                                                   |             |
| Plate solve only works after a dark frame has | RAW image     | Latitude                                   | +42°21'30"               | Read Latitude and                                 | Change      |
| been taken or loaded.                         |               | Longitude<br>Barometric Pressure           | -071°03'05"              | Longitude from Mount                              |             |
|                                               |               | remperature                                | 101325 Pa                | Default Atmospheric<br>Parameters                 |             |
| Settings<br>English ~<br>100% ~               | Dark Frame Ma | inagement ——<br>k Frame<br>Last Dark Frame | Center<br>X 000<br>Y 000 | of Camera<br>00.0 Input Cente<br>00.0 Clear Cente | r of Camera |

Click on Take Dark Frame. Follow the instruction on the screen to complete the process.

| 🛅 iOptron iPolar 2.02                                                     |               |                                                                         |                                       |                                           |                   |        |
|---------------------------------------------------------------------------|---------------|-------------------------------------------------------------------------|---------------------------------------|-------------------------------------------|-------------------|--------|
| Connect                                                                   | Settings      |                                                                         |                                       |                                           | - 🗆 ×             |        |
| Actions needed                                                            |               | <sub>Γ</sub> Site Location –                                            |                                       |                                           |                   |        |
| Plate solve only works<br>after a dark frame has<br>been taken or loaded. | RAW image     | Latitude<br>Longitude<br><sup>Barometric</sup> Pressure<br>I emperature | +42°21'30"<br>-071°03'05"<br>+10.0 °C | Read Latitude and<br>Longitude from Mount | Change            |        |
|                                                                           |               |                                                                         | 101325 Pa                             | Default Atmospheric<br>Parameters         |                   |        |
|                                                                           | Dark Frame Ma | anagement —                                                             | Cente                                 | er of Camera ———                          |                   |        |
| Settings                                                                  | Take Da       | rk Frame                                                                | Hint                                  |                                           |                   | Х      |
| English ~                                                                 | Auto-Load     | Last Dark Frame                                                         | Please co                             | over your camera, press                   | OK when you are r | ready. |
| 100% ×                                                                    |               |                                                                         |                                       | ОК                                        |                   |        |

You may check **Auto-Load Last Dark Frame** box to load the dark frame automatically. However, we recommend to take the dark frame when performing polar align since the temperature difference could have big impact on the alignment.

#### Step 4. Set Location and Atmospheric Parameters

If the observation site is near equators (lower latitude), or is at high elevation (3000 meter or higher above sea level), please enter the barometric pressure and temperature as precise as possible.

#### Enter Manually

| C Settings                                              |                                              |                      |             |                 |                               | _        |       |
|---------------------------------------------------------|----------------------------------------------|----------------------|-------------|-----------------|-------------------------------|----------|-------|
|                                                         | Site Location —                              |                      |             |                 |                               |          |       |
| RAW image                                               | Latitude<br>Longitude<br>Barometric Pressure | +42°21'3<br>-071°03' | 30"<br>'05" | Read<br>Longitu | Latitude and<br>de from Mount | C        | nange |
|                                                         | I emperature                                 | +10.0<br>101325      | °C<br>Pa    | Defaul<br>Pa    | t Atmospheric<br>arameters    |          |       |
| └ Dark Frame Management ────── └ Center of Camera ───── |                                              |                      |             |                 |                               |          |       |
| Take Dark Frame                                         |                                              |                      | X 000       | 0.0             | Input Cent                    | er of Ca | mera  |
| Auto-Load Last Dark Frame                               |                                              |                      | Y 000       | 0.0             | Clear Cent                    | er of Ca | mera  |

(1) Click on **Change** button

(2) Enter location info, *i.e.*, latitude and longitude number (GPS coordinates). Northern hemisphere is "+", southern "-" for latitude; eastern "+", western "-" for longitude

| Settings                               |                                        |                                      |                                           | - 🗆 X       |  |  |
|----------------------------------------|----------------------------------------|--------------------------------------|-------------------------------------------|-------------|--|--|
| ■ RAW image                            | Site Location<br>Latitude<br>Longitude | 42 <sup>°</sup> 21'30"<br>071°03'05" | Read Latitude and<br>Longitude from Mount | Confirm     |  |  |
|                                        | I emperature                           | +10.0 ℃<br>I01325 Pa                 | Default Atmospheric<br>Parameters         | Cancel      |  |  |
| Dark Frame Management Center of Camera |                                        |                                      |                                           |             |  |  |
| Take Dar                               | k Frame                                | X 000                                | 0.0 Input Center                          | of Camera   |  |  |
| Auto-Load                              | Last Dark Frame                        | Y 000                                | 0.0 Clear Center                          | r of Camera |  |  |

(3) Enter atmospheric parameters, *i.e.*, temperature and barometric pressure. If the observation site is near equators (lower latitude), or is at high elevation (3000 meter or higher above sea level), please enter the barometric pressure and temperature as precise as possible.

| Cettings                               |                                     |                           |                 |                                | - 🗆     | X |  |
|----------------------------------------|-------------------------------------|---------------------------|-----------------|--------------------------------|---------|---|--|
|                                        | Site Location —                     |                           |                 |                                |         |   |  |
| RAW image                              | Latitude<br>Longitude               | +42°21'30"<br>-071°03'05" | Read<br>Longitu | Latitude and<br>ide from Mount | Confirm |   |  |
|                                        | Barometric Pressure<br>I emperature | +20.0 ℃<br>101325 Pa      | Defaul<br>Pa    | t Atmospheric<br>arameters     | Cancel  |   |  |
| Dark Frame Management Center of Camera |                                     |                           |                 |                                |         |   |  |
| Take Dar                               | ×                                   | 0000.0                    | Input Center    | of Camera                      |         |   |  |
| Auto-Load                              | Y                                   | 0000.0                    | Clear Center    | r of Camera                    |         |   |  |

Otherwise you may choose default atmospheric settings, just click on **Default Atmospheric Parameters**. The default value is 10°C and 101325Pa.

| 🗑 Settings      |                                                                                 |                                                                  |                                                                                | - 🗆 ×          |
|-----------------|---------------------------------------------------------------------------------|------------------------------------------------------------------|--------------------------------------------------------------------------------|----------------|
| ■ RAW image     | Site Location —<br>Latitude<br>Longitude<br>Barometric Pressure<br>I emperature | +42 <sup>°</sup> 21'30″<br>-071°03'05″<br>+10.0 ℃<br>101325 Pa ( | Read Latitude and<br>Longitude from Mount<br>Default Atmospheric<br>Parameters | Confirm Cancel |
| _ Dark Frame Ma | nagement ——                                                                     | Center                                                           | of Camera ———                                                                  |                |
| Take Dar        | k Frame                                                                         | × 000                                                            | 00.0 Input Cente                                                               | r of Camera    |
| Auto-Load       | Last Dark Frame                                                                 | <b>Y</b> 000                                                     | 0.0 Clear Cente                                                                | r of Camera    |

(4) Click **Confirm** to complete the location setting.

#### Read from an ASCOM Supported iOptron Mount for Location Info

**NOTE:** You'll need latest firmware and iOptron Commander, as well as .NET 4.8 and beyond. Make sure the mount is connected to the computer via ASCOM.

- (1) Click on **Settings**
- (2) Click on Read Location from Mounts

| Settings                  |                                                                                 |                                                       |                        |                                |                                                               | - 🗆               | $\times$ |
|---------------------------|---------------------------------------------------------------------------------|-------------------------------------------------------|------------------------|--------------------------------|---------------------------------------------------------------|-------------------|----------|
| RAW image                 | Site Location —<br>Latitude<br>Longitude<br>Barometric Pressure<br>I emperature | +42 <sup> °</sup> 21'3<br>-071°03'<br>+10.0<br>101325 | 80"<br>05"<br>°C<br>Pa | Read<br>Longitu<br>Defau<br>Pa | Latitude and<br>Ide from Mount<br>It Atmospheric<br>arameters | Confirm<br>Cancel |          |
| ₋ Dark Frame Ma           | nagement ——                                                                     |                                                       | Center c               | of Came                        | əra ———                                                       |                   |          |
| Take Dark Frame           |                                                                                 |                                                       | ×000                   | 0.0                            | Input Center                                                  | of Camera         |          |
| Auto-Load Last Dark Frame |                                                                                 |                                                       | <b>Y</b> 000           | 0.0                            | Clear Center                                                  | of Camera         |          |

(3) An ASCOM Telescope Chooser window will occur, if the mount is ASCOM supported and connected to the computer. Select correct mount ASCOM driver from the pull-down menu and click OK.

| Settings      |                                              |                      |             |                                         |                                                                                               | —                                       |                                        | $\times$              |
|---------------|----------------------------------------------|----------------------|-------------|-----------------------------------------|-----------------------------------------------------------------------------------------------|-----------------------------------------|----------------------------------------|-----------------------|
|               | Site Location —                              |                      |             |                                         |                                                                                               |                                         |                                        |                       |
| RAW image     | Latitude<br>Longitude<br>Barometric Pressure | +42°21'3<br>-071°03' | 80"<br>05"  | Read<br>Longitu                         | Latitude and<br>de from Mount                                                                 | Cha                                     | nge                                    |                       |
|               | i emperature                                 | +10.0<br>101325      | °C<br>Pa    | Defaul<br>Pa                            | t Atmospheric<br>arameters                                                                    |                                         |                                        |                       |
| Dark Frame Ma | nagement ——                                  |                      | Center      | of Came                                 | era                                                                                           |                                         |                                        |                       |
| Take Dark     | < Frame                                      |                      | ×00         | ASCOM<br>Trace                          | Telescope Chooser                                                                             |                                         |                                        | ×                     |
| Auto-Load I   | ₋ast Dark Frame                              |                      | <b>Y</b> 00 | Select the<br>Properties.<br>iOptron AS | type of telescope you<br>button to configure th<br>SCOM Driver for Mount                      | have, then be<br>ne driver for y<br>t ~ | e sure to cli<br>our telesco<br>Proper | ck the<br>pe.<br>ties |
|               |                                              |                      |             | ASCOM                                   | Click the logo to lear<br>about ASCOM, a set<br>standards for inter-op<br>astronomy software. | n more<br>of<br>eration of              | Oł                                     | <<br>cel              |

(4) Click **OK** to complete the location setting.

#### Step 5. Calibration the Camera

The calibration process will tell the software if the iPolar is aligned to the mount RA axle after installation. Calibration is only needed when:

- (1) First time use iPolar;
- (2) iPolar is adjusted (removed, rotated, etc); or
- (3) You are suspect that the alignment is off.

NOTE: You may need to click on Clear Center of Camera in order to perform a new calibration.

The camera center of the iPolar/RA axis can be determined with two individual positions that separated by 45 degree or larger.

Starting the RA axis of the mount from first position, click on **Confirm Position 1**. Rotate the RA axis more that 45 degree and click on **Confirm Position 2**.

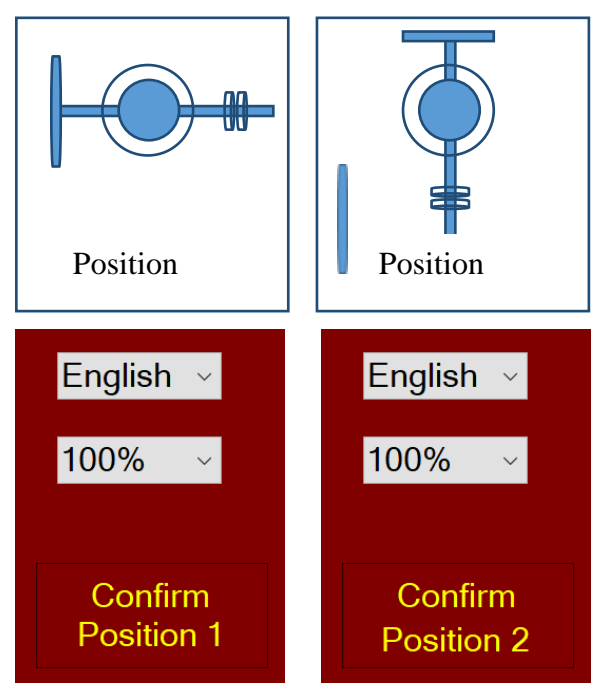

**NOTE:** If **Confirm Position** button not active, please click on **Clear Center of Camera** to erase the data stored.

## Input Rotation Center

You may also manually enter the rotation center, X=480, Y=640, for rough alignment if you are sure the iPolar camera center is not far away from the mount RA axis.

#### Step 6. Plate Solving and Polar Alignment

If the iPolar has been calibrated, there will be a bright red cross on the screen, which is the polar scope camera center/mount RA axis. The alignment software will perform plate solving near the pole star area. There is no need to see the pole star.

The camera will take the images, enhance the stars and darken the background, remove the noise and plate solving the area. It will display the pole with a dark **RED DOT**.

If there are not enough stars, or there are too many stars, you may adjust the exposure time and/or gains to make sure at least 4 stars can be detected.

Adjust the altitude and azimuth screws to move the **RED DOT** towards **RED CROSS**. The image will be enlarged when they are moving close.

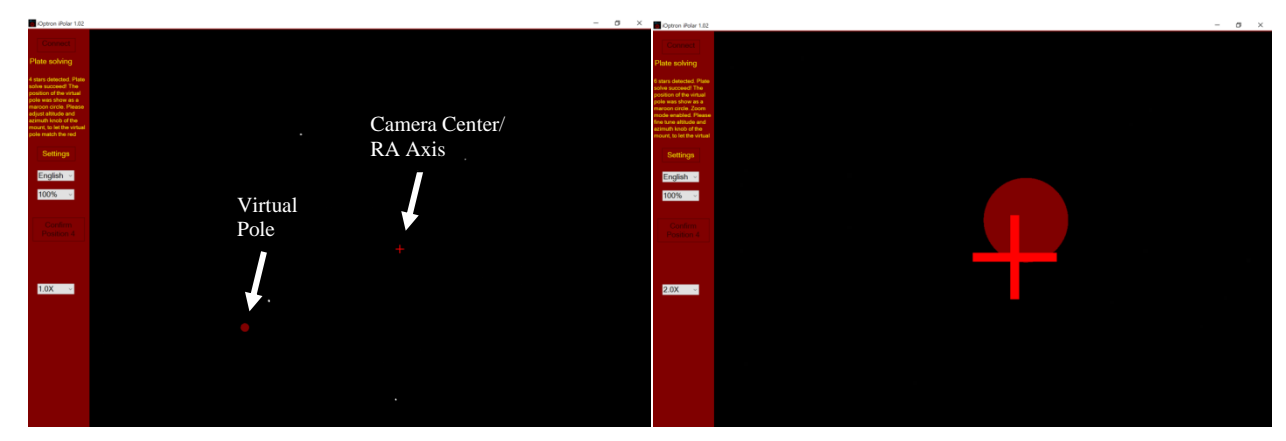

When **RED DOT** fully covers **RED CROSS**, the pole alignment is done.

| iOptron iPolar 1.02                              | - | ٥ | × |
|--------------------------------------------------|---|---|---|
|                                                  |   |   |   |
| 6 stars detected. Plate<br>solve succeed! The    |   |   |   |
| position of the virtual noile was show as a      |   |   |   |
| maroon circle. Zoom                              |   |   |   |
| fine tune altitude and                           |   |   |   |
| azimuth knob of the<br>mount, to let the virtual |   |   |   |
| Settings                                         |   |   |   |
| English ~                                        |   |   |   |
| 100% ~                                           |   |   |   |
|                                                  |   |   |   |
|                                                  |   |   |   |
|                                                  |   |   |   |
| 2.0X ~                                           |   |   |   |
|                                                  |   |   |   |
|                                                  |   |   |   |
|                                                  |   |   |   |
|                                                  |   |   |   |
|                                                  |   |   |   |
|                                                  |   |   |   |
|                                                  |   |   |   |

If there are some tree branches or part of the building partially block the iPolar camera FOV (click on **Settings=>RAW image** to check), you may use the Draw Mask function to exclude those part from plate solving (*uncheck RAW image before masking*):

(1) Click on Draw Mask

| iOptron iPolar 1.06                                                                                                    | <br> | <br> | <br> |  |
|----------------------------------------------------------------------------------------------------|------|------|------|--|
|                                                                                                    |      |      |      |  |
| Only 0 stars detected,<br>Please adjust pointing<br>of the camera or<br>exposure time to let at<br>least 4 stars to be<br>recognized. |      |      |      |  |
| Settings                                                                                                    |      |      |      |  |
| English ~                                                                                                    |      |      |      |  |
| 100% ~                                                                                                    |      |      |      |  |
|                                                                                                    |      |      |      |  |
| Gain 1.0X ~                                                                                                    |      |      |      |  |
| Exposure Time                                                                                                    |      |      |      |  |
| 0.1 ∨ ms                                                                                                    |      |      |      |  |
| Draw Mask                                                                                                    |      |      |      |  |

- (2) Move the mouse cursor to the starting corner of the area that you want to be excluded, click the mouse button
- (3) Move to ending corner and click the mouse. A green rectangular will show on the screen.
- (4) Select another area as needed.
- (5) Click on END Draw to confirm, or Clear Mask to clear all the masks.

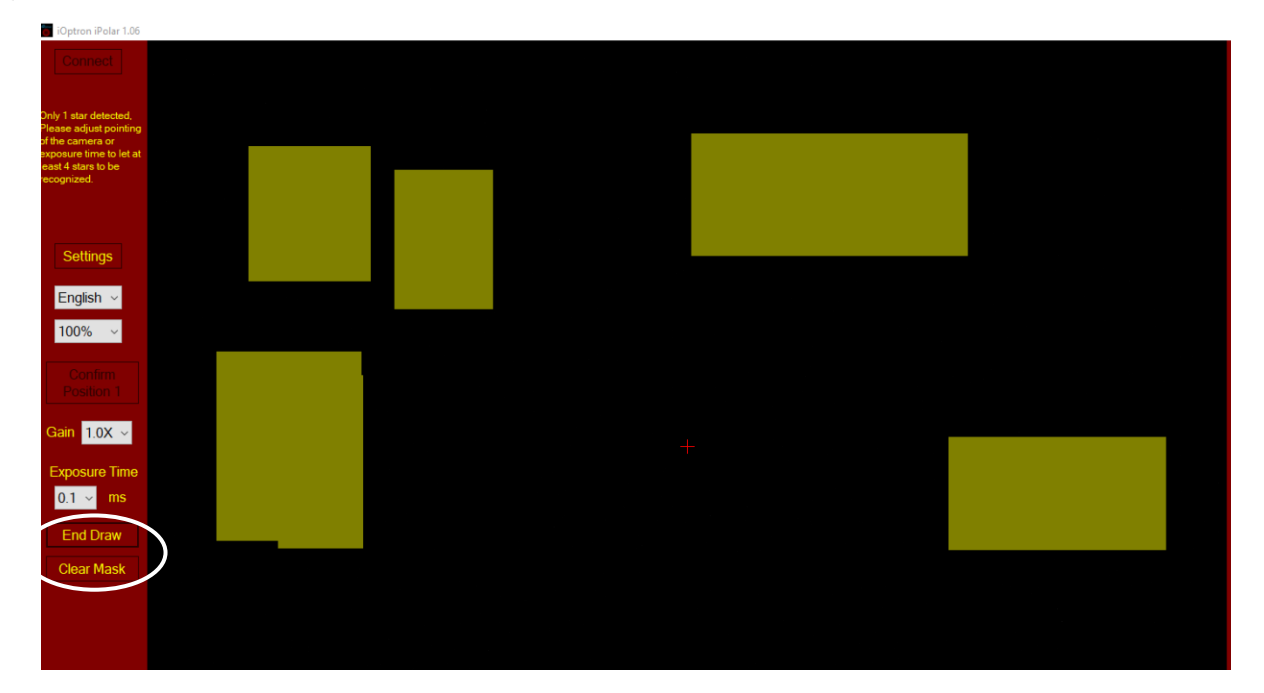

# **Appendix D. Gear Meshing Adjustment**

GEM45 gear is designed adjustable by customer although in most cases not necessary. If you experienced DEC/RA motor stall occasionally, or there is free play between the worm and gear, follow this instruction to adjust the gear meshing.

Tool needed: 2mm and 3mm hex keys.

## To Adjust DEC Gear:

Disengage DEC gear switch

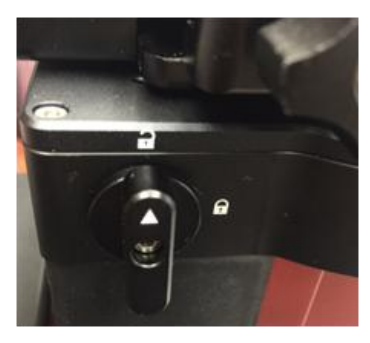

Rotate DEC saddle to exposure the small hole (3mm in diameter) that is blocked by the dovetail saddle. Another larger hole (5mm) is located on the side of the DEC gear housing. There is a **set screw** inside the 3mm hole which locks the **gear meshing adjustment screw**, which is inside the larger hole.

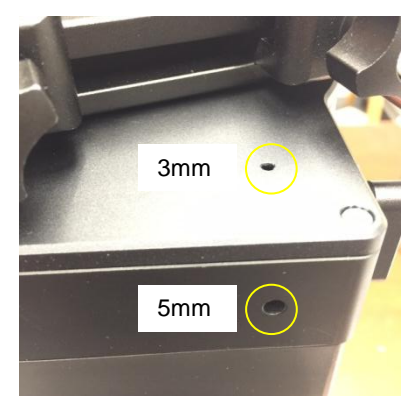

Engage the worm/gear by turn the gear switch to locking position.

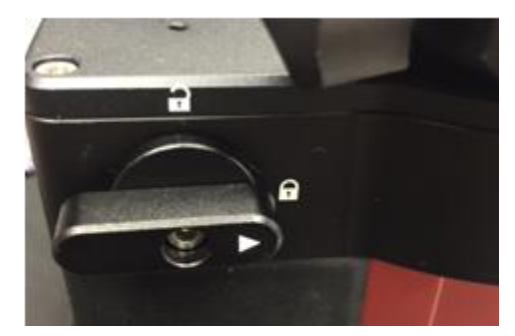

Insert the 2mm hex key into the small hole on the top. Gently turn the hex key until you feel it is engaged to the set screw inside. You may turn the gear switch further in the lock position if the wrench can't engage the set screw. Turn the **set screw** half a turn counterclockwise to release it.

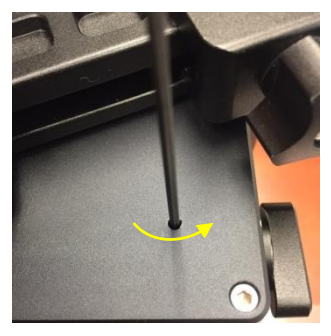

Adjust the **gear adjustment screw** on the side inside the large hole by using the 3mm hex key. Turn counterclockwise to loosen the meshing or turn clockwise to tighten the meshing.

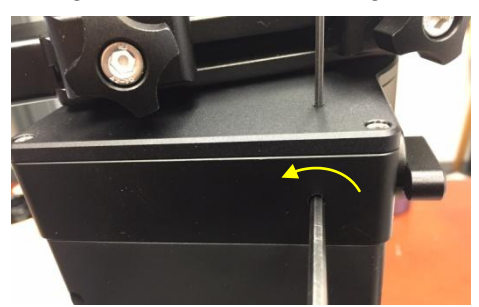

If the motor stalls or the mount does not tracking smoothly, most likely the meshing is too tight. You may loosen it by about 1/8 turn (or less for tracking). *Tighten the set screw in the small hole to LOCK the gear screw (important) before test the mount.* Adjust again if needed, but no more than 1/4 turn in total.

If you feel there is free play between the worm and gear, you may tighten the gear screw to eliminate it.

## To Adjust RA Gear:

The RA gear meshing adjustment screw is located next to the RA Gear Switch. The adjustment is same as that for DEC gear/worm.

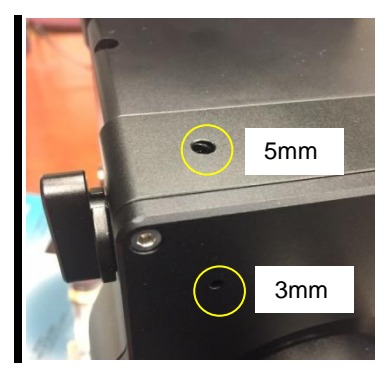

Please contact <a href="mailto:support@ioptron.com">support@ioptron.com</a> if you need more information.

# Appendix E. Firmware Upgrade

The firmware in the 8407+ Hand Controller and control boards can be upgraded by the customer. Please check iOptron's website, <u>www.iOptron.com</u>, under Support Documents of the GEM45 product page.

The mount firmware is upgraded via USB port on the mount. The hand controller firmware is upgraded via RS232 port on HC.

# Appendix F. Computer Control a GEM45 Mount

The GEM45 mount can be controlled by a SmartPhone, a tablet or a computer. It is supported by two types of computer connections:

- Connect to a computer via USB port on the mount main board using a USB cable. You may
  need to install a FTDI USB to RS232 VCP driver
  (<u>https://www.ftdichip.com/Drivers/VCP.htm</u>). The mount can be controlled via ASCOM
  protocol (Windows OS), or directly by some software, such as Sky Safari (Mac OS).
- Connect wirelessly with iOptron iStarFi adapter for GEM45 (#7434). The mount can be controlled via ASCOM protocol (Windows OS), SmartPhone/Pad and Mac OS wirelessly. See iStarFi Instruction Manual for detailed information.

To control the mount via ASCOM protocol, you'll need:

- 1. Download and install the latest ASCOM Platform, currently 6.4 SP1, from <u>http://www.ascom-standards.org/</u>. Make sure your PC meets the software requirement.
- 2. Download and install the latest iOptron Telescope ASCOM/Commander for GEM45 from iOptron website.
- 3. Planetarium software that supports ASCOM protocol. Follow software instructions to select the iOptron Telescope.

Please refer to iOptron website, <u>www.iOptron.com</u>, under Support Directory/ASCOM Driver, iOptron Telescope ASCOM Driver, for more detail.

# Appendix G. Go2Nova<sup>®</sup>Star List

| 1  | 47 Tucanae                | 47 | Integral Sign Galaxy     |
|----|---------------------------|----|--------------------------|
| 2  | Andromeda Galaxy          | 48 | Iris Nebula              |
| 3  | Antennae Galaxies         | 49 | Jellyfish Nebula         |
| 4  | Barnard's Galaxy          | 50 | Jewel Box Cluster        |
| 5  | Bear-Paw Galaxy           | 51 | Lagoon Nebula            |
| 6  | Beehive Cluster           | 52 | Lambda Centauri Nebula   |
| 7  | Black Eye Galaxy          | 53 | Large Magellanic Cloud   |
| 8  | Blinking Planetary        | 54 | Leo Triplet              |
| 9  | Blue Flash Nebula         | 55 | Little Dumbbell Nebula   |
| 10 | Blue Planetary            | 56 | Little Gem Nebula        |
| 11 | Blue Snowball Nebula      | 57 | Little Ghost Nebula      |
| 12 | Bode's Galaxy             | 58 | Mice Galaxies            |
| 13 | Box Nebula                | 59 | Monkey Head Nebula       |
| 14 | Bubble Nebula             | 60 | North America Nebula     |
| 15 | Bug Nebula                | 61 | Northern Jewel Box       |
| 16 | Butterfly Cluster         | 62 | Omega Nebula             |
| 17 | Butterfly Galaxies        | 63 | Orion Nebula             |
| 18 | California Nebula         | 64 | Owl Nebula               |
| 19 | Carina Nebula             | 65 | Pacman Nebula            |
| 20 | Cat's Eye Nebula          | 66 | Pelican Nebula           |
| 21 | Cave Nebula               | 67 | Phantom Streak Nebula    |
| 22 | Christmas Tree Cluster    | 68 | Pinwheel Galaxy          |
| 23 | Cigar Galaxy              | 69 | Pleiades                 |
| 24 | Cocoon Nebula             | 70 | Ring Nebula              |
| 25 | Coma Pinwheel             | 71 | Rosette Nebula           |
| 26 | Copeland Septet           | 72 | Saturn Nebula            |
| 27 | Crab Nebula               | 73 | Sextans B                |
| 28 | Crescent Nebula           | 74 | Small Magellanic Cloud   |
| 29 | Draco Dwarf Galaxy        | 75 | Sombrero Galaxy          |
| 30 | Dumbbell Nebula           | 76 | Soul Nebula              |
| 31 | Eagle Nebula              | 77 | Southern Pinwheel Galaxy |
| 32 | Eight-Burst Nebula        | 78 | Spindle Galaxy(3115)     |
| 33 | Elephant Trunk Nebula     | 79 | Spindle Galaxy(5866)     |
| 34 | Eskimo Nebula             | 80 | Stephan's Quintet        |
| 35 | Eyes Galaxies             | 81 | Sunflower Galaxy         |
| 36 | Flame Nebula              | 82 | Tarantula Nebula         |
| 37 | Flaming Star Nebula       | 83 | The Witch Head Nebula    |
| 38 | Ghost of Jupiter          | 84 | The Wizard Nebula        |
| 39 | Heart Nebula              | 85 | Thor's Helmet            |
| 40 | Helix Nebula              | 86 | Triangulum Galaxy        |
| 41 | Hercules Globular Cluster | 87 | Trifid Nebula            |
| 42 | Hind's Variable Nebula    | 88 | Ursa Minor Dwarf Galaxy  |
| 43 | Hockey Stick Galaxies     | 89 | Veil Nebula              |
| 44 | Horsehead Nebula          | 90 | Whale Galaxy             |
| 45 | Hubble's Variable Nebula  | 91 | Whirlpool Galaxy         |
| 46 | Hvades Cluster            | 92 | Wild Duck Cluster        |

# Named Deep Sky Object

# **Messier Catalog**

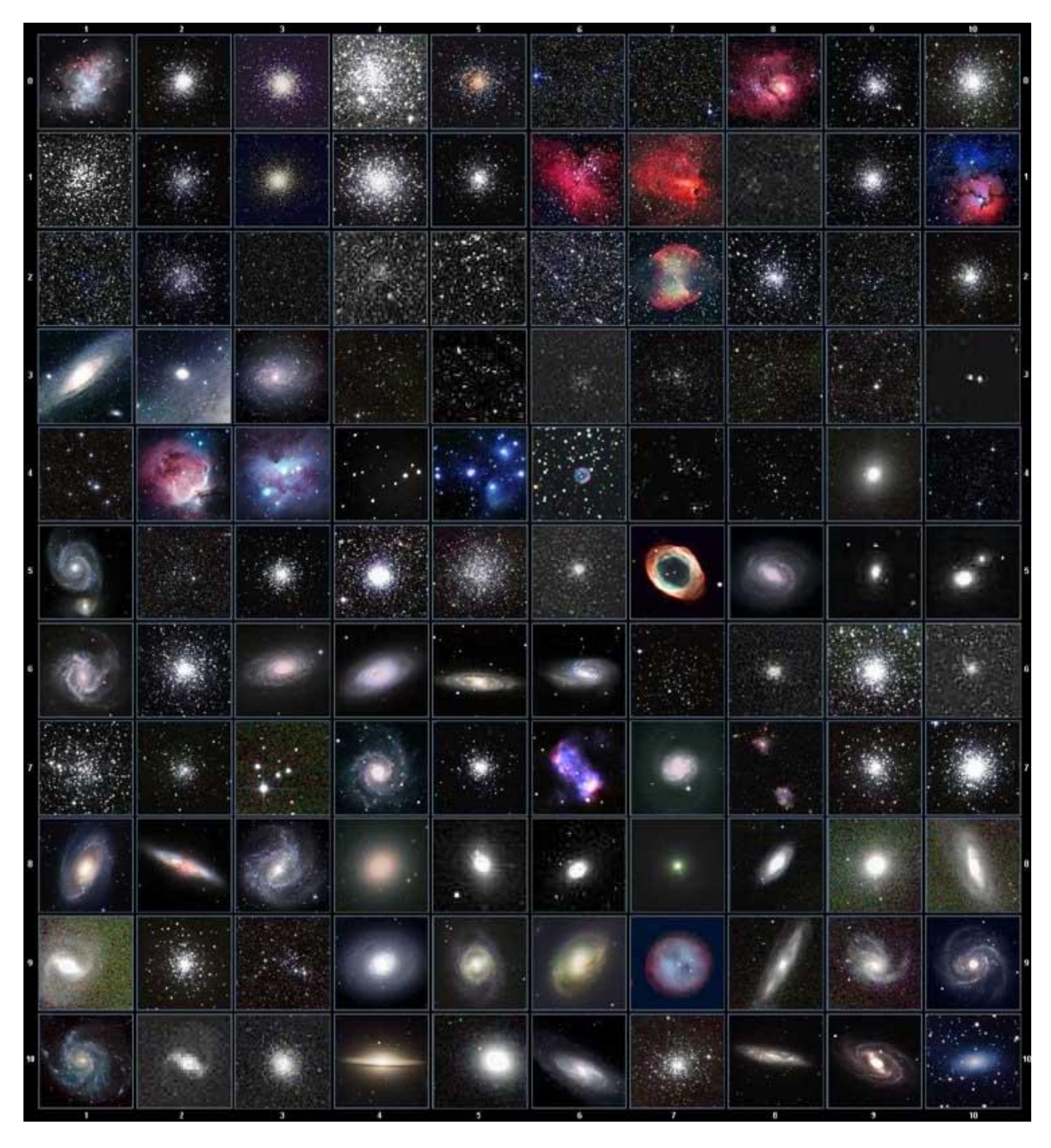

This table is licensed under the <u>GNU Free Documentation License</u>. It uses material from the <u>Wikipedia</u> <u>article List of Messier objects</u>

## Named Stars

| 1  | Acamar           | 50 | Alrescha        | 99  | Deneb el Okab          | 148 | Lalande 21185 |
|----|------------------|----|-----------------|-----|------------------------|-----|---------------|
| 2  | Achernar         | 51 | Alshain         | 100 | Deneb Kaitos           | 149 | Lesath        |
| 3  | Achird           | 52 | Altair          | 101 | Denebakrab             | 150 | Mahasim       |
| 4  | Acrab            | 53 | Altais          | 102 | Denebola               | 151 | Maia          |
| 5  | Acrux A          | 54 | Alterf          | 103 | Dschubba               | 152 | Marfik        |
| 6  | Acrux B          | 55 | Aludra          | 104 | Dubhe                  | 153 | Marfikent     |
| 7  | Acubens          | 56 | Alula Australis | 105 | Edasich                | 154 | Markab        |
| 8  | Adhafera         | 57 | Alula Borealis  | 106 | El Rehla               | 155 | Markeb        |
| 9  | Adhara           | 58 | Alya            | 107 | Electra                | 156 | Matar         |
| 10 | Adid Australis   | 59 | Ancha           | 108 | Elnath                 | 157 | Mebsuta       |
| 11 | Ahadi            | 60 | Ankaa           | 109 | Eltanin                | 158 | Megrez        |
| 12 | Al Dhanab        | 61 | Antares         | 110 | Enif                   | 159 | Meissa        |
| 13 | AI Dhibain Prior | 62 | Apollyon        | 111 | Errai                  | 160 | Mekbuda       |
| 14 | Al Kab           | 63 | Arcturus        | 112 | Fomalhaut              | 161 | Menkalinan    |
| 15 | Al Nair          | 64 | Arkab Prior     | 113 | Furud                  | 162 | Menkar        |
| 16 | Al Nair al Baten | 65 | Arneb           | 114 | Gacrux                 | 163 | Menkent       |
| 17 | Al Niyat(Sigma)  | 66 | Ascella         | 115 | Gatria                 | 164 | Menkib        |
| 18 | Al Niyat(Tau)    | 67 | Asellus Austral | 116 | Giausar                | 165 | Merak         |
| 19 | Albaldah         | 68 | Asellus Boreali | 117 | Gienah Corvi           | 166 | Merope        |
| 20 | Albali           | 69 | Aspidiske       | 118 | Gienah Cygni           | 167 | Mesartim      |
| 21 | Albireo          | 70 | Atik            | 119 | Girtab                 | 168 | Miaplacidus   |
| 22 | Alchiba          | 71 | Atlas           | 120 | Gliese 1               | 169 | Mimosa        |
| 23 | Alcor            | 72 | Atria           | 121 | Gomeisa                | 170 | Mintaka       |
| 24 | Alcyone          | 73 | Avior           | 122 | Graffias(Zeta)         | 171 | Mira          |
| 25 | Aldebaran        | 74 | Azha            | 123 | Groombridge 1830       | 172 | Mirach        |
| 26 | Alderamin        | 75 | Barnard's Star  | 124 | Gruid                  | 173 | Mirfak        |
| 27 | Alfirk           | 76 | Baten Kaitos    | 125 | Grumium                | 174 | Mirzam        |
| 28 | Algenib          | 77 | Beid            | 126 | Hadar                  | 175 | Mizar         |
| 29 | Algenubi         | 78 | Bellatrix       | 127 | Hamal                  | 176 | Mu Velorum    |
| 30 | Algieba          | 79 | Beta Hydri      | 128 | Han                    | 177 | Muhlifain     |
| 31 | Algiedi Secunda  | 80 | Betelgeuse      | 129 | Hatsya                 | 178 | Muphrid       |
| 32 | Algol            | 81 | Betria          | 130 | Head of Hydrus         | 179 | Muscida       |
| 33 | Algorab          | 82 | Biham           | 131 | Homam                  | 180 | Naos          |
| 34 | Alhakim          | 83 | Birdun          | 132 | Iritjinga(Cen)         | 181 | Nashira       |
| 35 | Alhena           | 84 | Canopus         | 133 | Izar                   | 182 | Navi          |
| 36 | Alioth           | 85 | Capella         | 134 | Kakkab Su-gub Gud-Elim | 183 | Nekkar        |
| 37 | Alkaid           | 86 | Caph            | 135 | Kapteyn's Star         | 184 | Nihal         |
| 38 | Alkalurops       | 87 | Castor A        | 136 | Kaus Australis         | 185 | Nunki         |
| 39 | Alkes            | 88 | Castor B        | 137 | Kaus Borealis          | 186 | Nusakan       |
| 40 | Almaaz           | 89 | Cebalrai        | 138 | Kaus Media             | 187 | Palida        |
| 41 | Almach           | 90 | Chara           | 139 | Keid                   | 188 | Peacock       |
| 42 | Alnasl           | 91 | Chertan         | 140 | Kekouan                | 189 | Phact         |
| 43 | Alnilam          | 92 | Choo            | 141 | Kitalpha               | 190 | Phecda        |
| 44 | Alnitak          | 93 | Cor Caroli      | 142 | Kochab                 | 191 | Pherkad       |
| 45 | Alpha Muscae     | 94 | Cursa           | 143 | Koo She                | 192 | Polaris       |
| 46 | Alpha Tucanae    | 95 | Dabih           | 144 | Kornephoros            | 193 | Pollux        |
| 47 | Alphard          | 96 | Deltotum        | 145 | Kraz                   | 194 | Porrima       |
| 48 | Alphecca         | 97 | Deneb           | 146 | Kurhah                 | 195 | Procyon       |
| 49 | Alpheratz        | 98 | Deneb Algedi    | 147 | Lacaille 9352          | 196 | Propus        |

| 197 | Proxima Centauri  | 213 | Sadalbari  | 229 | Sulafat           | 245 | Vindemiatrix  |
|-----|-------------------|-----|------------|-----|-------------------|-----|---------------|
| 198 | Rasalas           | 214 | Sadalmelik | 230 | Syrma             | 246 | Vrischika     |
| 199 | Rasalgethi        | 215 | Sadalsuud  | 231 | Talitha           | 247 | Wasat         |
| 200 | Rasalhague        | 216 | Sadr       | 232 | Tania Australis   | 248 | Wazn          |
| 201 | Rastaban          | 217 | Saiph      | 233 | Tania Borealis    | 249 | Wei           |
| 202 | Regor             | 218 | Sargas     | 234 | Tarazed           | 250 | Wezen         |
| 203 | Regulus           | 219 | Scheat     | 235 | Taygeta           | 251 | Yed Posterior |
| 204 | Rigel             | 220 | Schedar    | 236 | Tejat Posterior   | 252 | Yed Prior     |
| 205 | Rigel Kentaurus A | 221 | Seginus    | 237 | Thuban            | 253 | Zaniah        |
| 206 | Rigel Kentaurus B | 222 | Shaula     | 238 | Thusia            | 254 | Zaurak        |
| 207 | Ruchbah           | 223 | Sheliak    | 239 | Tien Kwan         | 255 | Zavijava      |
| 208 | Rukbat            | 224 | Sheratan   | 240 | Turais            | 256 | Zeta Persei   |
| 209 | Rukh              | 225 | Sirius     | 241 | Unukalhai         | 257 | Zosma         |
| 210 | Rutilicus         | 226 | Skat       | 242 | Vasat-ul-cemre    | 258 | Zubenelgenubi |
| 211 | Sabik             | 227 | Spica      | 243 | Vathorz Posterior | 259 | Zubeneschamal |
| 212 | Sadachbia         | 228 | Suhail     | 244 | Vega              |     |               |

# **Modern Constellations**

| No. | Constellation    | Abbreviation | No. | Constellation       | Abbreviation |
|-----|------------------|--------------|-----|---------------------|--------------|
| 1   | Andromeda        | And          | 45  | Lacerta             | Lac          |
| 2   | Antlia           | Ant          | 46  | Leo                 | Leo          |
| 3   | Apus             | Aps          | 47  | Leo Minor           | LMi          |
| 4   | Aquarius         | Aqr          | 48  | Lepus               | Lep          |
| 5   | Aquila           | Aql          | 49  | Libra               | Lib          |
| 6   | Ara              | Ara          | 50  | Lupus               | Lup          |
| 7   | Aries            | Ari          | 51  | Lynx                | Lyn          |
| 8   | Auriga           | Aur          | 52  | Lyra                | Lyr          |
| 9   | Boötes           | Boo          | 53  | Mensa               | Men          |
| 10  | Caelum           | Cae          | 54  | Microscopium        | Mic          |
| 11  | Camelopardalis   | Cam          | 55  | Monoceros           | Mon          |
| 12  | Cancer           | Cnc          | 56  | Musca               | Mus          |
| 13  | Canes Venatici   | CVn          | 57  | Norma               | Nor          |
| 14  | Canis Major      | СМа          | 58  | Octans              | Oct          |
| 15  | Canis Minor      | CMi          | 59  | Ophiuchus           | Oph          |
| 16  | Capricornus      | Сар          | 60  | Orion               | Ori          |
| 17  | Carina           | Car          | 61  | Pavo                | Pav          |
| 18  | Cassiopeia       | Cas          | 62  | Pegasus             | Peg          |
| 19  | Centaurus        | Cen          | 63  | Perseus             | Per          |
| 20  | Cepheus          | Сер          | 64  | Phoenix             | Phe          |
| 21  | Cetus            | Cet          | 65  | Pictor              | Pic          |
| 22  | Chamaeleon       | Cha          | 66  | Pisces              | Psc          |
| 23  | Circinus         | Cir          | 67  | Piscis Austrinus    | PsA          |
| 24  | Columba          | Col          | 68  | Puppis              | Pup          |
| 25  | Coma Berenices   | Com          | 69  | Pyxis               | Рух          |
| 26  | Corona Australis | CrA          | 70  | Reticulum           | Ret          |
| 27  | Corona Borealis  | CrB          | 71  | Sagitta             | Sge          |
| 28  | Corvus           | Crv          | 72  | Sagittarius         | Sgr          |
| 29  | Crater           | Crt          | 73  | Scorpius            | Sco          |
| 30  | Crux             | Cru          | 74  | Sculptor            | Scl          |
| 31  | Cygnus           | Cyg          | 75  | Scutum              | Sct          |
| 32  | Delphinus        | Del          | 76  | Serpens             | Ser          |
| 33  | Dorado           | Dor          | 77  | Sextans             | Sex          |
| 34  | Draco            | Dra          | 78  | Taurus              | Tau          |
| 35  | Equuleus         | Equ          | 79  | Telescopium         | Tel          |
| 36  | Eridanus         | Eri          | 80  | Triangulum          | Tri          |
| 37  | Fornax           | For          | 81  | Triangulum Australe | TrA          |
| 38  | Gemini           | Gem          | 82  | Tucana              | Tuc          |
| 39  | Grus             | Gru          | 83  | Ursa Major          | UMa          |
| 40  | Hercules         | Her          | 84  | Ursa Minor          | UMi          |
| 41  | Horologium       | Hor          | 85  | Vela                | Vel          |
| 42  | Hydra            | Нуа          | 86  | Virgo               | Vir          |
| 43  | Hydrus           | Hyi          | 87  | Volans              | Vol          |
| 44  | Indus            | Ind          | 88  | Vulpecula           | Vul          |

## **Double/Multi Stars**

| No.      | HC Item           |                      | Constellation  | Name            | HIP   | WDS          | SAO               |
|----------|-------------------|----------------------|----------------|-----------------|-------|--------------|-------------------|
| 1        | Rigel Kentaurus A | Alpha Centauri       | Centaurus      |                 | 71683 | 14396-6050   | 252838            |
| 2        | Rigel             | Beta Orionis         | Orion          |                 | 24436 | 05145-0812   | 131907            |
| 3        | Gacrux            | Gamma Crucis         | Crux           |                 | 61084 | 12312-5707   | 240019            |
| 4        | Sargas            | Theta Scorpii        | Scorpius       |                 | 86228 | 17373-4300   | 228201            |
| 5        | Castor A          | Alpha Geminorum      | Gemini         |                 | 36850 | 07346+3153   | 60198             |
| 6        | Mizar             | Zeta Ursae Majoris   | Ursa Major     |                 | 65378 | 13239+5456   | 28737             |
| 7        | Almach            | Gamma Andromedae     | Andromeda      |                 | 9640  | 02039+4220   | 37735             |
| 8        | Algieba           | Gamma Leonis         | Leo            |                 | 50583 | 10200+1950   | 81298             |
| 9        | Aludra            | Eta Canis Majoris    | Canis Major    |                 | 35904 | 07241-2918   | 173651            |
| 10       | Iritjinga (Cen)   | Gamma Centauri       | Centaurus      | Muhlifain       | 61932 | 12415-4858   | 223603            |
| 11       | Zubenelgenubi     | Alpha Librae         | Libra          |                 | 72603 | 14509-1603   | 158836            |
| 12       | Alcyone           | Eta Tauri            | Taurus         |                 | 17702 | 03475+2406   | 76199             |
| 13       | Cor Caroli        | Alpha Canum Venatico | Canes Venatici |                 | 63125 | 12560+3819   | 63257             |
| 14       | Acamar            | Theta Eridani        | Eridanus       |                 | 13847 | 02583-4018   | 216113            |
| 15       | Adhafera          | Zeta Leonis          | Leo            |                 | 50335 | 10167+2325   | 81265             |
| 16       | Rasalgethi        | Alpha Herculis       | Hercules       |                 | 84345 | 17146+1423   | 102680            |
| 17       | Meissa            | Lambda Orionis       | Orion          |                 | 26207 | 05351+0956   | 112921            |
| 18       | Graffias          | Beta1 Scorpii        | Scorpius       |                 | 78820 | 16054-1948   | 159682            |
| 19       | Alya              | Theta Serpentis      | Serpens        |                 | 92946 | 18562+0412   | 124068            |
| 20       | HIP 48002         | Upsilon Carinae      | Carina         | Vathorz Prior   |       | 09471-6504   | 250695            |
| 21       | HIP 95947         | Beta1 Cygni          | Cygnus         | Albireo         |       | 19307+2758   | 87301             |
| 22       | HIP 20894         | Theta2 Tauri         | Taurus         |                 |       | 04287+1552   | 93957             |
| 23       | HIP 74395         | Zeta Lupi            | Lupus          |                 |       | 15123-5206   | 242304            |
| 24       | HIP 27072         | Gamma Leporis        | Lupus          |                 |       | 05445-2227   | 170759            |
| 25       | HIP 26549         | Sigma Orionis        | Orion          |                 |       | 05387-0236   | 132406            |
| 26       | HIP 85667         | HD 158614            | Ophiuchus      |                 |       | 17304-0104   | 141702            |
| 27       | HIP 74376         | Kappa1 Lupi          | Lupus          |                 |       | 15119-4844   | 225525            |
| 28       | HIP 34481         | Gamma2 Volantis      | Carina         |                 |       | 07087-7030   | 256374            |
| 29       | HIP 53253         | u Carinae            | Carina         |                 |       | 10535-5851   | 238574            |
| 30       | HIP 99675         | Omicron1 Cygni       | Cvgnus         | 31 Cvg          |       | 20136+4644   | 49337             |
| 31       | HIP 63003         | Mu1 Crucis           | Crux           |                 |       | 12546-5711   | 240366            |
| 32       | HIP 43103         | lota Cancri          | Cancer         | 48 Cnc          |       | 08467+2846   | 80416             |
| 33       | HIP 110991        | Delta Cenhei         | Cenheus        | 27 Cen          |       | 22292+5825   | 34508             |
| 34       | HIP 20635         | Kannal Tauri         | Taurus         | 65 Tau          |       | 04254+2218   | 76601             |
| 35       | HIP 88601         | 70 Onhiuchi          | Orion          | 05 100          |       | 18055+0230   | 123107            |
| 36       | HIP 2484          | Betal Tucanae        | Horologium     |                 |       | 00315-6257   | 248201            |
| 37       | HIP 91971         | Zetal Lyrae          | Cvgnus         | 6 l vr          |       | 18448+3736   | 67321             |
| 38       | HIP 79374         | Nu Scornii           | Scornius       | labbab          |       | 16120-1928   | 159764            |
| 39       | HIP 102532        | Gamma2 Delphini      | Pegasus        | 12 Del          |       | 20467+1607   | 106476            |
| 40       | HIP 52154         | x Velorum            | Vela           | 11 0 01         |       | 10393-5536   | 238309            |
| 40       | HIP 37229         | HD 61555             | Canis Maior    |                 |       | 07388-2648   | 174198            |
| 42       | HIP 30419         | Ensilon Monocerotis  | Orion          | 8 Mon           |       | 06238+0436   | 113810            |
| 42       | HIP 108917        | Xi Cenhei            | Cenheus        | Alkurhah        |       | 22038+6438   | 19827             |
| 43<br>ΛΛ | HIP 53/17         | 5/ Leonis            | Leo            | / i Kurnan      |       | 10556+2445   | 8158/             |
| 44       | HIP 65271         | Leonia               | Centaurus      |                 |       | 13226-6059   | 252284            |
| 45       | HIP 67669         | 2 Contauri           | Centaurus      |                 |       | 13518-3300   | 20/016            |
| /17      | HIP 105310        | Theta Indi           | Indus          |                 |       | 21100-5200   | 204910            |
| 47       | HID 80583         | Ensilon Norman       | Norma          |                 |       | 16272 1722   | 2-+0505<br>276772 |
| 40       |                   | Camma Ariatic        | Arios          |                 |       | 102/2-4/33   | 07600             |
| 49<br>E0 | HID 60/00         | Kanna Boötic         | Roöter         | Asellus Tortius |       | 1/1257142    | 9208U<br>2004F    |
| 50       | LILE 03403        | Thota Sorportia      | Sorpone        | Asenus Tertius  |       | 19562-0412   | 124000            |
| 51       |                   | Peil Draconic        | Draco          | 21 Dracanic     |       | 17/10 - 7200 | 124008            |
| 52       | 1117 00014        |                      |                |                 |       | 1/419+/209   | 8890              |

| 3         HP 9577.         Alpha Vulpculae         Vulpcula         Anser         19287-340.         687261.           5         HIP 9376.         Geta Monocerots         Nonoceros         06288-0702.         1333164           56         HIP 9376.1         Gilese 752.         Aquila         Wolf 1055, Ross 652.         19169-0510.           57         HIP 2168.5         Sigma Zharri         Tarusu         04393-1555.         94054.           58         HIP 2487.         Chi Ceti         Cetus         53 Cet         0.04393-1555.         94054.           59         HP 21689.         HD 30960.         Orion         0         0.3350-600.         1.32301.           61         HIP 116389.         Iota Phoenicis         Phoenix         0         0.3381-437.         1.94550.           63         HIP 21030.         Mul Cygni         Turusu         Pace         0.4306-331.         93979.           64         HP 21030.         Mul S252.7         Tarusu         Pace         0.4306-131.         93079.           65         HIP 2102.9         HD 2852.7         Tarusu         Pace         0.4306-131.         93079.           66         HIP 2102.9         HD 2852.7         Tarusu         Pace                                                                                                    | No. | HC Item    |                       | Constellation   | Name            | HIP | WDS         | SAO     |
|----------------------------------------------------------------------------------------------------|-----|------------|-----------------------|-----------------|-----------------|-----|-------------|---------|
| 54         HP 30807         Beta Monocerotsis         Monocerosis         Monocerosis <t< td=""><td>53</td><td>HIP 95771</td><td>Alpha Vulpeculae</td><td>Vulpecula</td><td>Anser</td><td></td><td>19287+2440</td><td>87261</td></t<>                                                             | 53  | HIP 95771  | Alpha Vulpeculae      | Vulpecula       | Anser           |     | 19287+2440  | 87261   |
| 55         HIP 35363         N.V. Puppis         Puppis         OT783-3644         197824           56         HIP 24670         Gliese 752         Aquila         Wolf 1055, Ross 652         19169h0510           57         HIP 21683         Sigma2 Tauri         Taurus         O         04339+1555         94054           58         HIP 2409         H0 36960         Orion         O         05350-0600         132301           60         HIP 11638         lota Phoenicis         Phoenix         C         2351-423         23157-237         23127         23147-337         23455         39940           61         HIP 21036         83 Tauri         Taurus         C         04366-3137         194550           63         HIP 21036         Mu Cygni         Cygnus         78 Cyg         21441+2845         89940           64         HP 21029         HO 28527         Taurus         O         04364-337         236205           65         HIP 2425         32 Eridani         Eridanus         C         03549-0257         130806           65         HIP 24209         HO 28527         Taurus         O         01802-336         7561           70         HIP 24254         HV Poron                                                                                                    | 54  | HIP 30867  | Beta Monocerotis      | Monoceros       |                 |     | 06288-0702  | 133316  |
| 56         HIP 94761         Gliese 752         Aquila         Wolf 1055, Ross 652         19196901           57         HIP 21683         Sigma2 Tauri         Taurus         04393+1555         94054           58         HIP 4497         Chi Ceti         Cetus         53 Cet         01396-1041         148035           59         HIP 26199         HD 35950         Orion         Cetus         52 Cet         01396-1041         148035           50         HIP 26199         HD 35950         Orion         Cetus         52 Cetus         22103+10008         125593           51         HIP 107310         Mu Cygni         Cygnus         78 Cyg         21441:2484         89940           51         HIP 27630         XI Bootis         Bootis         37 Boo         14514:1906         101250           66         HIP 21753         12 Cridani         Erdanus         O13904:2367         732057           67         HIP 42726         HY Velorum         Vela         04304:1323         730130           68         HIP 18253         Lambda Arietis         Aries         013901:4336         73031           70         HIP 2750         Y2 Bootis         Bootis         328104         14234436         73840                                                                                                    | 55  | HIP 35363  | NV Puppis             | Puppis          |                 |     | 07183-3644  | 197824  |
| 97         IIP 21683         Sigma2 Tauri         Turus         04333+1555         94054           58         HIP 26195         HD 36960         Orion         05350-0600         132301           60         HIP 104521         Gamma Equulei         Equuleus         5Equ         21103+1008         12633           61         HIP 104521         Gamma Equulei         Equuleus         5Equ         21103+1008         12633           61         HIP 104521         Gamma Equulei         Equileus         5Equ         21103+1008         12535           63         HIP 21030         Mot Cygni         Cygnus         78 Cyg         21441+2345         89940           65         HIP 21029         HD 28527         Taurus         04366+131         9375           66         HIP 21029         HD 28527         Taurus         04364+131         9375           67         HIP 42726         HV Celorum         Vela         08342-5307         232625           68         HIP 11333         Lambda Arietis         Aries         01509-2336         75051           70         HIP 88267         Nu2 Draconis         Draco         25 Dra         11732+551         34563           71 <hip 84274<="" td="">         Det1a1 Apo</hip>                                                                                                    | 56  | HIP 94761  | Gliese 752            | Aquila          | Wolf 1055, Ross | 652 | 19169+0510  |         |
| 58         HIP 8497         Chi Ceti         Cetus         53 Cet         01496-1044         148036           59         HIP 26199         HID 369960         Orion         53 Cet         05350-000         132301           60         HIP 106321         Gamma Equulei         Equuleus         5 Equ         21103-1008         122533           61         HIP 10737         HD 24071         Eridanus         033486-3737         194550           63         HIP 2036         83 Tauri         Taurus         04306-11343         93979           64         HIP 107310         Mu1 Cygni         Cygnus         78 Cyg         21441-2848         89940           65         HIP 72659         XI Bootis         Bootis         37 Boo         144514-1906         101250           66         HIP 12253         Laridani         Eridani         Eridani         133840-0257         133806           67         HIP 4225         HV Velorum         Vela         03543-0257         13486           70         HIP 8257         95 Herculis         Hercules         1301731         8463           71 <hip 83837<="" td="">         V376 Carinae         Carina         1147942         130450         136343-0257         13143      <t< td=""><td>57</td><td>HIP 21683</td><td>Sigma2 Tauri</td><td>Taurus</td><td></td><td></td><td>04393+1555</td><td>94054</td></t<></hip>                                                                                                    | 57  | HIP 21683  | Sigma2 Tauri          | Taurus          |                 |     | 04393+1555  | 94054   |
| 59         HIP 26199         HD 36960         Orion         Equileus         5Equ         21103/108         126533           60         HIP 104521         Gamma Equilei         Equileus         5Equ         21103/108         126533           61         HIP 121036         B3 Tauri         Taurus         04366-3737         194550           63         HIP 21036         B3 Tauri         Taurus         04306-1343         93979           64         HIP 107310         Mul Cygni         Cygnus         78 Cyg         21441-2845         89940           65         HIP 21036         B3 Tauri         Taurus         04306-1343         93979           66         HIP 21029         HD 28527         Taurus         04306-1343         93975           66         HIP 12152         J2 Eridani         Eridanus         04306-1343         93975           67         HIP 42226         HY Velorum         Vela         030420         7313080           70         HIP 83827         95 Herculis         Aries         101590-236         75051           70         HIP 84827         97 He Caina bl Carinae         10372-25511         30450           73         HIP 7752         P12 Boôtis         Boôtes                                                                                                    | 58  | HIP 8497   | Chi Ceti              | Cetus           | 53 Cet          |     | 01496-1041  | 148036  |
| 60         HIP 104521         Gamma Equulei         Equileus         5 Equ         21103-1008         126593           61         HIP 116389         Iota Phoenicis         Phoenix         231517         231573           63         HIP 21036         83 Tauri         Taurus         04306-3737         194550           63         HIP 20036         83 Tauri         Taurus         04306-1143         99379           64         HIP 207310         Mu1 Cygni         Cygnus         78 Cyg         21441-2845         8940           65         HIP 2059         XI Boötis         Boötes         37 Boo         14514-1906         101250           66         HIP 2152         32 Eridani         Eridanus         04306-1161         99375           67         HIP 42726         HY Velorum         Vela         0150-1236         7551           70         HIP 82857         95 Herculis         Hercules         11035-213         85648           71         HIP 82827         Nu2 Draconis         Draco         25 Dra         17322-5511         30450           71         HIP 82827         Nu2 Draconis         Draco         25 Dra         1407-1625         101339           71 <hip 84937<="" td="">         V376 Car</hip>                                                                                                    | 59  | HIP 26199  | HD 36960              | Orion           |                 |     | 05350-0600  | 132301  |
| 61         HIP 16389         lota Phoenicis         Phoenix         23351-4237         23157-4237           62         HIP 17797         HD 24071         Eridanus         03468-3737         194550           63         HIP 21058         B3 Tauri         Taurus         04306-1243         93979           64         HIP 107310         Mu1 Cygni         Cygnus         78 Cyg         21441-2845         89940           65         HIP 22059         HD 28257         Taurus         04306-1612         93975           66         HIP 21756         HY Velorum         Vela         04306-1612         93975           67         HIP 42726         HY Velorum         Vela         04306-1612         93975           68         HIP 18253         32 Eridani         Eridanus         01580-235         75051           70         HIP 88267         95 Herculis         Horcules         18015-2351         30450           71         HIP 2580         Nu2 Draconis         Dracu         1520-781         1732-5511         30450           72         HIP 8424         Epsilon Chamaeleont         11596-7813         256894           73         HIP 7752         P12 Bo0tis         Boôtes         29 Boo         1                                                                                                    | 60  | HIP 104521 | Gamma Equulei         | Equuleus        | 5 Equ           |     | 21103+1008  | 126593  |
| 62         HIP 27797         HD 24071         Endanus         04366-3737         194550           63         HIP 21036         83 Tauri         Taurus         04306-1133         99379           65         HIP 72659         Xi Boôtis         Boôtes         37 Boo         145141-2845         89940           65         HIP 21029         HD 28527         Taurus         04306-1612         93975           66         HIP 21026         HY Velorum         Vela         04306-1612         93975           67         HIP 42726         HY Velorum         Vela         04306-1612         93975           69         HIP 9153         Lambda Arietis         Aries         01580-2336         75051           70         HIP 88267         95 Herculis         Hercules         13015-2136         85648           71         HIP 43937         V376 Carinae         Carina         b1 Carinae         08570-5914         236436           73         HIP 71762         P12 Boôtis         Boôtes         29 Boo         14007-1625         101139           74         HIP 8047         Delta1 Apodis         Apus         1623-7812         256894           75         HIP 5442         20 Orionis         Orion                                                                                                    | 61  | HIP 116389 | lota Phoenicis        | Phoenix         |                 |     | 23351-4237  | 231675  |
| 63         HIP 21036         83 Tauri         Taurus         PR Cyg         21441-2845         89900           64         HIP 107310         Mu1 Cygni         Cygnus         78 Cyg         21441-2845         89940           65         HIP 72059         XI Boòtis         Boòtes         37 Boo         1451411906         101250           66         HIP 21029         HD 28527         Taurus         04306+1612         93975           67         HIP 2525         32 Eridani         Eridanus         03543-027         130806           68         HP 1825         32 Eridani         Eridanus         03543-027         130806           70         HIP 88267         95 Herculis         Hercules         1805+2136         86548           71         HIP 88267         95 Herculis         Bootes         29 Boo         14407+1625         10139           71         HIP 49337         V376 Carinae         Carina         b1 Carinae         08570-5914         226436           73         HIP 74047         P12 8odtis         Bootes         29 Boo         14407+1625         101139           74         HP 80470         P12 140,0015         Apus         1003-27141         10532-7113         11053 <t< td=""><td>62</td><td>HIP 17797</td><td>HD 24071</td><td>Eridanus</td><td></td><td></td><td>03486-3737</td><td>194550</td></t<>                                                                                                    | 62  | HIP 17797  | HD 24071              | Eridanus        |                 |     | 03486-3737  | 194550  |
| 64         HIP 107310         Mu1 Cygni         Cygnus         78 Cyg         21441+2845         89940           65         HIP 2059         KI Boötis         Boötes         37 Boo         1411+2845         101250           66         HIP 21029         HO 28527         Taurus         04306+1612         93975           67         HIP 42726         HY Velorum         Vela         03543-0257         130806           68         HIP 1351         Lambda Arietis         Aries         01580+2336         750511           69         HIP 9131         Lambda Arietis         Aries         18015+2136         85648           71         HIP 85829         Nu2 Draconis         Draco         25 Dra         17322+5511         30450           72         HIP 71662         P12 Boötis         Boötes         29 Boo         14407+1625         101139           73         HIP 71762         P12 Boötis         Boötes         29 Boo         14407+1625         101139           74         HIP 80047         Delta1 Apodis         Apus         116203-7842         257380           75         HIP 5142         23 Orionis         Oron         05284-0331         112697           74         HIP 8044                                                                                                    | 63  | HIP 21036  | 83 Tauri              | Taurus          |                 |     | 04306+1343  | 93979   |
| 65         HIP 72659         Xi Boötis         Boötes         37 Boo         14514+1906         101250           66         HIP 21029         HD 28527         Taurus         04364-1612         93975           67         HIP 42726         HY Velorum         Vela         08424-3507         236207           68         HIP 18255         32 Eridani         Eridanus         03543-0257         130806           69         HIP 953         Lambda Arietis         Aries         01580-236         75051           70         HIP 8827         95 Herculis         Hercules         18015-1136         85648           71         HIP 85829         Nu2 Draconis         Draco         25 Dra         17322+5511         30450           73         HIP 7762         P12 Boôtis         Boôtes         29 Boo         14027+1625         101139           74         HIP 8047         Delta1 Apodis         Apus         10532-7183         256894           75         HIP 5404         Chi1 Hydrae         Hydra         11053-2718         179514           74         HIP 5404         Chi1 Hydrae         Hydra         11053-2718         179514           74         HIP 5404         Chi1 Hydrae         Hydra                                                                                                    | 64  | HIP 107310 | Mu1 Cygni             | Cygnus          | 78 Cyg          |     | 21441+2845  | 89940   |
| 66         HiP 21029         HD 28527         Taurus         04306+1612         93975           67         HIP 42726         HY Velorum         Vela         08424-5307         236205           68         HIP 18255         32 Eridani         Eridanus         03543-0257         130806           69         HIP 9153         Lambda Arietis         Aries         01580+2336         75051           70         HIP 85829         Nu 2 Draconis         Draco         25 Dra         17322+5511         30450           71         HIP 85829         Nu 2 Draconis         Draco         25 Dra         17322+5511         30450           72         HIP 43937         V376 Carinae         Carina         b1 Carinae         08570-5914         236436           73         HIP 54844         Epsilon Chamaeleonts/Chamaeleon         11596-7813         256894           75         HIP 54844         Epsilon Chamaeleonts/Chamaeleon         11595-7813         256894           76         HIP 26404         Chi 1 Hydrae         Hydra         Hydra         11053-2718         17954           78         HIP 76605         Zeta Coronae Borealis         7078         15394-9638         64833           79         HIP 99770         b3                                                                                                    | 65  | HIP 72659  | Xi Boötis             | Boötes          | 37 Boo          |     | 14514+1906  | 101250  |
| 67         HIP 42726         HY Velorum         Vela         08424-5307         236205           68         HIP 18255         32 Eridani         Eridanus         03543-0257         130806           69         HIP 9131         Lambda Arietis         Aries         01580+2336         75051           70         HIR 88267         95 Herculis         Hercules         18015+2136         85648           71         HIP 25829         Nu2 Draconis         Draco         25 Dra         17322+5511         30450           72         HIP 43937         V376 Carinae         Carina         b1 Carinae         08570-5914         236436           73         HIP 7762         P12 Boòtis         Boòtes         29 Boo         14407+1625         101139           74         HIP 8047         Delta1 Apodis         Apus         16203-7842         257380           76         HIP 54204         Chi 1 Hydrae         Hydra         11055-2718         179514           78         HIP 76669         Zeta Coronae Borealis         Cren Borealis         7 CrB         15394+3638         64833           79         HIP 94204         Chi 1 Hydrae         Hydra         1102a         20145+3648         66678           80                                                                                                    | 66  | HIP 21029  | HD 28527              | Taurus          |                 |     | 04306+1612  | 93975   |
| 68         HIP 18255         32 Eridani         Eridanus         03543-0257         130806           69         HIP 9153         Lambda Arietis         Aries         01580+2336         75051           70         HIP 88267         95 Herculis         Hercules         18015+2136         85648           71         HIP 8829         Nu2 Draconis         Draco         25 Dra         17322+5511         30450           73         HIP 71762         Pi2 Boötis         Boötes         29 Boo         14007+1625         101139           74         HIP 80047         Delta1 Apodis         Apus         16203-7842         257380           75         HIP 54844         Epsilon Chamaeleontis Chamaeleon         11595-7813         256894           76         HIP 25442         23 Orionis         Orion         052284033         112657           78         HIP 76669         Zeta Coronae Borealis         CorB         15394+3638         64833           79         HIP 94911         Nu Lupi         Lupus         15185-4753         225638           80         HIP 101027         Rho Capricorni         Capricornus         11Cap         02289-1749         163614           81         HIP 74911         Nu Lupi                                                                                                    | 67  | HIP 42726  | HY Velorum            | Vela            |                 |     | 08424-5307  | 236205  |
| 69         HIP 9153         Lambda Arietis         Aries         01580+2336         75051           70         HIP 88267         95 Herculis         Hercules         18015+2136         88648           71         HIP 88297         Nu2 Draconis         Draco         25 Dra         17322+5511         30450           72         HIP 43937         V376 Carinae         Carina         b1 Carinae         08570-5914         236436           73         HIP 71762         Pi2 Boötis         Boötes         29 Boo         14407+1625         101139           74         HIP 8047         Delta1 Apodis         Apus         1503-7842         257880           75         HIP 58484         Epsilon Chamaeleont Chamaeleon         1055-7813         256894           76         HIP 76669         Zeta Coronae Borealis         Corona         05228+0333         112697           77         HIP 99770         b3 Cygni         Cygnus         29 Cyg         20145-3648         64833           79         HIP 99770         b3 Cygni         Cygnus         29 Cyg         20145-3648         66978           80         HIP 101027         Rho Capricorni         Capricornus         11 Cap         20289-1749         163614                                                                                                    | 68  | HIP 18255  | 32 Eridani            | Eridanus        |                 |     | 03543-0257  | 130806  |
| 70         HIP 88267         95 Herculis         Hercules         18015+2136         88568           71         HIP 43937         V376 Carinae         Carina         b1 Carinae         08570-5914         236436           72         HIP 43937         V376 Carinae         Carina         b1 Carinae         08570-5914         236436           73         HIP 71762         Pi2 80ötis         Boötes         29 Boo         14407+1625         101139           74         HIP 80047         Delta1 Apodis         Apus         16203-7842         257380           75         HIP 54204         Chi1 Hydrae         Hydra         110596-7813         25689           76         HIP 76669         Zeta Coronae Borealis         Corona Borealis         7 Cr8         15394+3638         64833           79         HIP 94204         Chi1 Hydrae         Hydra         20289-1749         163614           80         HIP 10127         Rho Capricorni         Capricornus         11 Cap         20289-1749         163614           81         HIP 74911         Nu Lupi         Lupus         15185-4753         225638           82         HIP 3021         OS Puppis         Pupis         08140-3619         198969 <t< td=""><td>69</td><td>HIP 9153</td><td>Lambda Arietis</td><td>Aries</td><td></td><td></td><td>01580+2336</td><td>75051</td></t<>                                                                                                    | 69  | HIP 9153   | Lambda Arietis        | Aries           |                 |     | 01580+2336  | 75051   |
| 71         HIP 85829         Nu2 Draconis         Draco         25 Dra         17322+5511         30450           72         HIP 43937         V376 Carinae         Carina         b1 Carinae         08570-5914         236436           73         HIP 71762         Pi2 Boötis         Boötes         29 Boo         14407+1625         101139           74         HIP 80047         Delta1 Apodis         Apus         16203-7842         257380           75         HIP 58484         Epsilon Chamaeleontis Chamaeleon         11596-7813         256894           76         HIP 76669         Zeta Coronae Borealis         Corona Borealis         7C RB         115394-3638         64833           79         HIP 96669         Zeta Coronae Borealis         Corona Borealis         7C RB         15394-3638         64833           79         HIP 96669         Zeta Coronae Borealis         Corona Borealis         7C RB         15384-3538         64833           79         HIP 9700         b3 Cygni         Cygnus         29 Cyg         20145+3648         69678           80         HIP 01027         Rho Capricorni         Capricornus         11 Cap         20289-1749         163614           81         HIP 70020         HO 56577                                                                                                    | 70  | HIP 88267  | 95 Herculis           | Hercules        |                 |     | 18015+2136  | 85648   |
| 72       HIP 43937       V376 Carinae       Carina       b1 Carinae       08570-5914       236436         73       HIP 71762       Pi2 Boòtis       Boòtes       29 Boo       14407+1625       101139         74       HIP 80047       Delta1 Apodis       Apus       16203-7842       257380         75       HIP 58484       Epsilon Chamaeleonti Chamaeleon       11596-7813       256894         76       HIP 25142       23 Orionis       Orion       05228+0333       112697         77       HIP 54204       Chi1 Hydrae       Hydra       11053-2718       179514         78       HIP 76669       Zeta Coronae Borealis       Corona Borealis       7 CrB       15394+3638       64833         79       HIP 9700       b3 Cygni       Capricorni       Capricornu       11 Cap       20289-1744       163614         81       HIP 74911       Nu Lupi       Lupus       15185-4753       225638         82       HIP 3020       HD 56577       Canis Major       07166-2319       173349         83       HIP 26235       Theta2 Orionis       Orion       43 Ori       05354-0525       132321         84       HP 30327       HD 126129       Boòtes       14234+0827                                                                                                    | 71  | HIP 85829  | Nu2 Draconis          | Draco           | 25 Dra          |     | 17322+5511  | 30450   |
| 73       HIP 71762       Pi2 Boötis       Boötes       29 Boo       14407+1625       101139         74       HIP 80047       Delta1 Apodis       Apus       16203-7842       257380         75       HIP 58484       Epsilon Chamaeleonti       Chamaeleon       11596-7813       256894         76       HIP 54204       Chi1 Hydrae       Hydra       11053-2718       179514         78       HIP 76669       Zeta Coronae Borealis       Corona Borealis       7CrB       15394+3638       64833         79       HIP 99770       b3 Cygni       Cygnus       29 Cyg       20145+3648       69678         80       HIP 74911       Nu Lupi       Lupus       15185-4753       225638         81       HIP 74911       Nu Lupi       Lupus       15185-4753       225638         82       HIP 35210       HD 56577       Canis Major       07166-2319       173349         83       HIP 26235       Theta2 Orionis       Orion       43 Ori       05354-0525       132321         84       HIP 26211       Theta1 Orionis       Orion       Trapezium       05535-0523       132314         85       HIP 02621       Theta1 Orionis       Orion       Trapezium       05569-3358 <td>72</td> <td>HIP 43937</td> <td>V376 Carinae</td> <td>Carina</td> <td>b1 Carinae</td> <td></td> <td>08570-5914</td> <td>236436</td>                                                                                                    | 72  | HIP 43937  | V376 Carinae          | Carina          | b1 Carinae      |     | 08570-5914  | 236436  |
| 74         HIP 80047         Delta1 Apodis         Apus         16203-7842         257380           75         HIP 58484         Epsilon Chamaeleontis Chamaeleon         11596-7813         256894           76         HIP 25142         23 Orionis         Orion         05228+033         112697           77         HIP 76669         Zeta Coronae Borealis         Corona Borealis         7 CrB         11394+3638         64833           79         HIP 9770         b3 Cygni         Cygnus         29 Cyg         20145+3648         69678           80         HIP 101027         Rho Capricorni         Capricornus         11 Cap         20289-1749         163614           81         HIP 35210         HO S6577         Canis Major         07166-2319         173349           83         HIP 26235         Theta Orionis         Orion         43 Ori         05354-0525         132321           84         HIP 30327         HD 126129         Boötes         14234+0827         120426           86         HIP 26221         Theta1 Orionis         Orion         Trapezium         05353-0523         132314           87         HIP 80473         Rho Ophiuchi         Ophiuchus         S Oph         16256-3327         148438     <                                                                                                    | 73  | HIP 71762  | Pi2 Boötis            | Boötes          | 29 Boo          |     | 14407+1625  | 101139  |
| 75         HIP 58484         Epsilon Chamaeleontis Chamaeleon         11596-7813         256894           76         HIP 25142         23 Orionis         Orion         05228+0333         112697           77         HIP 54204         Chi1 Hydrae         Hydra         11053-2718         179514           78         HIP 76669         Zeta Coronae Borealis         Corona Borealis         7 CB         15394+3648         69678           80         HIP 101027         Rho Capricorni         Capricornus         11 Cap         20289-1749         163614           81         HIP 74911         Nu Lupi         Lupus         15185-4753         225638           82         HIP 35210         HD 56577         Canis Major         07166-2319         173349           83         HIP 20321         OS Puppis         Puppis         08140-3619         198969           84         HP 40321         OS Puppis         Puppis         08140-3619         198969           84         HIP 20327         HD 126129         Boötes         14234+0827         120426           86         HIP 78105         Xi1 Lupi         Lupus         15569-3358         207144           87         HIP 80473         Rho Ophiuchi         Ophiuchus <td>74</td> <td>HIP 80047</td> <td>Delta1 Apodis</td> <td>Apus</td> <td></td> <td></td> <td>16203-7842</td> <td>257380</td>                                                                                                    | 74  | HIP 80047  | Delta1 Apodis         | Apus            |                 |     | 16203-7842  | 257380  |
| 76         HIP 25142         23 Orionis         Orion         05228+0333         112697           77         HIP 54204         Chi1 Hydrae         Hydra         11053-2718         179514           78         HIP 76669         Zeta Coronae Borealis         Corona Borealis         7 CrB         15394+3638         64833           79         HIP 9770         b3 Cygni         Cygnus         29 Cyg         20145+3648         69678           80         HIP 101027         Rho Capricorni         Capricornus         11 Cap         20289-1749         163614           81         HIP 74911         Nu Lupi         Lupus         15185-4753         225638           82         HIP 35210         HD 56577         Canis Major         07166-2319         173349           83         HIP 70327         HD 126129         Boötes         14234+0827         120426           84         HIP 26221         Theta1 Orionis         Orion         Trapezium         05353-0523         132314           87         HIP 80473         Rho Ophiuchi         Ophiuchus         5 Oph         16256-2327         184381           88         HIP 73105         X11 Lupi         Lupus         1569-3388         207144           89 <td>75</td> <td>HIP 58484</td> <td>Epsilon Chamaeleontis</td> <td>Chamaeleon</td> <td></td> <td></td> <td>11596-7813</td> <td>256894</td>                                                                                                    | 75  | HIP 58484  | Epsilon Chamaeleontis | Chamaeleon      |                 |     | 11596-7813  | 256894  |
| 77       HIP 54204       Chi1 Hydrae       Hydra       11053-2718       179514         78       HIP 76669       Zeta Coronae Borealis       Corona Borealis       7 CrB       15394+3638       64833         79       HIP 99770       b3 Cygni       Cygnus       29 Cyg       20145+3648       69678         80       HIP 101027       Rho Capricorni       Capricornus       11 Cap       20289-1749       163614         81       HIP 74911       Nu Lupi       Lupus       15185-4753       225638         82       HIP 35210       HD 56577       Canis Major       07166-2319       173349         83       HIP 26235       Theta2 Orionis       Orion       43 Ori       05354-0525       132321         84       HIP 70327       HD 126129       Boötes       14234+0827       120426         86       HIP 70327       HD 126129       Boötes       14234+0827       120426         86       HIP 78105       Xi1 Lupi       Lupus       15569-3328       207144         87       HIP 80473       Rho Ophiuchi       Ophiuchus       5 Oph       16256-3227       184381         87       HIP 78105       Xi1 Lupi       Lupus       15569-3358       207144      <                                                                                                    | 76  | HIP 25142  | 23 Orionis            | Orion           |                 |     | 05228+0333  | 112697  |
| 78         HIP 76669         Zeta Coronae Borealis         Corona Borealis         7 CrB         15394+3638         64833           79         HIP 99770         b3 Cygni         Cygnus         29 Cyg         20145+3648         69678           80         HIP 101027         Rho Capricorni         Capricornus         11 Cap         20289-1749         163614           81         HIP 74911         Nu Lupi         Lupus         15185-4753         225638           82         HIP 35210         HD 56577         Canis Major         07166-2319         173349           83         HIP 26235         Theta2 Orionis         Orion         43 Ori         05354-0525         132321           84         HIP 40321         OS Puppis         Puppis         08140-3619         198969           85         HIP 70327         HD 126129         Boötes         14234+0827         120426           86         HIP 80473         Rho Ophiuchi         Ophiuchus         5 Oph         16256-3237         184381           88         HIP 78105         Xi1 Lupi         Lupus         15569-3358         207144           89         HIP 79043         Kappa Herculis         Hercules         7 Her         16081+1703         101051                                                                                                    | 77  | HIP 54204  | Chi1 Hvdrae           | Hvdra           |                 |     | 11053-2718  | 179514  |
| 79       HIP 99770       b3 Cygni       Cygnus       29 Cyg       20145+3648       69678         80       HIP 101027       Rho Capricorni       Capricornus       11 Cap       20289-1749       163614         81       HIP 74911       Nu Lupi       Lupus       15185-4753       225638         82       HIP 35210       HD 56577       Canis Major       07166-2319       173349         83       HIP 26235       Theta2 Orionis       Orion       43 Ori       05354-0525       132221         84       HIP 0327       HD 126129       Boötes       14234-0827       120426         86       HIP 70327       HD 126129       Boötes       14234-0827       120426         86       HIP 78105       Xi1 Lupi       Lupus       15569-3358       207144         87       HIP 80473       Rho Ophiuchi       Ophiuchus       5 Oph       16256-2327       184381         88       HIP 73043       Kappa Herculis       Hercules       7 Her       16081+1703       101051         90       HIP 61418       24 Comae Berenices       Coma Berenices       12351+1823       100160         91       HIP 9199       Epsilon Lyrae       Lyra       4 Lyr       18443+3940                                                                                                    | 78  | HIP 76669  | Zeta Coronae Borealis | Corona Borealis | 7 CrB           |     | 15394+3638  | 64833   |
| Bit P 101027         Rho Capricorni         Capricornus         11 Cap         20289-1749         163614           81         HIP 101027         Rho Capricorni         Capricornus         11 Cap         20289-1749         163614           81         HIP 74911         Nu Lupi         Lupus         15185-4753         225638           82         HIP 35210         HD 56577         Canis Major         07166-2319         173349           83         HIP 26235         Theta2 Orionis         Orion         43 Ori         05354-0525         132321           84         HIP 70327         HD 126129         Boötes         14234+0827         120426           86         HIP 78027         HD 126129         Boötes         14234+0827         120426           86         HIP 78105         Xi1 Lupi         Ophiuchus         5 Oph         16256-2327         184381           87         HIP 84073         Rho Ophiuchi         Ophiuchus         5 Oph         16256-2327         184381           88         HIP 79043         Kappa Herculis         Hercules         7 Her         16081+1703         101951           90         HIP 61418         24 Comae Berenices         Coma Berenices         12351+1823         100160                                                                                                    | 79  | HIP 99770  | b3 Cvgni              | Cygnus          | 29 Cvg          |     | 20145+3648  | 69678   |
| 81         HIP 74911         Nu Lupi         Lupus         15185-4753         225638           82         HIP 35210         HD 56577         Canis Major         07166-2319         173349           83         HIP 26235         Theta2 Orionis         Orion         43 Ori         05354-0525         132321           84         HIP 40321         OS Puppis         Puppis         08140-3619         198969           85         HIP 70327         HD 126129         Boötes         14234+0827         120426           86         HIP 76221         Theta1 Orionis         Orion         Trapezium         05353-0523         132314           87         HIP 80473         Rho Ophiuchi         Ophiuchus         5 Oph         16256-3358         207144           88         HIP 79043         Kappa Herculis         Hercules         7 Her         16081+1703         101951           90         HIP 61418         24 Comae Berenices         Coma Berenices         12351+1823         100160           91         HIP 91919         Epsilon Lyrae         Lyra         4 Lyr         18443+3940         67309           92         HIP 41639         HD 72127         Vela         08295-4443         219996           93                                                                                                    | 80  | HIP 101027 | Rho Capricorni        | Capricornus     | 11 Cap          |     | 20289-1749  | 163614  |
| 82         HIP 35210         HD 56577         Canis Major         07166-2319         173349           83         HIP 26235         Theta2 Orionis         Orion         43 Ori         05354-0525         132321           84         HIP 40321         OS Puppis         Puppis         08140-3619         198969           85         HIP 70327         HD 126129         Boötes         14234+0827         120426           86         HIP 26221         Theta1 Orionis         Orion         Trapezium         05353-0523         132314           87         HIP 80473         Rho Ophiuchi         Ophiuchus         5 Oph         16256-2327         184381           88         HIP 78105         Xi1 Lupi         Lupus         15569-3358         207144           89         HIP 79043         Kappa Herculis         Hercules         7 Her         16081+1703         101951           90         HIP 61418         24 Comae Berenices         Coma Berenices         12351+1823         100160           91         HIP 91919         Epsilon Lyrae         Lyra         4 Lyr         13443+3940         67309           92         HIP 41639         HD 72127         Vela         08295-4443         219996           93 <td>81</td> <td>HIP 74911</td> <td>Nu Lupi</td> <td>Lupus</td> <td></td> <td></td> <td>15185-4753</td> <td>225638</td>                                                                                                    | 81  | HIP 74911  | Nu Lupi               | Lupus           |                 |     | 15185-4753  | 225638  |
| 83         HIP 26235         Theta2 Orionis         Orion         43 Ori         05354-0525         132321           84         HIP 40321         OS Puppis         Puppis         08140-3619         198969           85         HIP 70327         HD 126129         Boötes         14234+0827         120426           86         HIP 26221         Theta1 Orionis         Orion         Trapezium         05353-0523         132314           87         HIP 80473         Rho Ophiuchi         Ophiuchus         5 Oph         16256-2327         184381           88         HIP 78105         Xi1 Lupi         Lupus         15569-3358         207144           89         HIP 79043         Kappa Herculis         Hercules         7 Her         16081+1703         101951           90         HIP 61418         24 Comae Berenices         Coma Berenices         12351+1823         100160           91         HIP 191919         Epsilon Lyrae         Lyra         4 Lyr         18443+3940         67309           92         HIP 41639         HD 72127         Vela         08295-4443         219996           93         HIP 104214         61 Cygni         Cygnus         21069+3845         70919           94                                                                                                    | 82  | HIP 35210  | HD 56577              | Canis Major     |                 |     | 07166-2319  | 173349  |
| 84         HIP 40321         OS Puppis         Puppis         08140-3619         198969           85         HIP 70327         HD 126129         Boötes         14234+0827         120426           86         HIP 26221         Theta1 Orionis         Orion         Trapezium         05353-0523         132314           87         HIP 80473         Rho Ophiuchi         Ophiuchus         5 Oph         16256-2327         184381           88         HIP 78105         Xi1 Lupi         Lupus         15569-3358         207144           89         HIP 79043         Kappa Herculis         Hercules         7 Her         16081+1703         101951           90         HIP 61418         24 Comae Berenices         Coma Berenices         12351+1823         100160           91         HIP 91919         Epsilon Lyrae         Lyra         4 Lyr         18443+3940         67309           92         HIP 41639         HD 72127         Vela         08295-4443         219996           93         HIP 04214         61 Cygni         Cygnus         21069+3845         70919           94         HIP 23734         11 Camelopardalis         Carvus         5 Crv         12206-2213         180700           95                                                                                                    | 83  | HIP 26235  | Theta2 Orionis        | Orion           | 43 Ori          |     | 05354-0525  | 132321  |
| Bit Product         Difference         Difference <thdifferenc< th="">         Differenc         Differenc</thdifferenc<>                                                                                                    | 84  | HIP 40321  | OS Puppis             | Puppis          |                 |     | 08140-3619  | 198969  |
| 86         HIP 26221         Theta1 Orionis         Orion         Trapezium         05353-0523         132314           87         HIP 80473         Rho Ophiuchi         Ophiuchus         5 Oph         16256-2327         184381           88         HIP 78105         Xi1 Lupi         Lupus         15569-3358         207144           89         HIP 79043         Kappa Herculis         Hercules         7 Her         16081+1703         101951           90         HIP 61418         24 Comae Berenices         Coma Berenices         12351+1823         100160           91         HIP 91919         Epsilon Lyrae         Lyra         4 Lyr         18443+3940         67309           92         HIP 14639         HD 72127         Vela         08295-4443         219996           93         HIP 104214         61 Cygni         Cygnus         21069+3845         70919           94         HIP 23734         11 Camelopardalis         05061+5858         25001           95         HIP 60189         Zeta Corvi         Corvus         5 Crv         12206-2213         180700           96         HIP 6321         Q Centauri         Centaurus         13417-5434         241076           97         HIP 14043                                                                                                    | 85  | HIP 70327  | HD 126129             | Boötes          |                 |     | 14234+0827  | 120426  |
| 87         HIP 80473         Rho Ophiuchi         Ophiuchus         5 Oph         16256-2327         184381           88         HIP 78105         Xi1 Lupi         Lupus         15569-3358         207144           89         HIP 79043         Kappa Herculis         Hercules         7 Her         16081+1703         101951           90         HIP 61418         24 Comae Berenices         Coma Berenices         12351+1823         100160           91         HIP 91919         Epsilon Lyrae         Lyra         4 Lyr         18443+3940         67309           92         HIP 41639         HD 72127         Vela         08295-4443         219996           93         HIP 104214         61 Cygni         Cygnus         21069+3845         70919           94         HIP 23734         11 Camelopardalis         Camelopardalis         05061+5858         25001           95         HIP 60189         Zeta Corvi         Corvus         5 Crv         12206-2213         180700           96         HIP 66821         Q Centauri         Centaurus         13417-5434         241076           97         HIP 14043         HD 18537         Perseus         03009+5221         23763           98         HIP 5737                                                                                                    | 86  | HIP 26221  | Theta1 Orionis        | Orion           | Trapezium       |     | 05353-0523  | 132314  |
| 88         HIP 78105         Xi1 Lupi         Lupus         15569-3358         207144           89         HIP 79043         Kappa Herculis         Hercules         7 Her         16081+1703         101951           90         HIP 61418         24 Comae Berenices         Coma Berenices         12351+1823         100160           91         HIP 91919         Epsilon Lyrae         Lyra         4 Lyr         18443+3940         67309           92         HIP 41639         HD 72127         Vela         08295-4443         219996           93         HIP 104214         61 Cygni         Cygnus         21069+3845         70919           94         HIP 23734         11 Camelopardalis         Camelopardalis         05061+5858         25001           95         HIP 60189         Zeta Corvi         Corvus         5 Crv         12206-2213         180700           96         HIP 66821         Q Centauri         Centaurus         03009+5221         23763           97         HIP 14043         HD 18537         Perseus         030009+5221         23763           98         HIP 5737         Zeta Piscium         Pisces         86 Psc         01137+0735         109739           99         HIP 84626 </td <td>87</td> <td>HIP 80473</td> <td>Rho Ophiuchi</td> <td>Ophiuchus</td> <td>5 Oph</td> <td></td> <td>16256-2327</td> <td>184381</td>                                                                                                    | 87  | HIP 80473  | Rho Ophiuchi          | Ophiuchus       | 5 Oph           |     | 16256-2327  | 184381  |
| By         HIP 79043         Kappa Herculis         Hercules         7 Her         16081+1703         101951           90         HIP 61418         24 Comae Berenices         Coma Berenices         12351+1823         100160           91         HIP 91919         Epsilon Lyrae         Lyra         4 Lyr         18443+3940         67309           92         HIP 41639         HD 72127         Vela         08295-4443         219996           93         HIP 104214         61 Cygni         Cygnus         21069+3845         70919           94         HIP 23734         11 Camelopardalis         Camelopardalis         05061+5858         25001           95         HIP 60189         Zeta Corvi         Corvus         5 Crv         12206-2213         180700           96         HIP 66821         Q Centauri         Centaurus         13417-5434         241076           97         HIP 14043         HD 18537         Perseus         03009+5221         23763           98         HIP 5737         Zeta Piscium         Pisces         86 Psc         01137+0735         109739           99         HIP 84626         Omicron Ophiuchi         Ophiuchus         39 Oph         17180-2417         185238                                                                                                    | 88  | HIP 78105  | Xi1 Lupi              | Lupus           | r               |     | 15569-3358  | 207144  |
| 90         HIP 61418         24 Comae Berenices         Coma Berenices         12351+1823         100160           91         HIP 9199         Epsilon Lyrae         Lyra         4 Lyr         18443+3940         67309           92         HIP 41639         HD 72127         Vela         08295-4443         219996           93         HIP 104214         61 Cygni         Cygnus         21069+3845         70919           94         HIP 23734         11 Camelopardalis         Camelopardalis         05061+5858         25001           95         HIP 60189         Zeta Corvi         Corvus         5 Crv         12206-2213         180700           96         HIP 66821         Q Centauri         Centaurus         13417-5434         241076           97         HIP 14043         HD 18537         Perseus         03009+5221         23763           98         HIP 5737         Zeta Piscium         Pisces         86 Psc         01137+0735         109739           99         HIP 84626         Omicron Ophiuchi         Ophiuchus         39 Oph         17180-2417         185238           100         HIP 60904         17 Comae Berenices         Coma Berenices         12289+2555         82330           101                                                                                                    | 89  | HIP 79043  | Kappa Herculis        | Hercules        | 7 Her           |     | 16081+1703  | 101951  |
| 91         HIP 91919         Epsilon Lyrae         Lyra         4 Lyr         18443+3940         67309           92         HIP 41639         HD 72127         Vela         08295-4443         219996           93         HIP 104214         61 Cygni         Cygnus         21069+3845         70919           94         HIP 23734         11 Camelopardalis         Camelopardalis         05061+5858         25001           95         HIP 60189         Zeta Corvi         Corvus         5 Crv         12206-2213         180700           96         HIP 66821         Q Centauri         Centaurus         13417-5434         241076           97         HIP 14043         HD 18537         Perseus         03009+5221         23763           98         HIP 5737         Zeta Piscium         Pisces         86 Psc         01137+0735         109739           99         HIP 84626         Omicron Ophiuchi         Ophiuchus         39 Oph         17180-2417         185238           100         HIP 60904         17 Comae Berenices         Coma Berenices         12221+4303         44002           102         HIP 5131         Psi1 Piscium         Pisecs         74 Psc         01057+2128         74482 <td< td=""><td>90</td><td>HIP 61418</td><td>24 Comae Berenices</td><td>Coma Berenices</td><td></td><td></td><td>12351+1823</td><td>100160</td></td<>                                                                                                    | 90  | HIP 61418  | 24 Comae Berenices    | Coma Berenices  |                 |     | 12351+1823  | 100160  |
| 92         HIP 41639         HD 72127         Vela         08295-4443         219996           93         HIP 104214         61 Cygni         Cygnus         21069+3845         70919           94         HIP 23734         11 Camelopardalis         Camelopardalis         05061+5858         25001           95         HIP 60189         Zeta Corvi         Corvus         5 Crv         12206-2213         180700           96         HIP 66821         Q Centauri         Centaurus         13417-5434         241076           97         HIP 14043         HD 18537         Perseus         03009+5221         23763           98         HIP 5737         Zeta Piscium         Pisces         86 Psc         01137+0735         109739           99         HIP 84626         Omicron Ophiuchi         Ophiuchus         39 Oph         17180-2417         185238           100         HIP 58684         67 Ursae Majoris         Ursa Major         12289+2555         82330           101         HIP 5131         Psi1 Piscium         Pisecs         74 Psc         01057+2128         74482           103         HIP 115126         94 Aquarii         Aquarius         23191-1328         165625           104         HIP                                                                                                    | 91  | HIP 91919  | Epsilon Lyrae         | Lvra            | 4 Lvr           |     | 18443+3940  | 67309   |
| 93         HIP 104214         61 Cygni         Cygnus         21069+3845         70919           94         HIP 23734         11 Camelopardalis         Camelopardalis         05061+5858         25001           95         HIP 60189         Zeta Corvi         Corvus         5 Crv         12206-2213         180700           96         HIP 66821         Q Centauri         Centaurus         13417-5434         241076           97         HIP 14043         HD 18537         Perseus         03009+5221         23763           98         HIP 5737         Zeta Piscium         Pisces         86 Psc         01137+0735         109739           99         HIP 84626         Omicron Ophiuchi         Ophiuchus         39 Oph         17180-2417         185238           100         HIP 58684         67 Ursae Majoris         Ursa Major         12289+2555         82330           101         HIP 5131         Psi1 Piscium         Pisecs         74 Psc         01057+2128         74482           103         HIP 115126         94 Aquarii         Aquarius         23191-1328         165625           104         HIP 62572         HD 112028         Camelopardalis         12492+8325         2102                                                                                                    | 92  | HIP 41639  | HD 72127              | Vela            | /               |     | 08295-4443  | 219996  |
| 94         HIP 23734         11 Camelopardalis         Camelopardalis         05001           95         HIP 60189         Zeta Corvi         Corvus         5 Crv         12206-2213         180700           96         HIP 66821         Q Centauri         Centaurus         13417-5434         241076           97         HIP 14043         HD 18537         Perseus         03009+5221         23763           98         HIP 5737         Zeta Piscium         Pisces         86 Psc         01137+0735         109739           99         HIP 84626         Omicron Ophiuchi         Ophiuchus         39 Oph         17180-2417         185238           100         HIP 58684         67 Ursae Majoris         Ursa Major         12021+4303         44002           102         HIP 5131         Psi1 Piscium         Pisecs         74 Psc         01057+2128         74482           103         HIP 115126         94 Aquarii         Aquarius         23191-1328         165625           104         HIP 62572         HD 112028         Camelopardalis         12492+8325         2102                                                                                                    | 93  | HIP 104214 | 61 Cygni              | Cygnus          |                 |     | 21069+3845  | 70919   |
| 95         HIP 60189         Zeta Corvi         Corvus         5 Crv         12206-2213         180700         96         HIP 66821         Q Centauri         Centaurus         13417-5434         241076         97         HIP 14043         HD 18537         Perseus         03009+5221         23763         98         HIP 5737         Zeta Piscium         Pisces         86 Psc         01137+0735         109739         99         HIP 84626         Omicron Ophiuchi         Ophiuchus         39 Oph         17180-2417         185238           100         HIP 60904         17 Comae Berenices         Coma Berenices         12289+2555         82330           101         HIP 58684         67 Ursae Majoris         Ursa Major         12021+4303         44002           102         HIP 5131         Psi1 Piscium         Pisces         74 Psc         01057+2128         74482           103         HIP 115126         94 Aquarii         Aquarius         23191-1328         165625           104         HIP 62572         HD 112028         Camelonardalis         12492+8325         2102                                                                                                    | 94  | HIP 23734  | 11 Camelopardalis     | Camelopardalis  |                 |     | 05061+5858  | 25001   |
| 96         HIP 66821         Q Centauri         Centaurus         13417-5434         241076           97         HIP 14043         HD 18537         Perseus         03009+5221         23763           98         HIP 5737         Zeta Piscium         Pisces         86 Psc         01137+0735         109739           99         HIP 84626         Omicron Ophiuchi         Ophiuchus         39 Oph         17180-2417         185238           100         HIP 60904         17 Comae Berenices         Coma Berenices         12289+2555         82330           101         HIP 58684         67 Ursae Majoris         Ursa Major         12021+4303         44002           102         HIP 5131         Psi1 Piscium         Pisecs         74 Psc         01057+2128         74482           103         HIP 115126         94 Aquarii         Aquarius         23191-1328         165625           104         HIP 62572         HD 112028         Camelonardalis         12492+8325         2102                                                                                                    | 95  | HIP 60189  | Zeta Corvi            | Corvus          | 5 Crv           |     | 12206-2213  | 180700  |
| 97         HIP 14043         HD 18537         Perseus         03009+5221         23763           98         HIP 5737         Zeta Piscium         Pisces         86 Psc         01137+0735         109739           99         HIP 84626         Omicron Ophiuchi         Ophiuchus         39 Oph         17180-2417         185238           100         HIP 60904         17 Comae Berenices         Coma Berenices         12289+2555         82330           101         HIP 58684         67 Ursae Majoris         Ursa Major         12021+4303         44002           102         HIP 5131         Psi1 Piscium         Pisces         74 Psc         01057+2128         74482           103         HIP 115126         94 Aquarii         Aquarius         23191-1328         165625           104         HIP 62572         HD 112028         Camelonardalis         12492+8325         2102                                                                                                    | 96  | HIP 66821  | O Centauri            | Centaurus       |                 |     | 13417-5434  | 241076  |
| 98       HIP 5737       Zeta Piscium       Pisces       86 Psc       01137+0735       109739         99       HIP 84626       Omicron Ophiuchi       Ophiuchus       39 Oph       17180-2417       185238         100       HIP 60904       17 Comae Berenices       Coma Berenices       12289+2555       82330         101       HIP 58684       67 Ursae Majoris       Ursa Major       12021+4303       44002         102       HIP 5131       Psi1 Piscium       Pisecs       74 Psc       01057+2128       74482         103       HIP 115126       94 Aquarii       Aquarius       23191-1328       165625         104       HIP 62572       HD 112028       Camelonardalis       12492+8325       2102                                                                                                    | 97  | HIP 14043  | HD 18537              | Perseus         |                 |     | 03009+5221  | 23763   |
| 99         HIP 84626         Omicron Ophiuchi         Ophiuchus         39 Oph         17180-2417         185238           100         HIP 60904         17 Comae Berenices         Coma Berenices         12289+2555         82330           101         HIP 58684         67 Ursae Majoris         Ursa Major         12021+4303         44002           102         HIP 5131         Psi1 Piscium         Pisecs         74 Psc         01057+2128         74482           103         HIP 115126         94 Aquarii         Aquarius         23191-1328         165625           104         HIP 62572         HD 112028         Camelonardalis         12492+8325         2102                                                                                                    | 98  | HIP 5737   | 7eta Piscium          | Pisces          | 86 Psc          |     | 01137+0735  | 109739  |
| Image: Solution opinition opinition         Spintends         Solution         Solution                                                                                                    | 99  | HIP 84626  | Omicron Onhiuchi      | Onhiuchus       | 39 Onh          |     | 17180-2417  | 185238  |
| 101       HIP 58684       67 Ursae Majoris       Ursa Major       12021+4303       44002         102       HIP 5131       Psi1 Piscium       Pisecs       74 Psc       01057+2128       74482         103       HIP 115126       94 Aquarii       Aquarius       23191-1328       165625         104       HIP 62572       HD 112028       Camelonardalis       12492+8325       2102                                                                                                    | 100 | HIP 60904  | 17 Comae Berenices    | Coma Berenices  |                 |     | 12289+2555  | 82220   |
| 101         Im         Social Majoris         Orsaci Majoris         Orsaci Majoris <t< td=""><td>101</td><td>HIP 58684</td><td>67 Ursae Maioric</td><td>Ursa Maior</td><td>,<br/> </td><td></td><td>12021+//202</td><td>44002</td></t<> | 101 | HIP 58684  | 67 Ursae Maioric      | Ursa Maior      | ,<br>           |     | 12021+//202 | 44002   |
| 102         Instruction         Instruction         I                                                                                                    | 101 | HIP 5131   | Psi1 Piscium          |                 | 74 Psc          |     | 01057+2120  | 7//122  |
| 104 HIP 62572 HD 112028 Camelonardalis 12402+8325 2102                                                                                                    | 102 | HIP 115126 | 94 Aquarii            | Δαματίμε        | 77730           |     | 23101-1320  | 165625  |
|                                                                                                    | 103 | HIP 62572  | HD 112028             | Camelonardalis  |                 |     | 17492+8325  | 2103025 |

| No. | HC Item    |                       | Constellation    | Name     | HIP | WDS        | SAO    |
|-----|------------|-----------------------|------------------|----------|-----|------------|--------|
| 105 | HIP 40167  | Zeta1 Cancri          | Cancer           | Tegmen   |     | 08122+1739 | 97645  |
| 106 | HIP 40817  | Kappa Volantis        | Volans           |          |     | 08198-7131 | 256497 |
| 107 | HIP 81292  | 17 Draconis           | Draco            |          |     | 16362+5255 | 30013  |
| 108 | HIP 80197  | Nu1 Coronae Borealis  | Corona Borealis  |          |     | 16224+3348 | 65257  |
| 109 | HIP 88060  | HD 163756             | Sagittarius      |          |     | 17591-3015 | 209553 |
| 110 | HIP 42637  | Eta Chamaeleontis     | Chamaeleon       |          |     | 08413-7858 | 256543 |
| 111 | HIP 21039  | 81 Tauri              | Taurus           |          |     | 04306+1542 | 93978  |
| 112 | HIP 100965 | 75 Draconis           | Draco            |          |     | 20282+8125 | 3408   |
| 113 | HIP 25768  | HD 36553              | Pictor           |          |     | 05302-4705 | 217368 |
| 114 | HIP 93717  | 15 Aquilae            | Aquila           |          |     | 19050-0402 | 142996 |
| 115 | HIP 79980  | HD 148836             | Scorpius         |          |     | 16195-3054 | 207558 |
| 116 | HIP 12086  | 15 Trianguli          | Triangulum       |          |     | 02358+3441 | 55687  |
| 117 | HIP 90968  | Kappa2 Coronae Austra | Corona Australis | 5        |     | 18334-3844 | 210295 |
| 118 | HIP 22531  | lota Pictoris         | Pictor           |          |     | 04509-5328 | 233709 |
| 119 | HIP 34065  | HD 53705              | Puppis           |          |     | 07040-4337 | 218421 |
| 120 | HIP 79607  | Sigma Coronae Boreali | Corona Borealis  |          |     | 16147+3352 | 65165  |
| 121 | HIP 109786 | 41 Aquarii            | Aquarius         |          |     | 22143-2104 | 190986 |
| 122 | HIP 56280  | 17 Crateris           | Hydra            |          |     | 11323-2916 | 179968 |
| 123 | HIP 51561  | HD 91355              | Vela             |          |     | 10320-4504 | 222126 |
| 124 | HIP 107930 | HD 208095             | Cepheus          |          |     | 21520+5548 | 33819  |
| 125 | HIP 97966  | 57 Aquilae            | Aquila           |          |     | 19546-0814 | 143898 |
| 126 | HIP 117218 | 107 Aquarii           | Aquarius.        |          |     | 23460-1841 | 165867 |
| 127 | HIP 82676  | HD 152234             | Scorpius         |          |     | 16540-4148 | 227377 |
| 128 | HIP 111546 | 8 Lacertae            | Lacerta          |          |     | 22359+3938 | 72509  |
| 129 | HIP 29151  | HD 42111              | Orion            |          |     | 06090+0230 | 113507 |
| 130 | HIP 107253 | 79 Cvgni              | Cvgnus           |          |     | 21434+3817 | 71643  |
| 131 | HIP 88136  | 41 Draconis           | Draco            |          |     | 18002+8000 | 8996   |
| 132 | HIP 81702  | HD 150136             | Ara              |          |     | 16413-4846 | 227049 |
| 133 | HIP 97423  | HD 186984             | Sagittarius      |          |     | 19480-1342 | 162998 |
| 134 | HIP 30444  | HD 45145              | Columba          |          |     | 06240-3642 | 196774 |
| 135 | HIP 66400  | HD 118349             | Hvdra            |          |     | 13368-2630 | 181790 |
| 136 | HIP 17579  | 21 Tauri              | Taurus           | Asterope |     | 03459+2433 | 76159  |
| 137 | HIP 35785  | 19 Lyncis             | Lvnx             |          |     | 07229+5517 | 26312  |
| 138 | HIP 81641  | 37 Herculis           | Hercules         |          |     | 16406+0413 | 121776 |
| 139 | HIP 7751   | p Eridani             | Eridanus         |          |     | 01398-5612 | 232490 |
| 140 | HIP 21148  | 1 Camelopardalis      | Camelopardalis   |          |     | 04320+5355 | 24672  |
| 141 | HIP 9021   | 56 Andromedae         | Andromeda        |          |     | 01562+3715 | 55107  |
| 142 | HIP 97816  | HD 187420             | Telescopium      |          |     | 19526-5458 | 246311 |
| 143 | HIP 88818  | 100 Herculis          | Hercules         |          |     | 18078+2606 | 85753  |
| 144 | HIP 36817  | HD 60584              | Puppis           |          |     | 07343-2328 | 174019 |
| 145 | HIP 25695  | HD 35943              | Taurus           |          |     | 05293+2509 | 77200  |
| 146 | HIP 98819  | 15 Sagittae           | Sagitta          |          |     | 20041+1704 | 105635 |
| 147 | HIP 61910  | VV Corvi              | Corvus           |          |     | 12413-1301 | 157447 |
| 148 | HIP 111643 | Sigma2 Gruis          | Grus             |          |     | 22370-4035 | 231217 |
| 149 | HIP 80399  | HD 147722             | Scorpius         |          |     | 16247-2942 | 184368 |
| 150 | HIP 83478  | HD 154228             | Hercules         |          |     | 17037+1336 | 102564 |
| 151 | HIP 101123 | Omicron Capricorni    | Capricornus      |          |     | 20299-1835 | 163626 |
| 152 | HIP 28271  | 59 Orionis            | Orion            |          |     | 05584+0150 | 113315 |
| 153 | HIP 64246  | 17 Canum Venaticicoru | Canes Venatici   |          |     | 13101+3830 | 63380  |
| 154 | HIP 96895  | 16 Cvgni              | Cvgnus           |          |     | 19418+5032 | 31898  |
| 155 | HIP 35564  | HD 57852              | Carina           |          |     | 07204-5219 | 235110 |
| 156 | HIP 37843  | 2 Puppis              | Puppis           |          |     | 07455-1441 | 153363 |

| No. | HC Item                 |                    | Constellation  | Name | HIP | WDS        | SAO    |
|-----|-------------------------|--------------------|----------------|------|-----|------------|--------|
| 157 | HIP 28790               | HD 41742           | Puppis         |      |     | 06047-4505 | 217706 |
| 158 | HIP 4675                | HD 5788            | Andromeda      |      |     | 01001+4443 | 36832  |
| 159 | HIP 31676               | 8 Lyncis           | Lynx           |      |     | 06377+6129 | 13897  |
| 160 | HIP 10176               | 59 Andromedae      | Andromeda      |      |     | 02109+3902 | 55330  |
| 161 | HIP 25950               | HD 36408           | Taurus         |      |     | 05322+1703 | 94630  |
| 162 | HIP 117931              | AL Sculptoris      | Sculptor       |      |     | 23553-3155 | 214860 |
| 163 | HIP 81914               | HD 150591          | Scorpius       |      |     | 16439-4107 | 227123 |
| 164 | HIP 21242               | m Persei           | Perseus        |      |     | 04334+4304 | 39604  |
| 165 | HIP 86831               | 61 Ophiuchi        | Ophiuchus      |      |     | 17446+0235 | 122690 |
| 166 | HIP 115272              | HD 220003          | Grus           |      |     | 23208-5018 | 247838 |
| 167 | HIP 46657               | 7eta1 Antliae      | Antlia         |      |     | 09308-3153 | 200444 |
| 168 | HIP 41404               | Phi2 Cancri        | Cancer         |      |     | 08268+2656 | 80188  |
| 169 | HIP 29388               | 41 Aurigae         |                |      |     | 06116+4843 | 40925  |
| 170 | HID /0321               |                    | Hydra          |      |     | 10040-1806 | 15570/ |
| 170 |                         | 62 Horculis        | Horculos       |      |     | 17111+2414 | 8/806  |
| 171 |                         |                    | Ruppic         |      |     | 07502,4050 | 2102/0 |
| 172 |                         | Thota Dictoric     | Puppis         |      |     | 05342-4353 | 219249 |
| 173 |                         |                    | Carina         |      |     | 10442 7052 | 255905 |
| 174 | HIP 52520               | HD 93344           | Carina         |      |     | 10443-7052 | 256750 |
| 1/5 | HIP 95398               | 2 Sagittae         | Sagitta        |      |     | 19244+1656 | 104/9/ |
| 1/6 | UCAC4 277-135548        | U.D. 40766         |                |      |     | 00100 5540 | 25062  |
| 1// | HIP 32609               | HD 48766           | Lynx           |      |     | 06482+5542 | 25963  |
| 178 | HIP 101765              | 48 Cygni           | Cygnus         |      |     | 20375+3134 | 70287  |
| 179 | HIP 24825               | YZ Leporis         | Lepus          |      |     | 05193-1831 | 150335 |
| 180 | HIP 31158               | 21 Geminorum       | Gemini         |      |     | 06323+1747 | 95795  |
| 181 | HIP 3885                | 65 Piscium         | Pisces         |      |     | 00499+2743 | 74295  |
| 182 | HIP 93371               | HD 176270          | Australis      |      |     | 19011-3704 | 210816 |
| 183 | HIP 36345               | HD 59499           | Puppis         |      |     | 07289-3151 | 198038 |
| 184 | HIP 108364              | HD 208947          | Cepheus        |      |     | 21572+6609 | 19760  |
| 185 | HIP 50939               | HD 90125           | Sextans        |      |     | 10242+0222 | 118278 |
| 186 | HIP 76603               | HD 139461          | Libra          |      |     | 15387-0847 | 140672 |
| 187 | HIP 32269               | HD 49219           | Carina         |      |     | 06442-5442 | 234683 |
| 188 | HIP 42516               | 39 Cancri          | Cancer         |      |     | 08401+2000 | 80333  |
| 189 | HIP 62807               | 32 Comae Berenices | Coma Berenices |      |     | 12522+1704 | 100309 |
| 190 | UCAC4 226-128246        |                    |                |      |     |            |        |
| 191 | HIP 94913               | 24 Aquilae         | Aquila         |      |     | 19188+0020 | 124492 |
| 192 | HIP 94336               | HD 179958          | Cygnus         |      |     | 19121+4951 | 48193  |
| 193 | HIP 107299              | HD 206429          | Indus          |      |     | 21440-5720 | 247151 |
| 194 | HIP 59984               | HD 106976          | Virgo          |      |     | 12182-0357 | 138704 |
| 195 | HIP 16411               | HD 21743           | Taurus         |      |     | 03313+2734 | 75970  |
| 196 | HIP 23287               | HD 32040           | Orion          |      |     | 05006+0337 | 112305 |
| 197 | HIP 105637              | HD 203857          | Cvgnus         |      |     | 21238+3721 | 71280  |
| 198 | HIP 108925              | HD 209744          | Cepheus        |      |     | 22039+5949 | 34016  |
| 199 | HIP 103814              | HD 200011          | Microscopium   |      |     | 21022-4300 | 230492 |
| 200 | HIP 58112               | 65 Ursae Majoris   | Ursa Maior     |      |     | 11551+4629 | 43945  |
| 200 | HIP 109354              | V402 Lacertae      | Lacerta        |      |     | 22093+4451 | 51698  |
| 202 | HIP 43822               | 17 Hydrae          | Hydra          |      |     | 08555-0758 | 136409 |
| 202 | HIP 21986               | 55 Fridani         | Fridanus       |      |     | 04436-0848 | 131442 |
| 203 | HID 17/70               | HD 23245           | Taurus         |      |     | 03446±2754 | 76100  |
| 204 | HID 35960               | V368 Puppic        | Punnis         |      |     | 0344072734 | 10707/ |
| 205 | HID 12026               |                    | Carina         |      |     | 07240-3717 | 13/3/4 |
| 200 |                         | S7 Camplonardalic  | Camolonardalia |      |     | 04079+6220 | 120241 |
| 207 | 1117 13272<br>UID 76142 |                    | Libro          |      |     | 15222 2420 | 102565 |
| 208 | 10143                   | ע דאסאאס דאס       | LINId          |      |     | 10332-2429 | 193262 |

## IOPTRON TWO YEAR TELESCOPE, MOUNT, AND CONTROLLER WARRANTY

A. iOptron warrants your telescope, mount, or controller to be free from defects in materials and workmanship for two years. iOptron will repair or replace such product or part which, upon inspection by iOptron, is found to be defective in materials or workmanship. As a condition to the obligation of iOptron to repair or replace such product, the product must be returned to iOptron together with proof-of-purchase satisfactory to iOptron. B. The Proper Return Merchant Authorization Number must be obtained from iOptron in advance of return. Call iOptron at 1.781.569.0200 to receive the RMA number to be displayed on the outside of your shipping container. All returns must be accompanied by a written statement stating the name, address, and daytime telephone number of the owner, together with a brief description of any claimed defects. Parts or product for which replacement is made shall become the property of iOptron. The customer shall be responsible for all costs of transportation and insurance, both to and from the factory of iOptron, and shall be required to pre-pay such costs. iOptron shall use reasonable efforts to repair or replace any telescope, mount, or controller covered by this warranty within thirty days of receipt. In the event repair or replacement shall require more than thirty days, iOptron shall notify the customer accordingly. iOptron reserves the right to replace any product which has been discontinued from its product line with a new product of comparable value and function. This warranty shall be void and of no force of effect in the event a covered product has been modified in design or function, or subjected to abuse, misuse, mishandling or unauthorized repair. Further, product malfunction or deterioration due to normal wear is not covered by this warranty. IOPTRON DISCLAIMS ANY WARRANTIES, EXPRESS OR IMPLIED, WHETHER OF MERCHANTABILITY OF FITNESS FOR A PARTICULAR USE, EXCEPT AS EXPRESSLY SET FORTH HERE. THE SOLE OBLIGATION OF IOPTRON UNDER THIS LIMITED WARRANTY SHALL BE TO REPAIR OR REPLACE THE COVERED PRODUCT, IN ACCORDANCE WITH THE TERMS SET FORTH HERE. IOPTRON EXPRESSLY DISCLAIMS ANY LOST PROFITS, GENERAL, SPECIAL, INDIRECT OR CONSEQUENTIAL DAMAGES WHICH MAY RESULT FROM BREACH OF ANY WARRANTY, OR ARISING OUT OF THE USE OR INABILITY TO USE ANY IOPTRON PRODUCT. ANY WARRANTIES WHICH ARE IMPLIED AND WHICH CANNOT BE DISCLAIMED SHALL BE LIMITED IN DURATION TO A TERM OF TWO YEARS FROM THE DATE OF ORIGINAL RETAIL PURCHASE. Some states do not allow the exclusion or limitation of incidental or consequential damages or limitation on how long an implied warranty lasts, so the above limitations and exclusions may not apply to you. This warranty gives you specific legal rights, and you may also have other rights which vary from state to state. iOptron reserves the right to modify or discontinue, without prior notice to you, any model or style telescope. If warranty problems arise, or if you need assistance in using your telescope, mount, or controller contact: iOptron Corporation Customer Service Department 6E Gill Street Woburn, MA01801 www.ioptron.com support@ioptron.com Tel. (781)569-0200 Fax. (781)935-2860 Monday-Friday 9AM-5PM EST

NOTE: This warranty is valid to U.S.A. and Canadian customers who have purchased this product from an authorized iOptron dealer in the U.S.A. or Canada or directly from iOptron. Warranty outside the U.S.A. and Canada is valid only to customers who purchased from an iOptron Distributor or Authorized iOptron Dealer in the specific country. Please contact them for any warranty.